**Document: 687-468** 

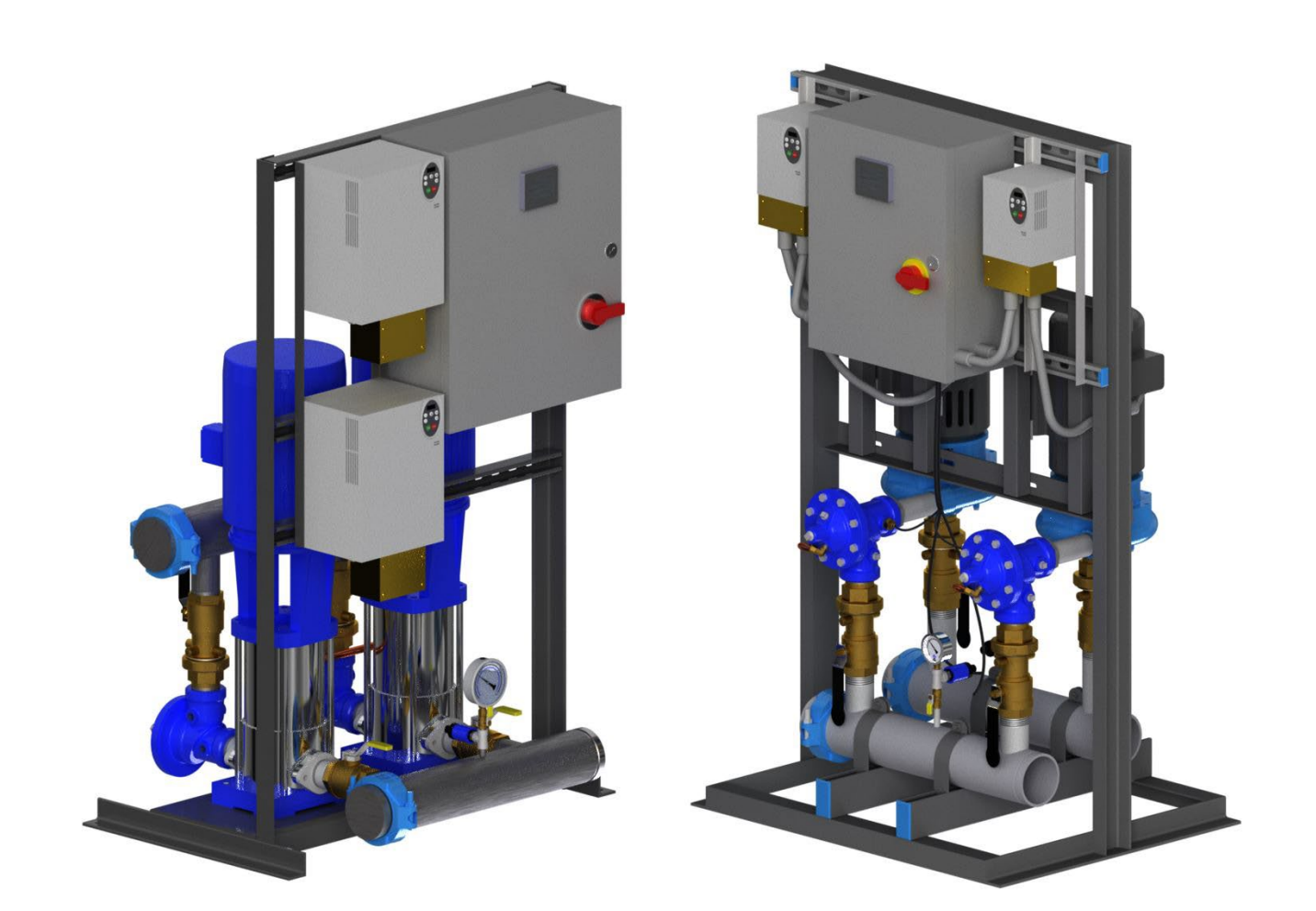

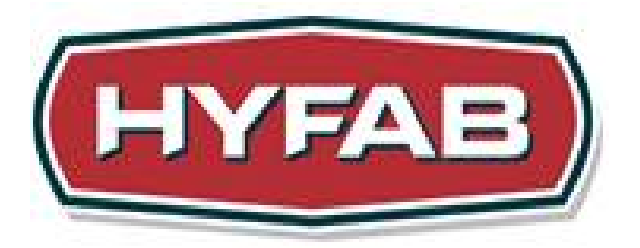

# eMVP/MVP

Installation, Operation & Maintenance Manual

Modular Variable Speed Pressure Boosters with M172 v6.xx Software

# Table of Contents

| Contents                               | 5  |
|----------------------------------------|----|
| Description and Specifications         | 5  |
| Nameplate                              | 5  |
| Engineering Data                       | 5  |
| HFP Pumps Safety Instructions          | 6  |
| User Safety                            | 7  |
| Personal Safety                        | 7  |
| Safety Equipment                       | 7  |
| Workplace Safety                       | 7  |
| Washing the skin and eyes              | 7  |
| Start-Up                               | 8  |
| System Components                      | 9  |
| Storage                                |    |
| Delivery Inspection                    |    |
| Package Inspection                     |    |
| Unit Inspection                        |    |
| Safety                                 |    |
| Location and Treatment                 |    |
| Indoor Storage                         |    |
| Outdoor Storage                        |    |
| Installed But Not in Service           | 11 |
| Equipment Protection                   | 11 |
| Preparation for Operation              | 11 |
| Installation Guide                     |    |
| Installation Checklist                 | 14 |
| 3.5" Color Touchscreen                 | 15 |
| Controller Menu Structure              |    |
| Display Settings Menu Map              |    |
| Booster Controller Features            | 19 |
| Booster Controller Sequence of Control |    |
| Color Touchscreen Instructions         | 22 |
| Booster Interior Controller            |    |
| Booster Controller Navigation          |    |
| Main Menu                              |    |
| Status                                 |    |
| Alarms                                 |    |
| Configuration                          |    |
| Pump Enable                            |    |

| Operating Mode                         |    |
|----------------------------------------|----|
| No Flow Standby                        |    |
| Alarms/Shutdown                        |    |
| Contact Inputs                         |    |
| DemandSet                              |    |
| Pump Run Timers                        |    |
| Pressure & Flow Sensors                |    |
| Factory Settings                       |    |
| PID Tuning                             |    |
| Pump Staging                           |    |
| Display Settings                       |    |
| System                                 |    |
| Offline                                |    |
| Diagnostics                            |    |
| Building Automation System Integration |    |
| Port Locations                         | 44 |
| BAS Configuration Menu Structure       |    |
| BAS Config                             |    |
| Modbus TCP                             |    |
| BACnet IP                              |    |
| BACnet MSTP                            |    |
| Modbus RTU                             |    |
| Ethernet Configuration                 |    |
| RS-485 Configuration                   |    |
| BAS Point Export Table                 |    |
| Schneider Electric Altivar 212         | 50 |
| Modified Parameter List                | 50 |
| Allen Bradley PowerFlex 523            |    |
| Modified Parameter List                |    |
| Schneider Magellis STU 655/855         |    |
| Regular Cleaning                       |    |
| Cleaning the Display                   |    |
| Cleaning the Gasket                    |    |
| Inserting the Gasket                   |    |
| Periodic Check Points                  |    |
| Installation                           | 53 |
| Location                               | 53 |
| Close-Coupled Units                    | 53 |
| Piping                                 | 53 |
| Piping Suction                         | 53 |

| Wiring & Grounding                | 53 |
|-----------------------------------|----|
| Rotation                          | 54 |
| Operation                         | 54 |
| Maintenance                       | 54 |
| Seasonal Service                  | 55 |
| Monthly Maintenance               | 55 |
| Troubleshooting Guide             | 56 |
| Replacement Parts                 | 58 |
| MVP Drawing                       | 58 |
| Typical Goulds 3656-S Pump End    | 59 |
| Typical Cla-Val Angle Check Valve | 59 |
| Standard MVP Parts Table          | 60 |
| 7-Series MVP Parts Table          | 61 |
| eMVP Drawing, 5SV-22SV            |    |
| Goulds e-SV Pump End, 5SV-22SV    |    |
| EMVP Parts Table, 5SV-22SV        |    |
| eMVP Drawing, 33SV-92SV           |    |
| Goulds e-SV Pump End, 33SV-92SV   | 66 |
| EMVP Parts Table, 33SV-92SV       | 67 |
| Optional Booster Accessories      | 68 |
| Frequently Asked Questions        | 69 |
| Additional Components             |    |
| Baldor Motors                     |    |
| Cla-Val Check Valve               |    |
| Goulds Model 3656, e-SV Pumps     |    |
| Magelis HMI                       |    |
| Modicon M172                      |    |
| Square D Altivar VFD              |    |
| Allen Bradley PowerFlex 523 VFD   |    |
| Therm-Omega Tech Econo/HAT-RA     |    |
| Warranty                          |    |

# **Contents**

eMVP<sup>TM</sup>/MVP<sup>TM</sup> Pressure Booster Systems are shipped with:

- eMVP<sup>TM</sup>/MVP<sup>TM</sup> Installation Guide
- Startup Checklist
- Controller Instructions
- Schneider Altivar 212 / Allen Bradley PowerFlex 523 Modified Parameter Tables
- Typical 208 and 460 VAC Wiring Diagrams

These materials are sufficient for most startups. For more complete information on particular components, the following reference documents (as well as the ones shipped with the unit) are available at <a href="http://www.hyfabco.com/index.cfm?sp=boosters">http://www.hyfabco.com/index.cfm?sp=boosters</a>. If unable to view or print these documents, printed copies may be requested from the submittal department of the James M. Pleasants Company by calling 800-365-9010. Please specify requested document numbers when calling.

# **Description and Specifications**

The MVP pumps are modified Goulds 3656 series single stage, end-suction, centrifugal pumps. The eMVP pumps are modified Goulds eSV series multistage pumps.

Pump impellers are fully enclosed, key driven and held in position by an impeller bolt and washer. Casings are full volute in design with replaceable wear rings.

Depending on the pump size, the pump suction and discharge connections will be threaded or flanged. Shafts are protected with stainless steel shaft sleeves.

Close-coupled units have NEMA Premium Efficient JM or JP motors with C-face mounting and key driven shaft extension.

# <u>Nameplate</u>

Located on every pump station is a nameplate that details information about the pump station. The nameplate is located on the side of the controller cabinet. When contacting the manufacturer, please detail:

- Model Size
- Serial Number
- Item numbers for applicable parts

# **Engineering Data**

Maximum Liquid Temperature: 250° F (120° C) – Standard Viton Seal

Maximum Working Pressure (Fluid Temperature Dependent):

- NPT connections, 200 PSI (1379 kPa)
- 125# ANSI flanged connections, 200 PSI (1379 kPa)

Maximum Suction Pressure: 100 PSI (689.5 kPa) Starts per Hour: 20, evenly distributed Pump Suction: 2" (Standard MVP), 3" NPT (MVP, 7-Series), 1.25" to 4", 125#, 250# Flange (eMVP) Pump Discharge: 1.5" NPT (Standard MVP), 2.5" NPT (MVP, 7-Series), 1.25" to 4", 125#, 250# Flange (eMVP)

# **Pump Safety Instructions**

Important: Read all safety information prior to installation of the eMVP/MVP.

#### TO AVOID SERIOUS OR FATAL PERSONAL INJURY OR MAJOR PROPERTY DAMAGE, READ AND FOLLOW ALL SAFETY INSTRUCTIONS IN THE MANUAL AND ON THE PUMP.

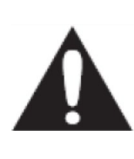

This is a **SAFETY ALERT SYMBOL.** When you see this symbol on the pump or in the manual, look for one of the following signal words and be alert to the potential for personal injury or property damage.

**A**DANGER

Warns of hazards that **WILL** cause serious personal injury, death or major property damage.

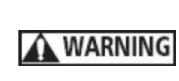

Warns of hazards that **CAN** cause serious personal injury, death or major property damage.

**A**CAUTION

Warns of hazards that CAN cause personal injury or property damage.

NOTICE: INDICATES SPECIAL INSTRUCTIONS WHICH ARE VERY IMPORTANT AND MUST BE FOLLOWED.

THIS MANUAL IS INTENDED TO ASSIST IN THE INSTALLATION AND OPERATION OF THIS UNIT. THOROUGHLY REVIEW ALL INSTRUCTIONS AND WARNINGS PRIOR TO PERFORMING ANY WORK ON THIS PUMP.

MAINTAIN ALL SAFETY DECALS.

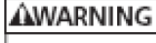

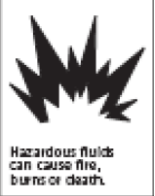

UNIT NOT DESIGNED FOR USE WITH HAZARDOUS LIQUIDS OR FLAMMABLE GASES.

NOTICE: INSPECT UNIT FOR DAMAGE AND REPORT ALL DAMAGE TO CARRIER IMMEDIATELY. NOTICE: All operating instructions must be read, understood and followed by the operating personnel. HYFAB accepts no liability for damages or operating disorders which are the result of non-compliance with the operating instructions.

# **User Safety**

# **Personal Safety**

In any situation:

- Keep the work area clean and free from any potential hazards.
- Be mindful of the potential risks for injuries related to burns, electric shocks, toxic fluids, and hazardous pressure.
- Be mindful of hazardous voltage and avoid all electrical hazards.
- Be mindful of the risks associated with gas and vapors in the workplace.

# Safety Equipment

Personal safety equipment must be worn and used to all applicable standards/regulations. The following safety equipment is recommended in the workplace:

- Fully stocked first-aid kits
- Protective goggles with side shields attached
- Hearing protection
- Sturdy protective gloves
- Sturdy steel-toed shoes
- Sturdy hard hat
- Safety devices
- Gas masks

# Workplace Safety

When working on the eMVP/MVP, or nearby, be mindful of the following safety precautions:

- Always work with others nearby. Do not work alone.
- Be mindful of and stay away from suspended loads.
- If the eMVP/MVP is in automatic operation, be mindful of the potential risk of a sudden start.
- Use an appropriate lifting device when positioning the MVP/eMVP.
- Wear appropriate protective clothing.
- If pump disassembly is required, clean and sufficiently rinse the components with potable water prior to reassembly.
- Do not operate equipment unless all safety guards are in place
- While the system is pressurized and/or energized, do not open any vents or drains or remove any plugs. System must be isolated electrically and mechanically with all pressure relieved prior to any disassembly. Isolate the pump from the system and relieve the pressure before disassembling the pump, removing plugs, or disconnecting piping.
- Care should be taken to ensure that equipment is NOT operated at pressures above the pump or other system components' listed maximum operating pressure.

# Washing the skin and eyes

If chemicals or hazardous fluids come into contact with the skin or eyes:

# Chemicals/Hazardous fluids on skin

- Take off contaminated clothing.
- Wash skin with soap and water for at least one minute.
- If necessary, seek medical attention.

# Chemicals/Hazardous fluids in eyes

- Hold eyelids open with fingers.
- Rinse eyes with eyewash or running water for at least fifteen minutes.
- Seek medical attention.

# Start-Up

1. This manual is intended to assist in the installation, operation and maintenance of the system and must be kept with the system or at a readily accessible location.

2. Installation and maintenance MUST be performed by properly trained and qualified personnel.

3. Review all instructions and warnings prior to performing any work on the system.

| Hazardous |  |
|-----------|--|
| Voltage   |  |

4. The system MUST be disconnected from the main power supply before attempting any operation or maintenance on the electrical or mechanical part of the system. Failure to disconnect electrical power before attempting any operation or maintenance can result in electrical shock, burns or death.

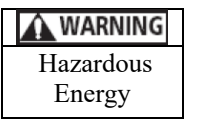

5. Anytime power is applied to unit, the motor and pump could start unexpectedly and cause serious injury.

| A CAUTION |  |
|-----------|--|
| Hazardous |  |
| Pressure  |  |

6. Do not operate at pressure(s) above fixture/component pressure ratings.

7. Always follow local, state or provincial codes for plumbing and electrical safety.

# System Components

Review the eMVP/MVP components and ensure that all parts are present and that the installer is familiar with their names. Inspect all components for shipping damage.

eMVP:

- Goulds eSV Series Multistage Pump (Including Dry Run Sensor [Optional])
- □ Suction Header (Including Electronic Suction Pressure Transmitter & Gauge)
- Discharge Header (Including Electronic Discharge Pressure Transmitter & Gauge)

□ Frame

- □ Check Valve (Including Electronic Temperature Probe)
- □ 460V/208V Control Panel
- □ 460V/208V Variable Frequency Drives

#### MVP:

- □ Goulds 3656 series single stage pump
- □ Suction Header (Including Electronic Suction Pressure Transmitter & Gauge)
- Discharge Header (Including Electronic Discharge Pressure Transmitter & Gauge)

□ Frame

- □ Check Valve (Including Electronic Temperature Probe)
- □ 460V/208V Control Panel
- □ 460V/208V Variable Frequency Drives

#### **A**CAUTION

Any exposed metal in the system piping, including transducer case, must be grounded to the service entrance per NFPA 70: National Electrical Code, Article 250.

#### A WARNING

**DO NOT** power the unit or run the pump until all electrical and plumbing connections, especially the pressure transmitter connection, are completed. Do not run the pump dry. All electrical work must be performed by a qualified technician. Always follow the National Electrical Code (NEC), or the Canadian Electrical Code (CEC) as well as all local, state and provincial codes. Code questions should be directed to the local electrical inspector. Failure to follow electrical codes and OSHA safety guidelines may result in personal injury or equipment damage. Failure to follow manufacturer's installation instructions may result in electrical shock, fire hazard, personal injury, death, damage to equipment, unsatisfactory performance and may void the manufacturer's warranty.

# **Storage**

#### **Delivery Inspection**

#### **Package Inspection**

- Ensure that there are no missing or damaged items at delivery.
- If missing or damaged items are discovered, note on the receipt and freight bill.
- If there is a problem, file a claim with the shipping company.

#### **Unit Inspection**

- Remove and dispose of all packing materials in accordance with local regulations.
- Inspect for any missing or damaged parts.
- Unfasten the eMVP/MVP from its restraints by removing any screws, bolts, or straps present. Be careful when handling nails or straps.
- If anything is out of order, contact your sales representative.

**NOTICE:** Instructions and information supplied with the eMVP/MVP are only relevant to the eMVP/MVP. Equipment and other accessories not part of the eMVP/MVP that are offered separately by other manufacturers must

be handled according to those manufacturer's recommendations and instructions for storage and usage. For the purposes of this manual, storage lasting thirty days or more is considered long term.

#### Safety

- Store in a hazard-free location that poses no potential dangers to workers or others that may enter the area.
- Handle safely upon arrival and during subsequent transportation.
- Store the MVP/eMVP on a level and stable surface that can bear the equipment weight. Do not stack or store in a manner that could lead to the equipment tipping or falling.

#### **Location and Treatment**

#### **Indoor Storage**

- Store in an environment with stable temperatures between 35°F and 104°F.
- Keep out of direct sunlight.
- Protect from dirt and dust.
- Ensure that there is no moisture build-up:
  - o Properly ventilate
  - o Tightly seal with desiccant
- In humid or dusty conditions, care for the eMVP/MVP as if it were stored outdoors.
- If storing in a condensing environment, coat steel or cast-iron surfaces with rust-inhibiting oil.
- Isolate stored equipment from other equipment and minimize exposure to vibration.
- All equipment piping openings should be covered during storage.

#### **Outdoor Storage**

- Protect from the elements and direct sunlight by securely covering.
- Ensure that coverings are safely secured from potential high winds.
- Cover securely such that moisture is unable to build up underneath the cover.
  - o Properly ventilate
  - Tightly seal with desiccant
- All water should be drained from equipment prior to outdoor storage to prevent damage to equipment.
- Inspect the storage area weekly.
- Inspect the storage area after strong weather, inspecting covers for any damage.
- Inspect suction and discharge manifold flange covers.

# Installed, But Not in Service

- Tightly close suction and discharge valves.
- Remove water from all pumps and piping. Completely dry the interior of all pumps and piping.
- Examine external steel or cast-iron surfaces for moisture build-up every thirty days and maintain corrosion inhibitors during inspection.

# **Equipment Protection**

- Pumps
  - Rotate the pump and motor shaft by hand at least ten times every thirty days to prevent the potential for binding and bearing damage. Rest the shaft in different positions.
  - If tools are required to rotate pump and motor, do so carefully to ensure that shaft is not damaged.
  - If the coupling guard is removed during hand-rotation of the pump or motor shafts, make sure that it is reinstalled before removing any safety tagging, lockouts, or starting the equipment.
- Control Panel, VFDs, and other electronics
  - If any electronic materials are stored for more than ninety days, insert moisture absorbing packets within the enclosed space. Replace the packets when necessary. Remove packets before starting up any equipment.
- Package Enclosures
  - Seal any housing vents and/or openings with plastic wrap and waterproof tape.
  - Protect against condensation.

# **Preparation for Operation**

- Remove rust inhibitors from all machine surfaces.
- Remove all corrosion protective materials.
- Remove flange covers, tape, and any unnecessary piping plugs.

# eMVP/MVP Installation Guide

# Purpose

This manual is provided to present some of the standard ways to install, operate and maintain this equipment. Read this manual before start-up, or performing maintenance on the unit. Also, refer to this guide for basic troubleshooting procedures and factory support information.

# **Operating Conditions**

Standard units are designed for indoor installation in spaces with temperatures between 35°F and 104°F and humidity levels below 95%, non-condensing. Installation in conditions outside this range may result in unsatisfactory equipment performance and loss of warranty coverage.

# Location

Unit installation location should allow for ease of inspection, maintenance and service to all equipment components.

# Leveling

Unit must be leveled and anchored to structure, A base 2.5 times the weight of the booster unit is recommended. Consult submittal data for unit weight. In noise-sensitive areas, consult a sound specialist for the base and anchor design.

**WARNING:** UNIT PIPING CONNECTIONS SHOULD BE COMPLETED BY A COMPETENT AND LICENSED PLUMBER IN COMPLIANCE WITH LOCAL CODES. FAILURE TO FOLLOW THESE INSTRUCTIONS COULD RESULT IN SERIOUS PERSONAL INJURY, DEATH AND/OR PROPERTY DAMAGE.

# Piping

Inlet and outlet connection may be made on either end of the inlet and discharge header. Standard connections are 4" grooved and require grooved couplings not supplied by HYFAB. Other sizes and connectors such as copper adapters, flange adapters and flexible connectors are available from HYFAB as options. Piping must be supported such that the weight of connected piping is not transferred to the booster package.

- Connect inlet piping. Consult grooved coupling instructions for connection details. If an inlet reduction is required, an eccentric reducer must be installed flat on top to prevent air trapping.
- Connect discharge piping. Consult grooved coupling instructions for connection details. If an outlet reduction is required, an eccentric reducer must be installed flat on top to prevent air trapping.
- Thermal relief valve discharge piping (1/2" O.D. copper) should be routed to a safe location. This piping may discharge hot water in event of a temperature build-up.

# Lubrication

All pumps and motors should be lubricated before running equipment.

# Wiring

#### WARNING: UNIT ELECTRICAL CONNECTIONS MUST BE COMPLETED BY A COMPETENT AND LICENSED ELECTRICIAN IN COMPLIANCE WITH NEC AND LOCAL CODE REQUIREMENTS. FAILURE TO FOLLOW THESE INSTRUCTIONS COULD RESULT IN SERIOUS PERSONAL INJURY, DEATH AND/OR PROPERTY DAMAGE.

Verify that supply voltage and ampacity available are consistent with package requirements.

Connect power and ground unit per wiring diagram supplied with unit.

# eMVP/MVP Installation Checklist

|    | Y | Ν | N/A |                                                                                                    |
|----|---|---|-----|----------------------------------------------------------------------------------------------------|
| 1  |   |   |     | Standard units are designed for indoor installation in spaces with temperatures between 35°F and 104°F and humidity levels below 95%, non-condensing. Installation in conditions outside this range may result in unsatisfactory operation and loss of warranty coverage.                                                                                                    |
| 2  |   |   |     | Unit location should provide reasonable access for inspection, maintenance and service of all components.                                                                                                    |
| 3  |   |   |     | Unit must be leveled and anchored to structure. A base 2.5 times the weight of the booster unit is recommended. Consult submittal for unit weight. In noise sensitive areas, consult a sound specialist for the base and anchor design.                                                                                                    |
| 4  |   |   |     | WARNING: UNIT PIPING CONNECTIONS SHOULD BE COMPLETED BY A<br>COMPETENT AND LICENSED PLUMBER IN COMPLIANCE WITH LOCAL CODES.<br>FAILURE TO FOLLOW THESE INSTRUCTIONS COULD RESULT IN SERIOUS<br>PERSONAL INJURY, DEATH AND/OR PROPERTY DAMAGE.                                                                                                    |
| 5  |   |   |     | Inlet and outlet connection can be made on either end of the inlet and discharge header.<br>Standard connections are 4" grooved and require grooved couplings not supplied by HYFAB.<br>Other sizes and connectors such as copper adapters, flange adapters and flexible connectors are<br>available from HYFAB as options. Piping must be supported such that the weight of connected<br>piping is not transferred to the booster unit. |
| 6  |   |   |     | Connect inlet piping. Consult grooved coupling instructions for connection details. If an inlet reduction is required, an eccentric reducer must be installed flat on top to prevent air trapping.                                                                                                    |
| 7  |   |   |     | Connect discharge piping. Consult grooved coupling instructions for connection details. If an outlet reduction is required, an eccentric reducer must be installed flat on top to prevent air trapping.                                                                                                    |
| 8  |   |   |     | Route thermal relief valve discharge piping (1/2" O.D. copper) to a safe location. This piping may discharge hot water in event of a temperature build-up.                                                                                                    |
| 9  |   |   |     | If used, pressurize the hydropneumatic tank with air to 90% of desired operating setpoint.<br>Consult hydropneumatic installation instructions for details. HYFAB offers a discharge header<br>cap option for a tank connection which includes a combination shutoff/drain valve. Do not<br>open the shutoff valve to admit water into the tank before it is pressurized with air.                                                       |
| 10 |   |   |     | WARNING: UNIT ELECTRICAL CONNECTIONS MUST BE COMPLETED BY A<br>COMPETENT AND LICENSED ELECTRICIAN IN COMPLIANCE WITH NEC AND<br>LOCAL CODE REQUIREMENTS. FAILURE TO FOLLOW THESE INSTRUCTIONS<br>COULD RESULT IN SERIOUS PERSONAL INJURY, DEATH AND/OR PROPERTY<br>DAMAGE.                                                                                                    |
| 11 |   |   |     | Verify that available supply voltage and ampacity are consistent with package requirements.                                                                                                    |
| 12 |   |   | ·   | Connect power and ground unit per wiring diagram supplied with unit.                                                                                                    |

Sign when completed

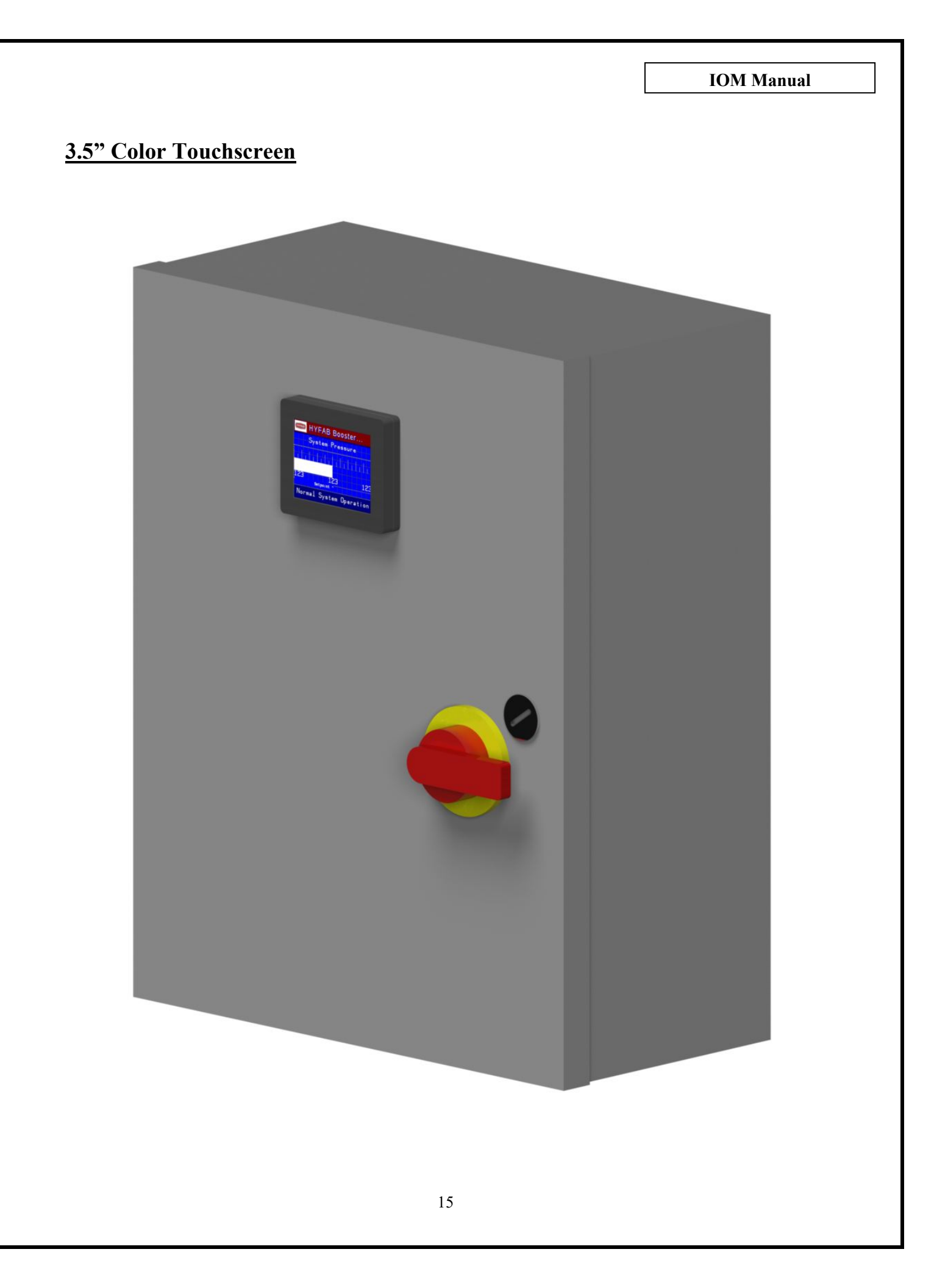

# Controller Menu Structure

| Main Menu                   | System Status                   |   |                 |
|-----------------------------|---------------------------------|---|-----------------|
| Status                      | Discharge Pr:                   |   |                 |
| Alarms                      | Suction Pr:                     |   |                 |
| Configuration<br>Reserved*1 | Discharge Temp: /<br>Remote Pr: |   |                 |
|                             | Meas / Calc Flow:               |   |                 |
| *1) "Temp Control "         | Sys Setpoint?                   |   |                 |
| (When in HVAC mode          | Restart %?                      |   |                 |
| with temperature            | System Start:                   |   |                 |
| controller conligured)      | Stage: / Pumps:                 |   |                 |
|                             | Pump 1:                         |   |                 |
|                             | Pump 2:                         |   |                 |
|                             | Pump 3:                         |   |                 |
|                             | Pump 4:                         |   |                 |
|                             | P1 Hours:                       |   |                 |
|                             | P2 Hours:                       |   |                 |
|                             | P3 Hours:                       |   |                 |
|                             | P4 Hours:                       |   |                 |
|                             | P1 Temperature:                 |   |                 |
|                             | P2 Temperature:                 |   |                 |
|                             | P3 Temperature:                 |   |                 |
|                             | P4 Temperature:                 |   |                 |
|                             |                                 |   |                 |
|                             | Alarm Menu                      |   |                 |
|                             | Alarm Summary                   |   |                 |
|                             | Alarm History                   |   |                 |
|                             | Alarm Reset                     |   |                 |
|                             |                                 |   |                 |
|                             | System Config                   |   |                 |
|                             | Pump Enable                     |   | Cont. Next Page |
|                             | Operating Mode                  |   |                 |
|                             | No Flow Standby                 |   |                 |
|                             | Alarms/Shutdown                 |   |                 |
|                             | Contact Inputs                  |   |                 |
|                             | DemandSet                       |   |                 |
|                             | Pump Run Timers                 |   |                 |
|                             | Press/How Sensors               |   |                 |
|                             | Factory Settings                |   |                 |
|                             | PID Tuning                      |   |                 |
|                             | Pump Staging                    |   |                 |
|                             | Display Settings                |   |                 |
|                             | Modbus Diag                     |   |                 |
|                             | BAS Setup                       | ] |                 |

# **Controller Menu Structure**

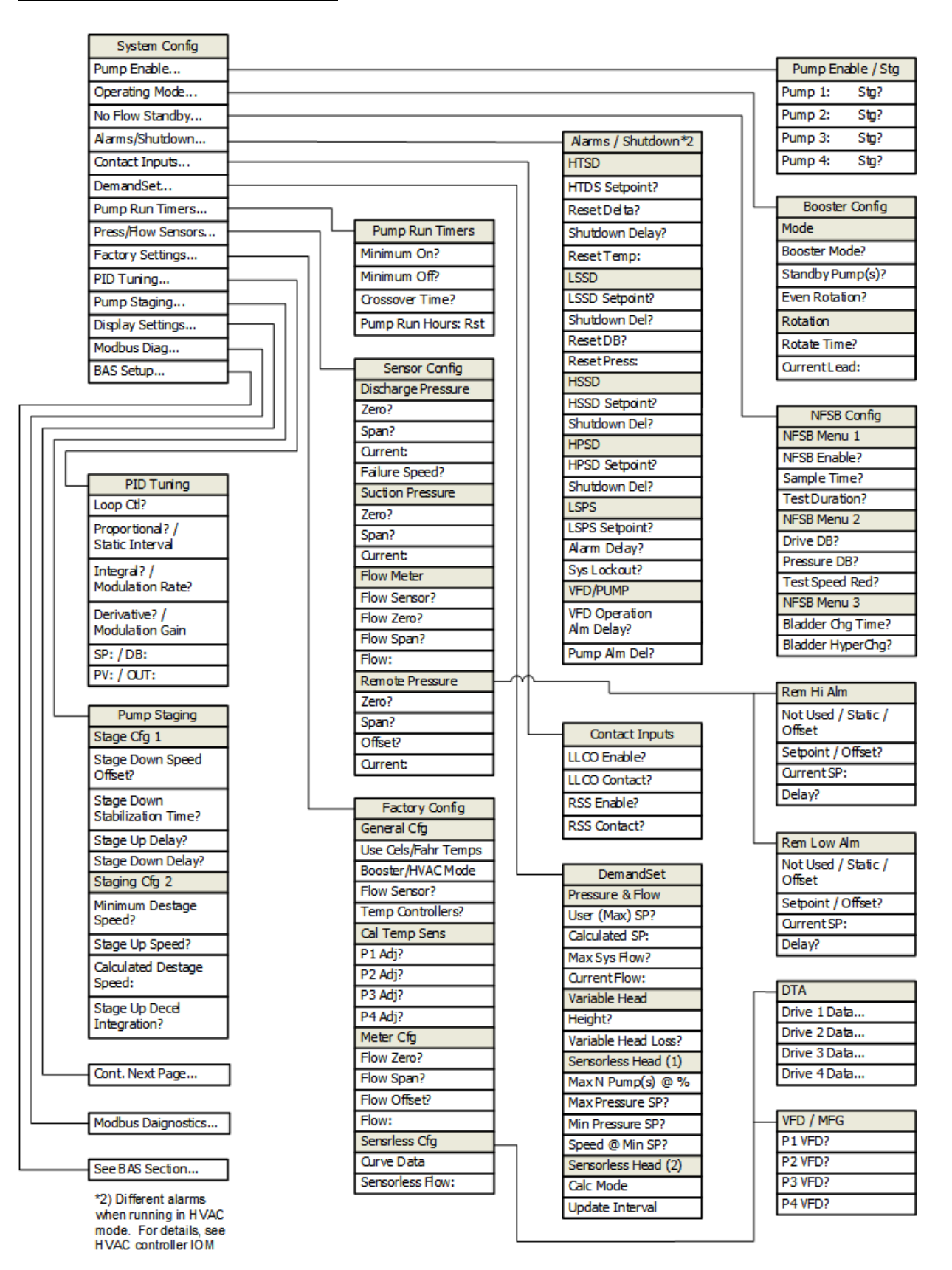

# **Display Settings Menu Structure**

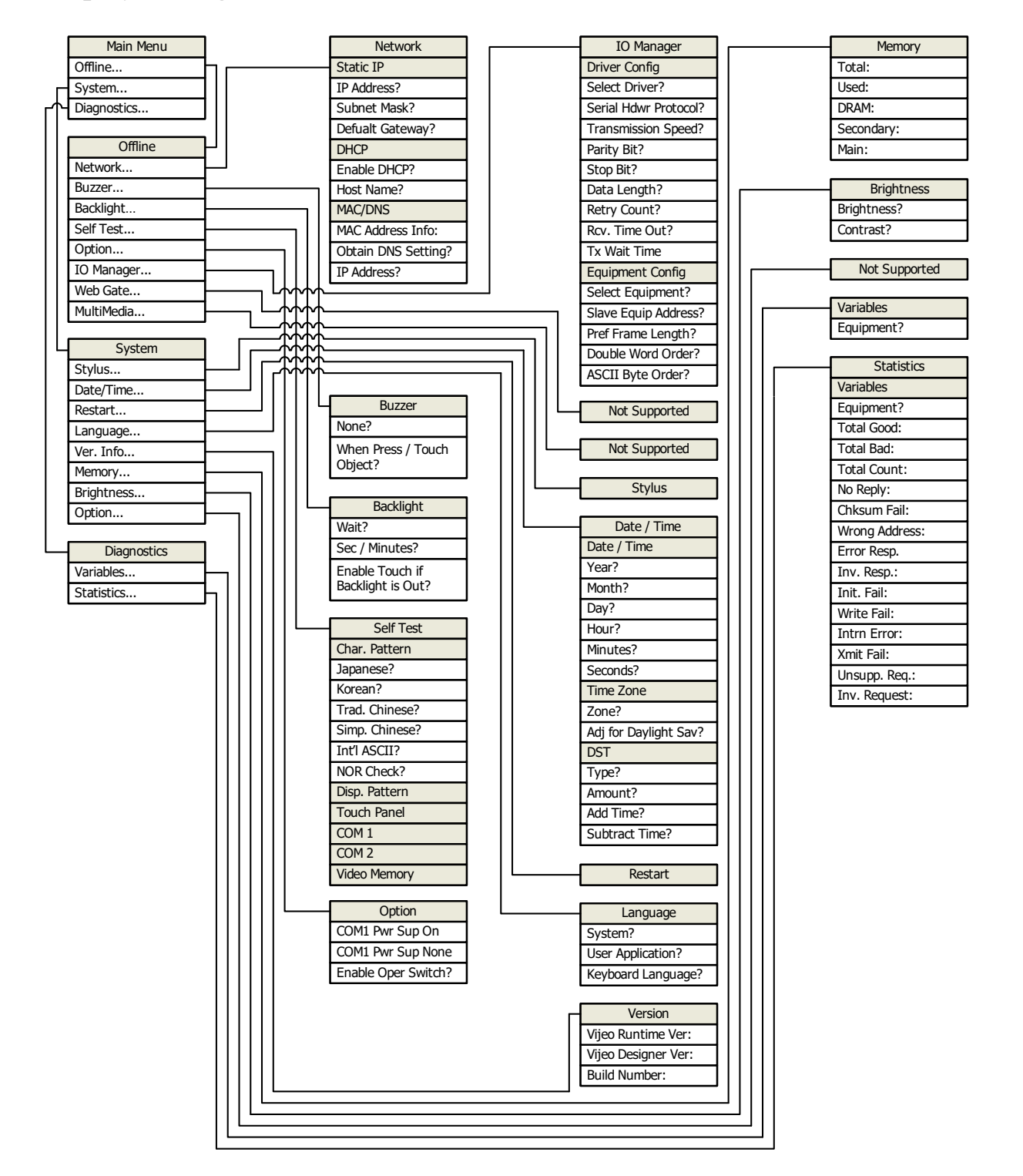

# **Standard Variable Speed Control Panel Features**

- U/L 508A Listed Industrial Control Panel
- Digital programmable logic pump controller (PLC) with door mounted 3.5" Touchscreen Interface with all parameters displayed in English
- Internally protected DC power supply for controls
- Flo-Check no demand shut down control logic
- Digital input for remote enable/disable
- Full color back-lit touchscreen with all parameters and pumping terminology in English

# **Standard Alarms**

- Pump/VFD fault
- Low system pressure
- High and low suction pressure shutdown/alarm

# **Screen Indication Features**

- Power on
- Pump out of service
- General Fault
- Pump/VFD Status
- System pressure

# **Optional Features**

- Audio Alarm with silencing button
- Low water level shutdown sensor
- NEMA 4 enclosure
- 5.7" full color touchscreen

- Temperature sensor for each pump
- Door operated main power disconnect
- Automatic lead/lag pump alternation (equal size pumps required)
- Variable frequency drive (VFD) for each pump (mounted externally)
- Digital output for general alarm monitoring
- Motor circuit protector for each pump/VFD
- NEMA 1 enclosure
- Pump protection logic
- Single point power connection
- DemandSet Control
- High and low discharge pressure shutdown/alarm
- High temperature shutdown/alarm
- Low water level shutdown/alarm (opt. sensor required)
- Suction pressure
- Discharge temperature
- Pump elapsed run time
- Pump failure detection
- BACnet® MS/TP communication
- BACnet<sup>®</sup> /IP communication
- Modbus RTU / TCP communication

# **Sequence of Control**

# **Pump(s)** Start

The pump runs when the system pressure is less than the start pressure setpoint (adjustable % of setpoint) and no standby conditions exist. After the pump starts, it runs until a No Flow Standby (NFSB) condition is initiated.

# **Staging Control**

The lead pump speed varies to maintain the system pressure setpoint via Proportionate Integral Derivative (PID) control of drive speed. If pressure cannot be maintained by the lead pump, the lag pump is started.

# **De-staging Control**

When system demand can be met by a single pump and the lag pump minimum run timer is satisfied, the lag pump is stopped.

# No Flow Standby (NFSB)

When the pump logic controller senses a no-flow condition for 120 seconds (adjustable) it will initiate a flow-check test. If the test confirms a no-flow condition, the lead pump will shut down and remain off until a start condition exists.

# **High Temperature Shutdown (HTSD)**

The pump(s) will shut down if their respective discharge temperature exceeds 120°F (adjustable) for 60 seconds (adjustable). Reset will occur when the temperature falls 10°F (adjustable) below the shutdown setpoint. HTSD will occur regardless of the minimum run timer condition. A HTSD will activate the remote alarm relay. Setting the HTSD setpoint to zero will eliminate all references to pump temperature, including the display of temperature and HTSD alarming. A HTSD alarm condition activates the remote alarm contact.

# Low Suction Pressure Shutdown (LSSD)

When suction pressure falls below the LSSD setpoint 10 psi (adjustable) for 15 seconds (adjustable) the pump(s) will shutdown. Reset will occur and pump(s) will restart when the pressure exceeds the LSSD setpoint by 5 PSI (adjustable). This function is independent of the minimum run timer condition. Setting the suction pressure transmitter span to 0 will disable this function and remove all references to suction pressure from the booster system control sequence. A LSSD will activate the remote alarm delay. This alarm will reset automatically when suction pressure rises above the LSSD setpoint for the selected timer duration. A LSSD alarm condition activates the remote alarm contact.

# High Suction Pressure Shutdown (HSSD)

If the suction pressure remains above the HSSD setpoint 0 psi (adjustable) for 60 seconds (adjustable) the booster system will be shutdown and a HSSD alarm will be generated. Once the suction pressure falls below the HSSD setpoint, the HSSD alarm will be cleared and the booster system will be permitted to restart. A HSSD setpoint of 0 (default) locks out the HSSD feature. A HSSD alarm condition activates the remote alarm contact.

# High Discharge Pressure Shutdown (HPSD)

If the discharge pressure remains above the HPSD setpoint 110 psi (adjustable) for 60 seconds (adjustable) the booster system will be shutdown and a HPSD alarm will be generated. The booster system will remain locked out until the HPSD alarm is manually reset via the booster operator interface. A HPSD alarm condition activates the remote alarm contact.

# Low Supply Pressure Shutdown (LSPS)

If the discharge pressure remains below the LSPS setpoint 0 psi (adjustable) for 30 seconds (adjustable), a LSPS alarm will be generated. If the LSPS alarm is activated and the LSPS system lockout is enabled, the booster system will be shutdown. If a LSPS shutdown is activated, booster system will remain locked out until the LSPS alarm is manually reset via the booster operator interface. A LSPS setpoint of 0 (default) locks out the LSPS feature. A LSPS alarm condition activates the remote alarm contact.

# Pump Failure Alarm (VFD/PUMP)

If a pump is commanded to start and fails to start within the pump alarm delay 10 sec (adjustable) time window as sensed by its VFD run contact, a pump alarm will be generated. If the lead pump fails to start, a lag pump will be started. A pump failure alarm condition activates the remote alarm contact. If a pump is NOT commanded to start and is sensed running for the VFD operation alarm delay 30 seconds (adjustable), a VFD in manual alarm will be generated. The VFD in manual alarm condition activates the remote alarm contact.

# **DemandSet** Control

There are two options when configuring DemandSet

Option 1 – Sensorless Head (Available when no flow meter is configured) When no flow indication is present Sensorless Head DemandSet is configured by setting the maximum flow operating conditions at (Max (n) Pump(s) @ %). (n) = the number of pumps required and % = output speed. The maximum and minimum operating pressures and the minimum speed that the system achieves minimum pressure at no flow must be entered.

Option 2 – Variable Head (Available when a flow meter has been configured). For Variable Head DemandSet to be operational, flow indication via hardwired flow meter, or calculated flow must be present. Once flow indication has been established, Variable Head DemandSet can be configured. Variable Head DemandSet requires two user configured values: (1) Maximum system flow (2) variable system head via building height, or variable head loss.

Once DemandSet has been configured, the system pressure setpoint will be reset based on booster system demand. Booster will continuously monitor system flow (Option 2) or approximate flow based on speed (Option 1) and decrease the system pressure setpoint based on the calculated variable head loss between booster discharge and critical fixture.

# **Color Touchscreen Instructions**

These instructions refer to the operation of the booster controller from the color touchscreen operator interface located on the outside front of the control cabinet.

| Main Menu               |     |  |  |
|-------------------------|-----|--|--|
| Status                  | ESC |  |  |
| Alarms                  |     |  |  |
| Configuration           |     |  |  |
| Reserved                |     |  |  |
| Normal System Operation |     |  |  |

A system status display band runs along the bottom of the screen. Various messages are displayed along this band including:

- Normal System Operation
- \*\*\* Remote Enable Off \*\*\*
- \*\*\* ALERT \*\*\*, Timed Rotation Now In Progress.
- \*\*\* ALERT \*\*\*, Bladder Tank Charging.
- Current System Alarm

#### **Current System Alarm**

Current System Alarm is the only alert which requires attention. A blinking red message indicates that an alarm condition exists. If an alarm condition exists:

- The blinking Current System Alarm message functions as a menu button.
- Touch the alarm message to go directly to the alarm summary screen. All active system alarms are displayed here.
- Once the current alarms have been evaluated, press Esc to return to the alarm menu.
- From the alarm menu:
  - Alarms may be reset
  - The Alarm History can be accessed.

# **Default Screen**

After 5 minutes of inactivity, the touchscreen will display a default screen containing a pressure meter with the system setpoint in the center and a range of -10 PSI to +10 PSI. Touch the default screen to return to the system status screen series.

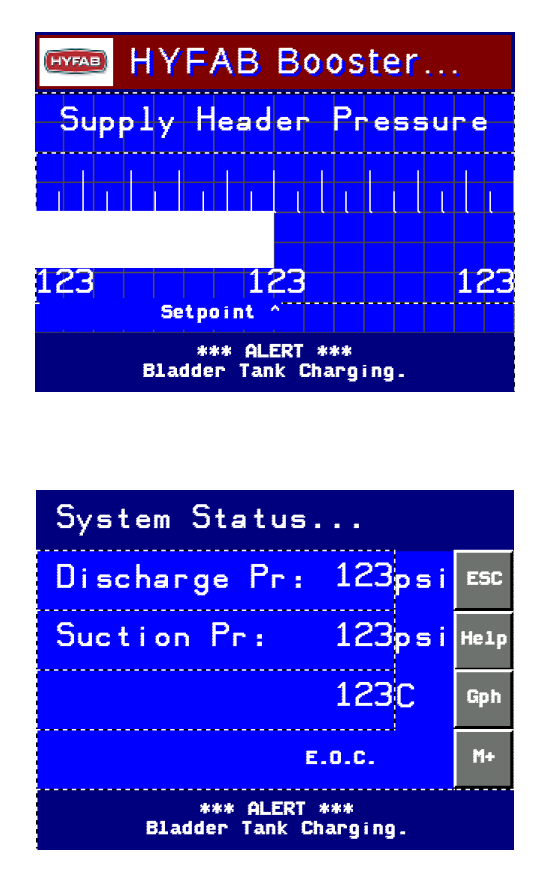

#### System Status Screen

#### **Esc Button**

On the right side of the System Status screens are buttons used for navigating the graphic menu system. In the upper right corner is the Esc button. The Esc button opens the Main Menu or previously displayed screen.

#### **Help Button**

Directly below the Esc button is the Help button. Pressing the Help button displays the System Assistance screen. The System Assistance screen contains a scannable QR code that, when scanned, leads the user to support documentation including the relative IOM manual, wiring diagram, and various hardware support documentation. Also included is editable service contact information. The contact information may be edited via the password protected edit data button on the bottom of the screen. Current versions of the Touchscreen, Controller, Firmware and Time/Date settings are available via the Version Information button located at the bottom of the screen. The Help button is available on the common user screens.

# **Gph Button**

Directly below the Esc button is the Gph button. Pressing the Gph button displays the default pressure meter screen. It is only visible on the System Status screens.

# M+/M- Buttons

# M+ Button

In the lower right corner of the display is the M+ button. When visible, The M+ button indicates that another screen is available. Pressing the M+ button advances the display to the next screen.

#### **M-Button**

When visible, the M- button indicates the ability to return to the previous screen. Pressing the M- button returns the display to the previously viewed screen.

On the first System Status screen, touching the following headings will display their associated graph:

- Discharge Pressure
- Suction Pressure (if used)
- Discharge Temperature or Remote Pressure (if used)
- System Flow (if available)

The time range of the graph is displayed on the bottom line. Touching the time range toggles it between 2, 10 and 30 minutes.

# **System Variables**

Most system variables for the application are set prior to the unit's shipment. Typically, the only variables that need to be adjusted are the setpoint and possibly the loop tuning parameters.

# Setpoint

NOTICE: The system Setpoint is only available via the System Status screens.

- 1. If the default screen is displayed, touch the display to clear the default screen and display the System Status screen.
- 2. Once the System Status screen is displayed, press the M+ button once to display the Sys Setpoint: ###psi screen.
- 3. Touch the number ### to adjust the setpoint.
- 4. A numeric entry keypad will open on the display. Using the keypad, type in the new setpoint and press the enter button in the lower right corner.
- 5. After adjusting the setpoint and pressing the enter button, the user will be returned to the previous display and the new setpoint will be displayed.
- 6. The system start pressure will change accordingly.
- Adjusting the restart % changes the system start pressure.
- Press the M+ or M- keys to navigate through the status screen series.
- If additional parameters in the attached table must be changed, press the Esc button.
- The Esc button will display the controller's Main Menu where additional adjustments can be made.
- The Main Menu matrix illustrates the menu system of the touchscreen. All system adjustments can be made from this menu.

#### Password

Most of the Configuration menu items require a password to change.

- When prompted for a password, the user name is 1 and the password is 1.
- Once the user name and password are entered, press the unlock button in the lower right corner of the password screen.
- Press the return button in the lower center of the password screen to return to the Configuration screens.

**NOTICE:** After 10 minutes of inactivity, the operator credentials time out and must be re-entered to make changes to the controller's configuration.

# **Menu Navigation**

Using the Esc, M+, and M- buttons, the entire touchscreen menu system can be navigated.

# **Booster Starting & Running**

The booster starts when the system pressure is less than the system start pressure and no shutdown conditions exist. After the booster starts, it runs for a minimum of 5 minutes. The pump will run longer if water usage is occurring in the system. Once water usage has stopped, the unit will run until the No Flow Stand By (NFSB) condition is achieved. As soon as water usage begins, the system will restart automatically.

# **Booster Interior Controller**

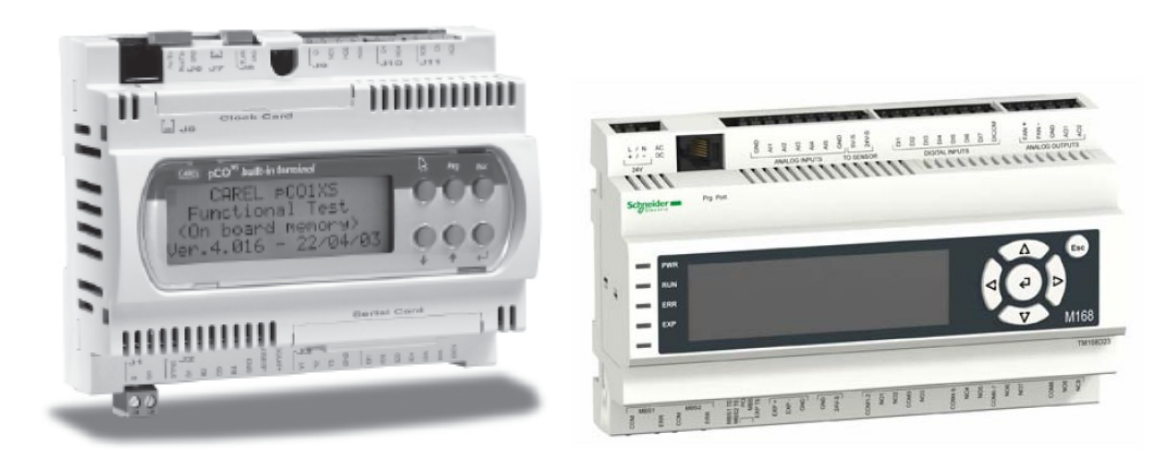

NOTICE: These instructions are pertinent to the most recent model of the controller, Schneider Electric M172 Controller and Magelis STU HMI 655. Previous models include the Carel PCO XS Controller and the Schneider Electric M168 controllers displayed above. There may be discrepancies between the displays of the most recent model and older versions. Utilize these instructions accordingly. For information on the installation and operation of the Carel PCO XS Controller, or the Schneider M168 Controller, please contact HYFAB.

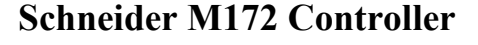

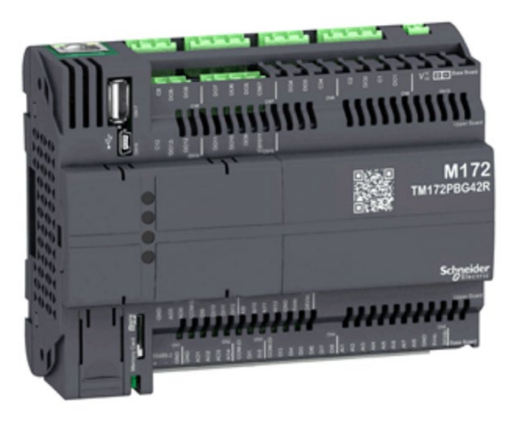

The date and time must be set via the color operator interface on the front of the control panel. To set the date and time, navigate to the Display Settings menu via the System Config menu. The Date/Time are set via the display's System menu. The controller periodically polls the display and synchronizes its time to the display time. During power outages, the controller maintains the correct time and date via an onboard real-time clock with battery backup. During powerup. The display's clock is updated with the correct time from the controller's real-time clock.

**NOTICE:** To ensure accurate event time recordings, set the date and time on the controller as soon as possible after installation.

# **Booster Controller Navigation**

| Main Menu      |                                        |         |       |       |
|----------------|----------------------------------------|---------|-------|-------|
| Menu Item      | Variable                               | Default | Range | Field |
|                |                                        |         |       | Value |
| Status:        | Opens the System Status screen series  |         |       |       |
| Alarms:        | Opens the Alarm menu                   |         |       |       |
|                | Displays current Alarms Summary and    |         |       |       |
|                | Alarm History                          |         |       |       |
|                | Resets current alarms                  |         |       |       |
| Configuration: | Opens the system Configuration menu    |         |       |       |
|                | Password required to access all system |         |       |       |
|                | parameters                             |         |       |       |
| Reserved/      | • When operating in Booster Mode,      |         |       |       |
| Temp Control   | Reserved is displayed.                 |         |       |       |

| System Status    |                                                           |         |           |                |
|------------------|-----------------------------------------------------------|---------|-----------|----------------|
| Menu Item        | Variable                                                  | Default | Range     | Field<br>Value |
| Discharge Pr:    | Displays current system Discharge Pressure                |         | 0 to 999  |                |
|                  | • Touching text activates the graph function              |         |           |                |
| Suction Pr:      | • Displays current system Suction Pressure, if            |         | 0 to 999  |                |
|                  | configured                                                |         |           |                |
|                  | Touching text activates the graph function                |         |           |                |
| Discharge Temp:/ | • Displays highest temperature reading of                 |         |           |                |
| Remote Pr:       | installed temperature sensors, or remote                  |         |           |                |
|                  | system pressure, if used                                  |         | 0 / 0000  |                |
| Meas/Calc Flow:  | Total flow                                                |         | 0 to 9999 |                |
|                  | • Will read 'Meas Flow' if hardwired flow                 |         |           |                |
|                  | Will read 'Cale Flow' if concerless flow is               |         |           |                |
|                  | • Will fead Calc Flow II sensoriess flow is<br>being used |         |           |                |
| Sys Setpoint:    | System Discharge Pressure Setnoint                        | 50      | 0 to 999  |                |
| Restart %:       | Minimum percentage of system pressure                     | 90      | 0 to 99   |                |
|                  | setpoint required for system restart                      |         |           |                |
| System Start:    | Displays Calculated System Start Pressure                 |         | 0 to 999  |                |
|                  | Based on System Setpoint and Restart %                    |         |           |                |
| Stage: Pumps:    | • Displays the number of stages called for and            |         |           |                |
|                  | the number of pumps running                               |         |           |                |
| Pump 1:          | Displays pump status and % of full speed                  |         |           |                |
| Pump 2:          | • Visible only in Dplx, Tplx, or Qplx modes               |         |           |                |
|                  | Displays pump status and % of full speed                  |         |           |                |
| Pump 3:          | • Visible only in Tplx or Qplx modes                      |         |           |                |
| D (              | Displays pump status and % of full speed                  |         |           |                |
| Pump 4:          | • Visible only in Qplx mode                               |         |           |                |
| D1 II            | Displays pump status and % of full speed                  |         |           | -              |
| P1 Hours:        | Total pump run hours                                      |         |           |                |
| P2 Hours:        | • Visible only in Dplx, Tplx, or Qplx modes               |         |           |                |
| D2 II            | I otal pump run hours                                     |         |           |                |
| P3 Hours:        | • Visible ony in Tplx or Qplx modes                       |         |           |                |
|                  | • I otal pump run hours                                   |         |           |                |

| System Status Continued |                                                                                                |         |       |                |
|-------------------------|------------------------------------------------------------------------------------------------|---------|-------|----------------|
| Menu Item               | Variable                                                                                       | Default | Range | Field<br>Value |
| P4 Hours:               | <ul><li>Visible only in Qplx mode</li><li>Total pump run hours</li></ul>                       |         |       |                |
| P1 Temperature:         | Pump discharge temperature                                                                     |         |       |                |
| P2 Temperature:         | <ul><li>Visible only in Dplx, Tplx, or Qplx modes</li><li>Pump discharge temperature</li></ul> |         |       |                |
| P3 Temperature:         | <ul> <li>Visible only in Tplx or Qplx modes</li> <li>Pump discharge temperature</li> </ul>     |         |       |                |
| P4 Temperature:         | <ul><li>Visible only in Qplx mode</li><li>Pump discharge temperature</li></ul>                 |         |       |                |

| Alarms         |                                           |         |       |       |
|----------------|-------------------------------------------|---------|-------|-------|
| Menu Item      | Variable                                  | Default | Range | Field |
|                |                                           |         |       | Value |
| Alarm Summary: | Opens the Alarm Summary screen            |         |       |       |
|                | • Contains a summary of all active alarms |         |       |       |
| Alarm History: | Opens the Alarm History screen            |         |       |       |
|                | • Contains the last 100 alarm events      |         |       |       |
| Alarm Reset:   | Resets current alarms                     |         |       |       |
|                | • Press and hold one second then release  |         |       |       |

|                            | Configuration                                                                                                    |         |       |                |
|----------------------------|----------------------------------------------------------------------------------------------------|---------|-------|----------------|
| Menu Item                  | Variable                                                                                                    | Default | Range | Field<br>Value |
| Pump Enable:               | <ul> <li>Opens the Pump Enable/Stg configuration screen</li> <li>Enables or disables individual pumps</li> <li>Sets the fixed rotation sequence number of the pumps, if fixed rotation has been selected</li> </ul> |         |       |                |
| Operating Mode:            | <ul> <li>Opens the Booster Config screen series</li> <li>Selects the number of booster pumps (1-4)<br/>by setting to Splx, Dplx, Tplx, or Qplx</li> <li>Defines the standby and rotation sequences</li> </ul>       |         |       |                |
| No Flow Standby:<br>(NFSB) | <ul> <li>Opens the NFSB Config screen series</li> <li>NFSB Puts the booster in standby mode when there is no system demand</li> </ul>                                                                               |         |       |                |
| Alarms/Shutdown:           | <ul> <li>Opens the Alarms/System Shutdown screens</li> <li>Configures HTSD, LSSD, HSSD, HPSD,<br/>LSPS, VFD/PUMP shutdown/alarms</li> </ul>                                                                         |         |       |                |
| Contact Inputs:            | <ul> <li>Opens the Contact Inputs screen</li> <li>Enables and configures LLCO and RSS inputs</li> </ul>                                                                                                    |         |       |                |
| DemandSet:                 | <ul> <li>Opens the DemandSet Configuration screens</li> <li>Adjusts the booster supply setpoint based on measured or calculated flow</li> </ul>                                                                     |         |       |                |

| Configuration Continued |                                                                  |         |       |                |
|-------------------------|------------------------------------------------------------------|---------|-------|----------------|
| Menu Item               | Variable                                                         | Default | Range | Field<br>Value |
| Pump Run Timers:        | Opens the Pump Run Timers screen                                 |         |       |                |
|                         | • Sets the minimum on, minimum off and                           |         |       |                |
|                         | crossover times                                                  |         |       |                |
|                         | • Resets the pump run hours                                      |         |       |                |
| Pressure/Flow Sensors:  | Opens the Sensor Config screen series                            |         |       |                |
|                         | Configures the Discharge Pressure, Suction                       |         |       |                |
|                         | Pressure, Flow Meter, & Remote Pressure                          |         |       |                |
|                         | sensors                                                          |         |       |                |
| Factory Settings:       | • Opens the Factory Config screen series                         |         |       |                |
|                         | • Sets the temperature sensor calibration and                    |         |       |                |
|                         | units                                                            |         |       |                |
|                         | • Selects flow devices & factory parameters                      |         |       |                |
| PID Tuning:             | • Opens the PID Tuning screen                                    |         |       |                |
|                         | • Sets the pump speed response to system                         |         |       |                |
| Pump Staging            | Opens the Pump Staging screen series                             |         |       |                |
| r unip stugnig.         | <ul> <li>Sets the system parameters that control when</li> </ul> |         |       |                |
|                         | the system starts and stops additional pumps                     |         |       |                |
|                         | <b>NOTICE:</b> These parameters can be viewed, but               |         |       |                |
|                         | require a high-level password to modify.                         |         |       |                |
| Display Settings:       | • TIME AND DATE are SET HERE                                     |         |       |                |
|                         | Opens the Controller Display screens                             |         |       |                |
|                         | Offline/System/Diagnostics menus                                 |         |       |                |
| Modbus Diagnostics      | • Provides communication diagnostics for the                     |         |       |                |
|                         | VFD communication bus                                            |         |       |                |
|                         | • The VFD communication bus is only used                         |         |       |                |
|                         | when sensorless flow data is required                            |         |       |                |
| BAS Setup               | • Opens BAS setup screens. The BAS Setup                         |         |       |                |
| (Only visible if BMS    | menu option will only be available if BAS                        |         |       |                |
| communication module    | connectivity was purchased. If BAS                               |         |       |                |
| instaneu)               | is not visible, contact your booster provider                    |         |       |                |
|                         | BAS modules can be nurchased and added to                        |         |       |                |
|                         | the controller in the field. For more details                    |         |       |                |
|                         | see the BAS Setup section.                                       |         |       |                |

| Pump Enable  |                                             |         |               |       |
|--------------|---------------------------------------------|---------|---------------|-------|
| Menu Item    | Variable                                    | Default | Range         | Field |
|              |                                             |         |               | Value |
| Pump 1: Stg: | • Enabled / Disabled – Stg #                | Ena - 1 | Ena/Dis-1-4   |       |
| Pump 2: Stg: | • Visible only in Dplx, Tplx, or Qplx modes | Ena - 2 | Ena/Dis – 1-4 |       |
|              | • Enabled / Disabled – Stg #                |         |               |       |
| Pump 3: Stg: | Visible only in Tplx or Qplx modes          | Ena - 3 | Ena/Dis-1-4   |       |
|              | • Enabled / Disabled – Stg #                |         |               |       |
| Pump 4: Stg: | Visible only in Qplx mode                   | Ena - 4 | Ena/Dis-1-4   |       |
|              | • Enabled / Disabled – Stg #                |         |               |       |

|                  | Operating Mode                                                                                                    |         |                            |                |
|------------------|----------------------------------------------------------------------------------------------------|---------|----------------------------|----------------|
| Menu Item        | Variable                                                                                                    | Default | Range                      | Field<br>Value |
| Booster Mode:    | <ul> <li>The mode for the package:         <ul> <li>Splx=1 pump (Simplex)</li> <li>Dplx=2 pumps (Duplex)</li> <li>Tplx=3 pumps (Triplex)</li> <li>Qplx=4 pumps (Quadplex)</li> </ul> </li> </ul>     | Splx    | Splx to Qplx               |                |
| Standby Pump(s): | <ul> <li>Not visible/applicable in Simplex mode</li> <li>Assigns standby pump(s) in multiple pump systems</li> </ul>                                                                                 | 0       | 0 – No. of<br>System Pumps |                |
| Even Rotation:   | <ul> <li>Not visible/applicable in Simplex mode</li> <li>Enables the rotation of pump(s) based on run hours</li> <li>Enabled prior to shipping</li> </ul>                                            | No      | No/Yes                     |                |
| Rotate Time:     | <ul> <li>Not visible/applicable if Even Rotation set to<br/>No.</li> <li>Details the amount of time in hours the<br/>system will run before a pump rotation can<br/>be made automatically</li> </ul> | 60      | 1 to 999                   |                |
| Current Lead:    | <ul> <li>Indicates which pump is currently selected<br/>for the lead by the controller</li> <li>Changes with each unit cycle, if rotation is<br/>enabled above</li> </ul>                            |         | 1 to 4                     |                |

| (NFSB) No Flow Standby                        |                                                                                                    |         |               |                |
|-----------------------------------------------|----------------------------------------------------------------------------------------------------|---------|---------------|----------------|
| Menu Item                                     | Variable                                                                                                    | Default | Range         | Field<br>Value |
| NFSB Enable?<br>(NFSB Menu 1)                 | <ul> <li>Enables or Disables No Flow Standby</li> <li>None of the following No Flow Standby variables are visible if NFSB is disabled</li> </ul> | Yes     | Yes/No        |                |
| Sample Time?<br>(NFSB Menu 1)                 | • The amount of time in seconds the drive<br>speed will be steady prior to the unit entering<br>a NFSB sequence                                  | 120     | 1 to 999      |                |
| Test Duration?<br>(NFSB Menu 1)               | • The amount of time in seconds the controller tests the NFSB sequence variables for verification                                                | 5       | 2 to 30       |                |
| Drive DB?<br>(NFSB Menu 2)                    | • Dead Band speed range the drive must operate within to initiate a No Flow Shutdown Test                                                        | 0.5     | 00.0 to 99.9  |                |
| Pressure DB?<br>(NFSB Menu 2)                 | • Dead Band pressure range the system must operate within during No Flow Shutdown test to enter No Flow Shutdown Mode                            | 3       | 1 to 20       |                |
| Test Speed Reduction?<br>(NFSB Menu 2)        | • Amount the pump speed is reduced during the No Flow Shutdown test                                                                              | 5.0     | -99.9 to 99.9 |                |
| Bladder Tank Charge<br>Time?<br>(NFSB Menu 3) | • The amount of time that the booster runs (in seconds) with the HyperCharge setpoint prior to shutting down under No Flow StandBy               | 10      | 0 to 999      |                |
| Bladder Tank<br>HyperCharge?<br>(NFSB Menu 3) | • The pressure setpoint adder that the booster operates at prior to shutting down under No Flow StandBy                                          | 0       | 0 to 20       |                |

| Alarms/Shutdown           |                                                                                                    |         |             |                |
|---------------------------|----------------------------------------------------------------------------------------------------|---------|-------------|----------------|
| Menu Item                 | Variable                                                                                                    | Default | Range       | Field<br>Value |
| Setpoint?<br>(HTSD)       | <ul> <li>High Temperature Shutdown Temperature</li> <li>The maximum discharge temperature that the system may reach prior to shutdown</li> <li>System will start again once this value falls below the HTSD setting by the amount of the High Temp Shutdown Reset Delta</li> </ul> | 120° F  | 0 to 200° F |                |
| Reset Delta?<br>(HTSD)    | <ul> <li>High temperature reset delta</li> <li>The amount of discharge temperature<br/>decrease the controller must realize prior to<br/>restarting the unit</li> </ul>                                                                                                    | 10° F   | 5 to 100° F |                |
| Shutdown Del?<br>(HTSD)   | • Number of seconds the high temperature setpoint must be realized before the unit shuts down                                                                                                    | 15      | 2 to 30     |                |
| Reset Temp:<br>(HTSD)     | • Calculated temperature the system will reach prior to restart                                                                                                    |         |             |                |
| LSSD Setpoint?<br>(LSSD)  | <ul> <li>Low Suction Shutdown Pressure limit</li> <li>Suction pressure below this setting will cause<br/>the unit to shut down</li> </ul>                                                                                                    | 10      | -15 to 999  |                |
| Shutdown Del?<br>(LSSD)   | • The time in seconds that low suction pressure is allowed before alarm occurs                                                                                                    | 15      | 0 to 60     |                |
| Reset DB?<br>(LSSD)       | <ul> <li>The Low Suction Pressure Reset Pressure<br/>differential in PSI</li> <li>LSSD setpoint must be exceeded by this<br/>amount for the unit to restart</li> </ul>                                                                                                    | 5       | 1 to 99     |                |
| Reset Pressure:<br>(LSSD) | The calculated suction pressure required for<br>system to restart                                                                                                    |         |             |                |
| HSSD Setpoint?<br>(HSSD)  | <ul> <li>High Suction Shutdown Setpoint</li> <li>Suction pressure above this setting will cause to unit to shut down.</li> <li>A HSSD setpoint of zero disables this feature</li> </ul>                                                                                            | 0       | 0 to 999    |                |
| Shutdown Del?<br>(HSSD)   | • The time in seconds that high suction pressure is allowed before alarm occurs                                                                                                    | 60      | 0 to 999    |                |
| HPSD Setpoint?<br>(HPSD)  | <ul> <li>High System Shutdown Pressure</li> <li>Sets the maximum discharge pressure the system may reach prior to shutdown</li> <li>System requires a manual reset for this condition</li> </ul>                                                                                   | 110     | 0 to 999    |                |
| Shutdown Del?<br>(HPSD)   | • Time delay in seconds that the high system shutdown pressure is realized and sustained until the system shuts down                                                                                                    | 60      | 0 to 999    |                |

|                                           | Alarms/Shutdown Continued                                                                                                    |          |                          |                |
|-------------------------------------------|----------------------------------------------------------------------------------------------------|----------|--------------------------|----------------|
| Menu Item                                 | Variable                                                                                                    | Default  | Range                    | Field<br>Value |
| LSPS Setpoint?<br>(LSPS)                  | <ul> <li>Low Supply Pressure Shutdown</li> <li>Sets the minimum discharge pressure the system may discharge prior to triggering an alarm event</li> <li>A LSPS setpoint of zero disables this feature</li> </ul> | 0        | 0 to 999                 |                |
| Delay?<br>(LSPS)                          | • The time in seconds that low supply pressure is allowed before alarm occurs                                                                                                    | 30       | 0 to 999                 |                |
| Sys Lockout?<br>(LSPS)                    | • If Enabled, this will stop the booster on a LSPS event and prevent the booster from restarting until the LSPS alarm is manually reset                                                                          | Disabled | Disabled<br>/<br>Enabled |                |
| VFD Operation Alm<br>Delay?<br>(VFD/PUMP) | • Time in seconds that a VFD can run while<br>not commanded to before a VFD in Manual<br>Operation Alarm is generated                                                                                            | 30       | 0 to 999                 |                |
| Pump Alm Del?<br>(VFD/PUMP)               | • Time in seconds that a VFD can be<br>commanded to operate and not return an ON<br>status before a Pump Failure Alarm is<br>generated                                                                           | 5        | 0 to 999                 |                |

| Contact Inputs |                                                                  |         |           |       |
|----------------|------------------------------------------------------------------|---------|-----------|-------|
| Menu Item      | Variable                                                         | Default | Range     | Field |
|                |                                                                  |         |           | Value |
| LLCO Enable?   | • Enables the Low Level Cutout function if enabled.              | No      | No/Yes    |       |
|                | • Utilized for low water cutoff when pumping water from a vessel |         |           |       |
| LLCO Contact?  | Low Level Cutout Operation                                       | N.O.    | N.O./N.C. |       |
| RSS Enable?    | Enables Remote Start/Stop Function if     enabled                | No      | No/Yes    |       |
| RSS Contact?   | Remote Enable Operation                                          | N.O.    | N.O./N.C. |       |

|                                            | DemandSet                                                                                                    |               |                            |                |
|--------------------------------------------|----------------------------------------------------------------------------------------------------|---------------|----------------------------|----------------|
| Menu Item                                  | Variable                                                                                                    | Default       | Range                      | Field<br>Value |
| User SP:<br>(Pressure & Flow)              | <ul> <li>The User Setpoint</li> <li>Here for reference purposes only, but can be adjusted</li> <li>The user setpoint can be adjusted via the Status menu</li> </ul>                                                                                                    | 50            | 0 to 999                   |                |
| Calculated SP:<br>(Pressure & Flow)        | <ul> <li>The DemandSet Setpoint</li> <li>Displays the working setpoint of the booster</li> <li>The DemandSet setpoint is calculated using Max Sys Flow and Variable Head Cfg</li> <li>When actual system flow is at or above Max Sys Flow, the DemandSet SP will equal the User SP</li> <li>As actual system flow falls below Max Sys Flow, the system variable head is used to calculate a lower DemandSet SP</li> </ul> |               | 0 to 999                   |                |
| Max Sys Flow?<br>(Pressure & Flow)         | <ul> <li>Only available when system flow is available via hardwired flow meter or sensorless calculation</li> <li>The highest anticipated flow the system is expected to deliver (usually design flow)</li> </ul>                                                                                                    | 0             | 0 to 9999                  |                |
| Current Flow:<br>(Pressure & Flow)         | <ul> <li>Only available when system flow is available via hardwired flow meter or sensorless calculation</li> <li>Current system flow from hardwired flow meter or sensorless flow calculation</li> </ul>                                                                                                    |               | 0 to 9999                  |                |
| Height?<br>(Variable Head)                 | <ul> <li>Only available when system flow is available via hardwired flow meter or sensorless calculation</li> <li>Height of building in feet, or longest pipe run</li> </ul>                                                                                                    | 0             | 0 to 9999                  |                |
| Variable Head Loss?<br>(Variable Head)     | <ul> <li>Only available when system flow is available via hardwired flow meter or sensorless calculation</li> <li>Actual System Variable Head Loss</li> <li>If this variable is set to a value other than zero, it will be used to calculate the DemandSet SP regardless of the Height setting</li> </ul>                                                                                                    | 0             | 0 to 999                   |                |
| Max N Pump(s) @ %<br>(Sensorless Head (1)) | <ul> <li>Only available when system flow is NOT available</li> <li>Set max number of pumps and system speed required to meet design conditions</li> </ul>                                                                                                    | 1<br>&<br>80% | 1 to 4<br>&<br>20% to 100% |                |
| Max Pressure SP?<br>(Sensorless Head (1))  | <ul> <li>Only available when system flow is NOT available</li> <li>Set maximum pressure required to meet design flow</li> </ul>                                                                                                    | 50            | 0 to 999                   |                |
| Min Pressure SP?<br>(Sensorless Head (1))  | <ul> <li>Only available when system flow is NOT<br/>available</li> <li>Set minimum pressure required – control<br/>head at zero flow</li> </ul>                                                                                                    | 0             | 0 to 999                   |                |

| DemandSet Continued   |                                            |         |             |                |
|-----------------------|--------------------------------------------|---------|-------------|----------------|
| Menu Item             | Variable                                   | Default | Range       | Field<br>Value |
| Calc Mode             | • Set control curve from 100% Quadratic to | 100%    | 0% to 100%  |                |
| Update Interval       | Set the setpoint update interval           | 2.0     | 0.1 – 999.9 |                |
| (Sensorless Head (2)) | 1 1                                        |         |             |                |

| Pump Run Timers      |                                                  |         |          |       |
|----------------------|--------------------------------------------------|---------|----------|-------|
| Menu Item            | Variable                                         | Default | Range    | Field |
|                      |                                                  |         |          | Value |
| Minimum On?          | • Establishes pump minimum on time in            | 5       | 0 to 999 |       |
|                      | seconds                                          |         |          |       |
| Minimum Off?         | • Establishes pump minimum off time in           | 5       | 0 to 999 |       |
|                      | seconds                                          |         |          |       |
| Crossover Time?      | • Establishes the length of time in seconds that | 10      | 0 to 999 |       |
|                      | a pump selected to shut down stays on line so    |         |          |       |
|                      | other pump(s) can stabilize                      |         |          |       |
|                      | • For example, during lead swap                  |         |          |       |
| Reset Pump Run Hours | Resets pump hours to zero                        |         |          |       |

| Pressure/Flow Sensors                      |                                                                                                    |         |                            |                |
|--------------------------------------------|----------------------------------------------------------------------------------------------------|---------|----------------------------|----------------|
| Menu Item                                  | Variable                                                                                                    | Default | Range                      | Field<br>Value |
| Zero?<br>(Discharge Pressure)              | <ul> <li>System Pressure Sensor Zero</li> <li>Sets the minimum pressure of the discharge pressure transducer in PSIG</li> </ul>                                                                                                    | 0       | -30 to 30                  |                |
| Span?<br>(Discharge Pressure)              | <ul> <li>System Pressure Sensor Span</li> <li>The span of the discharge pressure<br/>transducer in PSIG</li> </ul>                                                                                                    | 300     | 0 to 999                   |                |
| Current:<br>(Discharge Pressure)           | Displays the current discharge pressure reading                                                                                                    |         |                            |                |
| Failure Speed?<br>(Discharge Pressure)     | • Speed the system will operate the pumps in the event of a discharge pressure transducer failure                                                                                                    | 50      | 20 to 100                  |                |
| Zero?<br>(Suction Pressure)                | <ul> <li>Suction Pressure Sensor Zero</li> <li>Sets the minimum pressure of the suction pressure transducer in PSIG</li> </ul>                                                                                                    | 0       | -30 to 30                  |                |
| Span?<br>(Suction Pressure)                | <ul> <li>Suction Pressure Sensor Span</li> <li>The span of the suction pressure transducer<br/>in PSIG</li> <li>Setting span to zero removes suction<br/>pressure from alarm routines and display</li> </ul>                                                                                                    | 300     | 0 to 999                   |                |
| Current:<br>(Suction Pressure)             | • Displays the current suction pressure reading                                                                                                    |         |                            |                |
| Flow Sensor?<br>(Flow Meter)               | <ul> <li>Enables booster flow feature</li> <li>Selection of Meter enables hardwired meter<br/>interaction with booster system</li> <li>Once the Meter selection has been made the<br/>4-20mA input hardware alarm is enabled for<br/>the flow meter input</li> <li>If Meter has been selected, Absence of<br/>flowmeter will cause a hardware failure<br/>alarm.</li> <li>Selection of Sensorless enables sensorless<br/>flow calculation interaction with booster<br/>system – This option only available on<br/>standard MVP boosters and typically enabled<br/>during factory setup</li> <li>Selection of Meter will override sensorless<br/>calculations</li> </ul> | No      | No / Meter /<br>Sensorless |                |
| Flow Zero?                                 | Hardwired flow meter zero                                                                                                    | 0       | 0 to 999                   |                |
| (Flow Meter)<br>Flow Span?<br>(Flow Meter) | Hardwired flow meter span                                                                                                    | 0       | 0 to 9999                  |                |
| Flow:<br>(Flow Meter)                      | Displays the current hardwired flow meter reading                                                                                                    |         |                            |                |

| Pressure/Flow Sensors Continued                                                                           |                                                                                                    |             |                                        |                |
|----------------------------------------------------------------------------------------------------|----------------------------------------------------------------------------------------------------|-------------|----------------------------------------|----------------|
| Menu Item                                                                                                 | Variable                                                                                                    | Default     | Range                                  | Field<br>Value |
| Zero?<br>(Remote Pressure)                                                                                | Remote pressure transmitter zero                                                                                                    | 0           | -30 to 30                              |                |
| Span?<br>(Remote Pressure)                                                                                | <ul> <li>Remote pressure transmitter span</li> <li>Setting span to anything other than zero enables the remote pressure transmitter feature</li> <li>Once the remote pressure transmitter feature has been enabled, the 4-20mA input hardware alarm is enabled for the remote pressure transmitter input</li> <li>Absence of a remote pressure transmitter will cause a hardware failure alarm and automatically return the booster system to local header pressure control</li> <li>When the remote pressure feature is active, the HPSD and LSPS alarms continue to monitor the booster's local header pressure</li> </ul> | 0           | 0 to 999                               |                |
| Offset +/-?<br>(Remote Pressure)<br>Current:                                                              | <ul> <li>Added to, or subtracted from, final remote pressure reading</li> <li>Displays the current remote pressure reading</li> </ul>                                                                                                    | 0           | -99 to 99                              |                |
| (Remote Pressure)<br>Alarm Type<br>(Remote Pressure)<br>(Rem Hi Alm)                                      | <ul> <li>Sets remote pressure high alarm type</li> <li>Only available if remote pressure sensor has been configured</li> <li>Not Used – Remote pressure high alarm not functional</li> <li>Static SP – Results in a fixed high pressure alarm setpoint</li> <li>Offset SP – Results in a dynamic high pressure alarm setpoint that is the result of adding the offset setpoint to the working setpoint</li> </ul>                                                                                                    | Not<br>Used | Not Used /<br>Static SP /<br>Offset SP |                |
| Setpoint/Offset?<br>(Remote Pressure)<br>(Rem Hi Alm)<br>Current SP:<br>(Remote Pressure)<br>(Rem Hi Alm) | <ul> <li>Value to be used as either the Static SP, or<br/>the Offset SP to be added to the working<br/>setpoint</li> <li>Displays the current high pressure alarm<br/>setpoint</li> </ul>                                                                                                    | 0           | 0 to 999                               |                |
| Delay?<br>(Remote Pressure)<br>(Rem Hi Alm)                                                               | • Time delay in seconds that the high remote system pressure is realized and sustained until the high alarm is generated                                                                                                    | 0           | 0 to 999                               |                |
| Pressure/Flow Sensors Continued                        |                                                                                                    |             |                                        |       |
|--------------------------------------------------------|----------------------------------------------------------------------------------------------------|-------------|----------------------------------------|-------|
| Menu Item                                              | Variable                                                                                                    | Default     | Range                                  | Field |
|                                                        |                                                                                                    |             |                                        | Value |
| Alarm Type<br>(Remote Pressure)<br>(Rem Low Alm)       | <ul> <li>Sets remote pressure low alarm type</li> <li>Only available if remote pressure sensor has been configured</li> <li>Not Used – Remote pressure low alarm not functional</li> <li>Static SP – Results in a fixed low pressure alarm setpoint</li> <li>Offset SP – Results in a dynamic low pressure alarm setpoint that is the result of subtracting the offset setpoint from the working setpoint</li> </ul> | Not<br>Used | Not Used /<br>Static SP /<br>Offset SP |       |
| Setpoint/Offset?<br>(Remote Pressure)<br>(Rem Low Alm) | • Value to be used as either the Static SP, or<br>the Offset SP to be subtracted from the<br>working setpoint                                                                                                    | 0           | 0 to 999                               |       |
| Current SP:<br>(Remote Pressure)<br>(Rem Low Alm)      | • Displays the current low pressure alarm setpoint                                                                                                    |             |                                        |       |
| Delay?<br>(Remote Pressure)<br>(Rem Low Alm)           | • Time delay in seconds that the low remote system pressure is realized and sustained until the low alarm is generated                                                                                                    | 0           | 0 to 999                               |       |

| Factory Config                                            |                                                                                                    |                |                                                                                                    |                |
|-----------------------------------------------------------|----------------------------------------------------------------------------------------------------|----------------|----------------------------------------------------------------------------------------------------|----------------|
| Menu Item                                                 | Variable                                                                                                    | Default        | Range                                                                                                    | Field<br>Value |
| Use Celsius Temps/Use<br>Farenheit Temps<br>(General Cfg) | • Selects whether the temperatures are displayed as Fahrenheit, or Celsius                                                                                                    | F              | F/C                                                                                                    |                |
| Booster/HVAC Mode                                         | <ul> <li>Used to set operating mode of controller</li> <li>HVAC Mode covered in detail by HVAC<br/>Mode addendum to this manual</li> </ul>                                      | Booster        | Booster –<br>HVAC Mode                                                                                                    |                |
| Flow Sensor?<br>(General Cfg)                             | • Enables the flow sensor functions of Meter,<br>Sensorless, or No                                                                                                    | No             | No/Meter/<br>Sensorless                                                                                                    |                |
| P1 VFD?<br>(VFD/MFG)                                      | <ul> <li>Available only if sensorless flow has been selected</li> <li>Sets model of VFD for Modbus communications</li> </ul>                                                    | Altivar<br>212 | Altivar 212 /<br>AB PF 523 /<br>ABB ACH550 /<br>Danfs FC102 /<br>Future VFD3 /<br>Future VFD4 /<br>Future VFD5 /<br>Future VFD6 /<br>Future VFD7 /<br>Future VFD8 / |                |
| P2 VFD?<br>(VFD/MFG)                                      | <ul> <li>Available only if sensorless flow has been selected</li> <li>Sets model of VFD for Modbus communications</li> <li>Visible only in Dplx, Tplx, or Qplx modes</li> </ul> | Altivar<br>212 | Altivar 212 /<br>AB PF 523 /<br>ABB ACH550 /<br>Danfs FC102 /<br>Future VFD3 /<br>Future VFD4 /<br>Future VFD5 /<br>Future VFD6 /<br>Future VFD7 /<br>Future VFD8 / |                |

| Factory Config Continued                       |                                                                                                    |                |                                                                                                    |                |
|------------------------------------------------|----------------------------------------------------------------------------------------------------|----------------|----------------------------------------------------------------------------------------------------|----------------|
| Menu Item                                      | Variable                                                                                                    | Default        | Range                                                                                                    | Field<br>Value |
| P3 VFD?<br>(VFD/MFG)                           | <ul> <li>Available only if sensorless flow has been selected</li> <li>Sets model of VFD for Modbus communications</li> <li>Visible only in Tplx, or Qplx modes</li> </ul>                                                                                        | Altivar<br>212 | Altivar 212 /<br>AB PF 523 /<br>ABB ACH550 /<br>Danfs FC102 /<br>Future VFD3 /<br>Future VFD4 /<br>Future VFD5 /<br>Future VFD6 /<br>Future VFD7 /<br>Future VFD8 / |                |
| P4 VFD?<br>(VFD/MFG)                           | <ul> <li>Available only if sensorless flow has been selected</li> <li>Sets model of VFD for Modbus communications</li> <li>Visible only in Qplx mode</li> </ul>                                                                                                  | Altivar<br>212 | Altivar 212 /<br>AB PF 523 /<br>ABB ACH550 /<br>Danfs FC102 /<br>Future VFD3 /<br>Future VFD4 /<br>Future VFD5 /<br>Future VFD6 /<br>Future VFD7 /<br>Future VFD8 / |                |
| RPM<br>(VFD/MFG)<br>(DTA)<br>Drive 1 Data      | <ul> <li>Displays current RPM of pump 1 read from<br/>VFD via Modbus communications</li> <li>Available only if sensorless flow has been<br/>selected</li> </ul>                                                                                                  |                |                                                                                                    |                |
| KW<br>(VFD/MFG)<br>(DTA)<br>Drive 1 Data       | <ul> <li>Displays current kW of pump 1 read from<br/>VFD via Modbus communications</li> <li>Available only if sensorless flow has been<br/>selected</li> </ul>                                                                                                   |                |                                                                                                    |                |
| Delay KW<br>(VFD/MFG)<br>(DTA)<br>Drive 1 Data | <ul> <li>Displays average rolling average of the last<br/>10 readings of kW of pump 1 read from VFD<br/>via Modbus communications</li> <li>Available only if sensorless flow has been<br/>calcuted</li> </ul>                                                    |                |                                                                                                    |                |
| RPM<br>(VFD/MFG)<br>(DTA)<br>Drive 2 Data      | <ul> <li>Displays current RPM of pump 2 read from<br/>VFD via Modbus communications</li> <li>Available only if sensorless flow has been<br/>selected</li> <li>Visible only in Dply. Tply, or Oply modes</li> </ul>                                               |                |                                                                                                    |                |
| KW<br>(VFD/MFG)<br>(DTA)<br>Drive 2 Data       | <ul> <li>Displays current kW of pump 2 read from<br/>VFD via Modbus communications</li> <li>Available only if sensorless flow has been<br/>selected</li> <li>Visible only in Dplx, Tplx, or Oplx modes</li> </ul>                                                |                |                                                                                                    |                |
| Delay KW<br>(VFD/MFG)<br>(DTA)<br>Drive 2 Data | <ul> <li>Displays average rolling average of the last<br/>10 readings of kW of pump 2 read from VFD<br/>via Modbus communications</li> <li>Available only if sensorless flow has been<br/>selected</li> <li>Visible only in Dplx, Tplx, or Qplx modes</li> </ul> |                |                                                                                                    |                |

| Factory Config Continued |                                                                                                    |         |       |                |
|--------------------------|----------------------------------------------------------------------------------------------------|---------|-------|----------------|
| Menu Item                | Variable                                                                                                    | Default | Range | Field<br>Value |
| RPM                      | • Displays current RPM of pump 3 read from                                                                                                    |         |       |                |
| (VFD/MFG)                | VFD via Modbus communications                                                                                                    |         |       |                |
| (DTA)                    | • Available only if sensorless flow has been                                                                                                    |         |       |                |
| Drive 3 Data             | selected                                                                                                    |         |       |                |
|                          | Visible only in Tplx, or Qplx modes                                                                                                    |         |       |                |
| KW                       | • Displays current kW of pump 3 read from                                                                                                    |         |       |                |
| (VFD/MFG)                | VFD via Modbus communications                                                                                                    |         |       |                |
| (DTA)                    | • Available only if sensorless flow has been                                                                                                    |         |       |                |
| Drive 3 Data             | selected                                                                                                    |         |       |                |
|                          | • Visible only in Tplx, or Qplx modes                                                                                                    |         |       |                |
| Delay KW                 | • Displays average rolling average of the last                                                                                                    |         |       |                |
| (VFD/MFG)                | 10 readings of kW of pump 3 read from VFD                                                                                                    |         |       |                |
| (DIA)                    | via Modbus communications                                                                                                    |         |       |                |
| Drive 3 Data             | • Available only if sensorless flow has been                                                                                                    |         |       |                |
|                          | selected                                                                                                    |         |       |                |
|                          | • Visible only in Iplx, or Qplx modes                                                                                                    |         |       |                |
| KPM<br>(VED/MEC)         | • Displays current RPM of pump 4 read from                                                                                                    |         |       |                |
|                          | VFD via Modbus communications                                                                                                    |         |       |                |
| (DIA)<br>Drive 4 Data    | • Available only if sensoriess flow has been                                                                                                    |         |       |                |
| Dive 4 Data              | Selected                                                                                                    |         |       |                |
|                          | Visible only in QDX mode     Displays suggest 1.3W of suggest 4 mode from the second from the second from | _       |       |                |
| (VFD/MEG)                | • Displays current kw of pump 4 read from<br>VED via Modbus communications                                                                                                    |         |       |                |
| (VID/WIO)                | • Available only if sensorless flow has been                                                                                                    |         |       |                |
| Drive 4 Data             | • Available only it sensoriess now has been selected                                                                                                    |         |       |                |
|                          | <ul> <li>Visible only in Only mode</li> </ul>                                                                                                    |         |       |                |
| Delay KW                 | <ul> <li>Displays average rolling average of the last</li> </ul>                                                                                                    | 1       |       |                |
| (VFD/MFG)                | 10 readings of kW of pump 4 read from VFD                                                                                                    |         |       |                |
| (DTA)                    | via Modbus communications                                                                                                    |         |       |                |
| Drive 4 Data             | • Available only if sensorless flow has been                                                                                                    |         |       |                |
|                          | selected                                                                                                    |         |       |                |
|                          | • Visible only in Oplx mode                                                                                                    |         |       |                |

| Factory Config Continued            |                                                                                                    |                   |                                                                                                    |                |
|-------------------------------------|----------------------------------------------------------------------------------------------------|-------------------|----------------------------------------------------------------------------------------------------|----------------|
| Menu Item                           | Variable                                                                                                    | Default           | Range                                                                                                    | Field<br>Value |
| P1 Adj?<br>(Cal Temp Sens)          | <ul> <li>Used to calibrate Pump 1 Temperature</li> <li>Calibrated temperature displayed to right of calibration value</li> </ul>                                                    | 0                 | -99.9 to 99.9                                                                                                    |                |
| P2 Adj?<br>(Cal Temp Sens)          | <ul> <li>Used to calibrate Pump 2 Temperature</li> <li>Calibrated temperature displayed to right of calibration value</li> <li>Visible only in Dplx, Tplx, or Qplx modes</li> </ul> | 0                 | -99.9 to 99.9                                                                                                    |                |
| P3 Adj?<br>(Cal Temp Sens)          | <ul> <li>Used to calibrate Pump 3 Temperature</li> <li>Calibrated temperature displayed to right of calibration value</li> <li>Visible only in Tplx, or Qplx modes</li> </ul>       | 0                 | -99.9 to 99.9                                                                                                    |                |
| P4 Adj?<br>(Cal Temp Sens)          | <ul> <li>Used to calibrate Pump 4 Temperature</li> <li>Calibrated temperature displayed to right of calibration value</li> <li>Visible only in Qplx mode</li> </ul>                 | 0                 | -99.9 to 99.9                                                                                                    |                |
| Flow Zero?<br>(Meter Cfg)           | <ul><li>Hardwired flow meter zero</li><li>Not visible if Flow Sensor is set to No</li></ul>                                                                                         | 0                 | 0 to 999                                                                                                    |                |
| Flow Span?<br>(Meter Cfg)           | <ul><li>Hardwired flow meter span</li><li>Not visible if Flow Sensor is set to No</li></ul>                                                                                         | 0                 | 0 to 9999                                                                                                    |                |
| Flow Offset?<br>(Meter Cfg)         | <ul> <li>Sets Flow Sensor offset for calibration<br/>purposes</li> <li>Not visible if Flow Sensor is set to No</li> </ul>                                                           | 0                 | -999 to 999                                                                                                    |                |
| Flow:<br>(Meter Cfg)                | Displays Current Calculated Flow                                                                                                    |                   |                                                                                                    |                |
| Curve Data<br>(Sensorless Cfg)      | Selects pump performance data by MVP model for sensorless flow calculation                                                                                                    | MVP<br>630<br>208 | MVP-630-208 /<br>MVP-630-460 /<br>MVP-850-208 /<br>MVP-850-208 /<br>MVP-875-208 /<br>MVP-875-208 /<br>MVP-8100-208 /<br>MVP-8100-208 /<br>MVP-8150-208 /<br>MVP-8150-208 /<br>MVP-8150-460 /<br>Custom 1 /<br>Custom 2 /<br>Custom 3 /<br>Custom 4 /<br>Custom 5 / |                |
| Sensorless Flow<br>(Sensorless Cfg) | • Displays current sensorless flow calculation                                                                                                    |                   |                                                                                                    |                |

| PID Tuning       |                                                                                                    |         |                |                |
|------------------|----------------------------------------------------------------------------------------------------|---------|----------------|----------------|
| Menu Item        | Variable                                                                                                    | Default | Range          | Field<br>Value |
| Loop Ctl:        | <ul> <li>Sets type of control</li> <li>P = Proportional only</li> <li>PI = Proportional with Integral</li> <li>PID = Proportional with Integral and<br/>Derivative</li> <li>DC = Demand Control – This option is NOT<br/>applicable to booster systems and should<br/>NOT be selected</li> </ul>                                                | PI      | P, PI, PID, DC |                |
| Proportional:    | <ul> <li>Controls the initial reaction of the PID loop</li> <li>The larger the number the greater the initial response.</li> <li>Visible only on P, PI, PID menus.</li> </ul>                                                                                                    | 00.85   | 00.00 to 30.00 |                |
| Integral:        | <ul> <li>Controls the amount that is continuously added or subtracted to the output based on the process variable in relation to the setpoint</li> <li>Trims the initial control response up, or down.</li> <li>The larger the number the slower integral is added to the output signal</li> <li>Visible only on PI &amp; PID menus.</li> </ul> | 8       | 0 to 6000      |                |
| Derivative:      | <ul> <li>Takes the rate of process variable change<br/>into account and varies the control output<br/>accordingly.</li> <li>Visible only on PID menu.</li> </ul>                                                                                                    | 0       | 0 to 6000      |                |
| Static Interval? | <ul> <li>Used only in DC configuration</li> <li>Time in seconds no change between DC cycles</li> </ul>                                                                                                    | 30      | 0 to 999       |                |
| Modulation Rate? | <ul> <li>Used only in DC configuration</li> <li>Time between Gain adjustments during DC modulation</li> </ul>                                                                                                    | 5       | 0 to 99        |                |
| Modulation Gain? | <ul> <li>Used only in DC configuration</li> <li>Amount of control output change in counts<br/>made each time the Modulation Gain is<br/>applied</li> </ul>                                                                                                    | 5       | 0 to 99        |                |
| SP:              | <ul> <li>Visible only in P, PI &amp; PID configuration</li> <li>Current process setpoint</li> </ul>                                                                                                    |         |                |                |
| PV:              | Current process Variable                                                                                                    |         |                |                |
| DB:              | Used only in DC configuration                                                                                                    | 10      | 0 to 99        |                |
| OUT:             | <ul> <li>Used only in DC configuration</li> <li>Current control output</li> </ul>                                                                                                    |         |                |                |

| Pump Staging                                       |                                                                                                    |         |           |                |
|----------------------------------------------------|----------------------------------------------------------------------------------------------------|---------|-----------|----------------|
| Menu Item                                          | Variable                                                                                                    | Default | Range     | Field<br>Value |
| Stage Down Speed<br>Offset?<br>(Stage Cfg 1)       | <ul> <li>Sets the percentage speed offset for the system destage point</li> <li>When the system stages up, once the Stage Dn Stab Time has elapsed, the system stores the pump speed minus the Stage Dn Speed Offset</li> <li>Example: Stabilized speed of 78 – offset speed of 25= destage speed of 53</li> </ul>                                                                                                    | 25      | 0 to 99   |                |
| Stage Down<br>Stabilization Time?<br>(Stage Cfg 1) | • Sets the amount of time in seconds the system waits after staging up to record the stabilized speed                                                                                                    | 10      | 0 to 999  |                |
| Stage Up Delay?<br>(Stage Cfg 1)                   | • The amount of time in seconds that the system has to operate above the Stage Up Speed for a stage to be added                                                                                                    | 15      | 0 to 999  |                |
| Stage Down Delay?<br>(Stage Cfg 1)                 | <ul> <li>The amount of time in seconds that the system has to operate below whichever is greater to shed a stage:         <ul> <li>Calc Destage Speed</li> <li>Min Destage Speed</li> </ul> </li> </ul>                                                                                                    | 15      | 0 to 999  |                |
| Minimum Destage<br>Speed?<br>(Stage Cfg 2)         | <ul> <li>The Minimum Destage Speed</li> <li>Takes precedent over calculated destage speed</li> </ul>                                                                                                    | 30      | 0 to 99   |                |
| Stage Up Speed?<br>(Stage Cfg 2)                   | • Speed the system achieves before staging up                                                                                                    | 95      | 0 to 100  |                |
| Calculated Destage<br>Speed:<br>(Stage Cfg 2)      | • Displays the calculated destage speed                                                                                                    |         |           |                |
| Stage Up Decel<br>Integration?                     | <ul> <li>Used to mitigate pressure overshoot during stage up by forcing the VFD speed reference output low as added stage reaches operating speed</li> <li>For this feature to work correctly, VFD ramp time must be 10 seconds (set at VFD)</li> <li>A value of 20% will cause the VFDs to match speeds at 90% output where the drive(s) already running slow to 90% as the drive coming online increase to 90%</li> <li>The effects of this feature happen very quickly and are time based. A 20% setting will cause an output decrease of 2 seconds</li> <li>A setting of 0% will result in no change to</li> </ul> | 20%     | 0% to 80% |                |

| Display Settings |                                             |         |       |       |
|------------------|---------------------------------------------|---------|-------|-------|
| Menu Item        | Variable                                    | Default | Range | Field |
|                  |                                             |         |       | Value |
| System:          | Adjusts System Settings of the controller   |         |       |       |
| Offline:         | Adjusts Offline Settings                    |         |       |       |
| Diagnostics:     | Displays Diagnostic Settings for the system |         |       |       |

|             | System                                          |         |       |                |
|-------------|-------------------------------------------------|---------|-------|----------------|
| Menu Item   | Variable                                        | Default | Range | Field<br>Value |
| Stylus:     | • Configures the touchscreen (Moves cursor +)   |         |       |                |
| Ver. Info:  | Detailed system's version information           |         |       |                |
| Date/Time:  | • Adjusts the system time and date              |         |       |                |
| Memory:     | • Displays the total and used memory            |         |       |                |
| Restart:    | Restarts the controller                         |         |       |                |
| Brightness: | Adjusts brightness and contrast settings        |         |       |                |
| Language:   | Adjusts the system language                     |         |       |                |
| Option:     | • This item is reserved for use at a later date |         |       |                |

|             | Offline                                                                                   |         |       |                |
|-------------|-------------------------------------------------------------------------------------------|---------|-------|----------------|
| Menu Item   | Variable                                                                                  | Default | Range | Field<br>Value |
| Network:    | • Displays the system's network information                                               |         |       |                |
| Option:     | Displays system options                                                                   |         |       |                |
| Buzzer:     | Adjusts the controller's buzzer                                                           |         |       |                |
| IO Manager: | • Adjusts the system input/output information                                             |         |       |                |
| Backlight:  | <ul> <li>Controls the length of the backlight during<br/>periods of inactivity</li> </ul> |         |       |                |
| Web Gate    | • This item is reserved for use at a later date                                           |         |       |                |
| Self Test:  | Performs testing on the system                                                            |         |       |                |
| Multimedia: | • This item is reserved for use at a later date                                           |         |       |                |

|            | Diagnostics                  |         |       |                |
|------------|------------------------------|---------|-------|----------------|
| Menu Item  | Variable                     | Default | Range | Field<br>Value |
| Variables  | Tests the system's variables |         |       |                |
| Statistics | Displays system statistics   |         |       |                |

## **Building Automation System Integration**

MVP/eMVP Boosters using the Schneider M172 controller can be integrated to building automation systems via the following communication protocols.

- Modbus RTU
- Modbus TCP
- BACnet MS/TP
- BACnet I/P

For the booster to communicate, an RS-485 (Schneider TM171ARS485) communication module must be installed. If your booster was purchased with a communication protocol, then the appropriate module will have been installed at the factory. If a communication module has not been installed, one may be purchased and added in the field.

## **Port Locations**

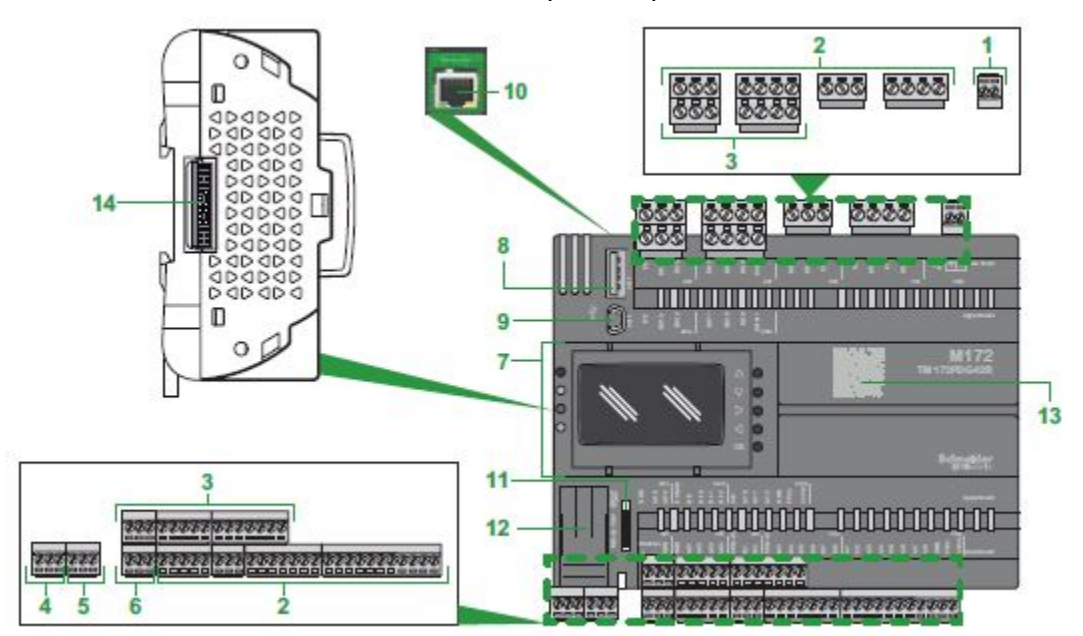

The M172 controller has a built-in RJ-45 Ethernet port on top. See item 10 below...

The RJ-45 port will be used when integrating to Ethernet based networks (BACnet IP, Modbus TCP). The controller above is shown without a communication module installed. Even though the RJ-45 port is located on the base controller, a communication module must be installed for the system to be able to communicate via the RJ-45 port. If a RS-485 module is installed, the system can communicate via BACnet IP, Modbus TCP, BACnet MSTP, or Modbus RTU. In the image below a communication module is being installed...

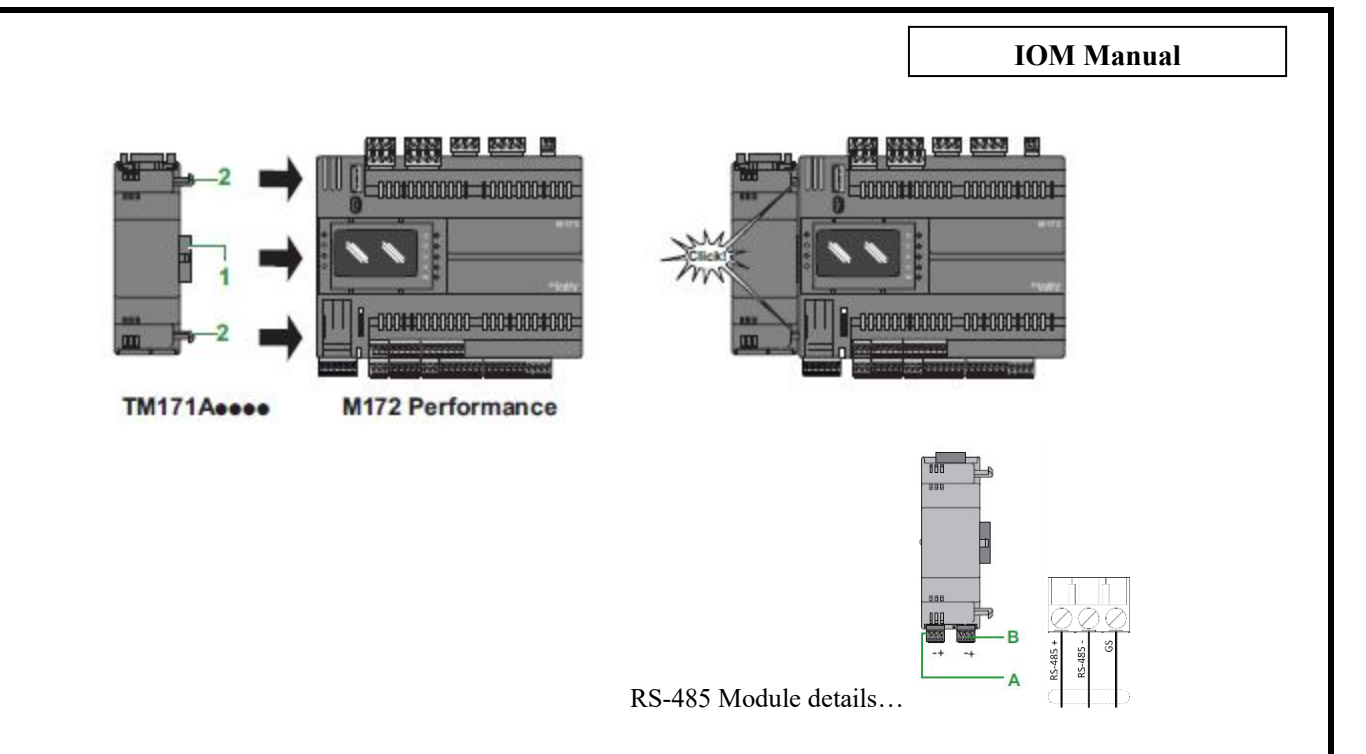

The communication ports are located on the bottom of the RS-485 module. Two ports are provided on the RS-485 module for convenience. The two ports on the RS-485 module are connected internally. Either port can be used to connect to the controller, or both if the controller is installed in the middle of a trunk (one for IN and one for OUT. It doesn't matter which is which). Once the communication module has been installed and the communication trunk has been connected properly, the port can be configured via the HMI (touchscreen). The BAS setup screens are accessed via the last menu item on the configuration menu (see below) ...

| System Config           |     |  |  |  |
|-------------------------|-----|--|--|--|
| Modbus Diag             | ESC |  |  |  |
| BAS Setup               |     |  |  |  |
|                         | M-  |  |  |  |
|                         |     |  |  |  |
| Normal System Operation |     |  |  |  |

\*\*\* Important \*\*\* The BAS Setup menu option is not available (visible), if a communication module is NOT installed and then detected by the main controller. If you are installing a communication module, be sure to power the panel down completely prior to installing the communication hardware. On powerup, the controller will detect the newly installed communication module. Once a communication module has been detected, the following menu structure becomes available...

## **BAS Configuration Menu Structure**

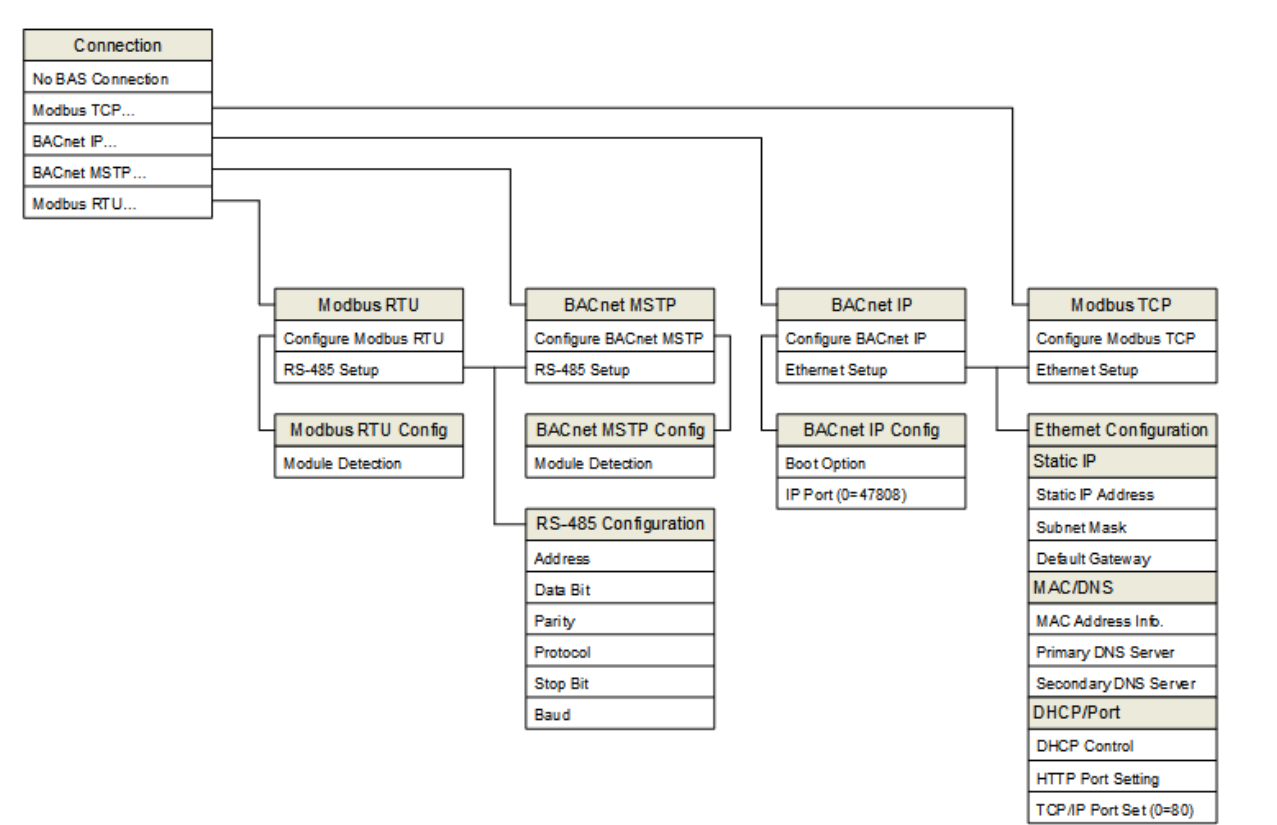

| BAS Config           |                                                                                                    |                              |                                          |                |  |  |
|----------------------|----------------------------------------------------------------------------------------------------|------------------------------|------------------------------------------|----------------|--|--|
| Menu Item            | Variable                                                                                                    | Default                      | Range                                    | Field<br>Value |  |  |
| Connection           | <ul> <li>No BAS Connection</li> <li>Modbus TCP</li> <li>BACnet IP</li> <li>BACnet MSTP</li> <li>Modbus RTU</li> </ul>                                                                                       | No<br>BAS<br>Connec-<br>tion | No BAS<br>Connection<br>To<br>Modbus RTU |                |  |  |
| Modbus TCP           |                                                                                                    |                              |                                          |                |  |  |
| Configure Modbus TCP | <ul> <li>Opens the Modbus TCP configuration</li> <li>There is nothing special to configure for<br/>Modbus TCP</li> <li>The only information that requires<br/>configuration is the Ethernet port</li> </ul> |                              |                                          |                |  |  |
| Ethernet Setup       | Opens the Ethernet Configuration Menu                                                                                                    |                              |                                          |                |  |  |

| BACnet IP             |            |                                           |        |            |  |  |  |
|-----------------------|------------|-------------------------------------------|--------|------------|--|--|--|
| Configure BACnet IP   | •          | BACnet IP Configuration                   |        |            |  |  |  |
| Boot Option           | ٠          | No Action                                 | No     |            |  |  |  |
| (Configure BACnet IP) | ٠          | Load BACnet E2 Defaults (loaded at next   | Action |            |  |  |  |
|                       |            | system boot)                              |        |            |  |  |  |
| IP Port               | ٠          | Allows setting of specific BACnet IP port | 0      | 0 to 65535 |  |  |  |
| (Configure BACnet IP) | ٠          | A setting of $0 = 47808$                  |        |            |  |  |  |
|                       | ٠          | A setting of 65535 = BACnet stack running |        |            |  |  |  |
|                       |            | only on PLC side                          |        |            |  |  |  |
| Ethernet Setup        | ٠          | Opens the Ethernet Configuration Menu     |        |            |  |  |  |
| BACnet MSTP           |            |                                           |        |            |  |  |  |
| Configure BACnet      | ٠          | RS-485 module detection screen            |        |            |  |  |  |
| MSTP                  | ٠          | Correct installation of the RS-485        |        |            |  |  |  |
|                       |            | communication module can be verified here |        |            |  |  |  |
| RS-485 Configuration  | ٠          | Opens the RS-485 Configuration Menu       |        |            |  |  |  |
|                       | Modbus RTU |                                           |        |            |  |  |  |
| Configure Modbus      | ٠          | RS-485 module detection screen            |        |            |  |  |  |
| RTU                   | ٠          | Correct installation of the RS-485        |        |            |  |  |  |
|                       |            | communication module can be verified here |        |            |  |  |  |
| RS-485 Configuration  | •          | Opens the RS-485 Configuration Menu       |        |            |  |  |  |

| Ethernet Configuration |                                                           |            |                      |       |  |
|------------------------|-----------------------------------------------------------|------------|----------------------|-------|--|
| Menu Item              | Variable                                                  | Default    | Range                | Field |  |
|                        |                                                           |            | U                    | Value |  |
| Static IP Address      | • Static IP address set here                              | 10.0.0.100 | 0.0.0.0              |       |  |
| (Static IP)            |                                                           |            | То                   |       |  |
| (Suite II )            |                                                           |            | 255.255.255.255      |       |  |
| Subnet Mask            | <ul> <li>Subnet Mask address set here</li> </ul>          | 255.255.   | 0.0.0.0              |       |  |
| (Static IP)            |                                                           | 255.0      | То                   |       |  |
| (Sume II)              |                                                           |            | 255.255.255.255      |       |  |
| Default Gateway        | • Default Gateway address set here                        | 10.0.0.1   | 0.0.0.0              |       |  |
| (Static IP)            |                                                           |            | То                   |       |  |
| (2000 11)              |                                                           |            | 255.255.255.255      |       |  |
| MAC Address Info       | Controller MAC address viewed here                        | Varies     | 00:00:00:00:00:00    |       |  |
| (MAC/DNS)              |                                                           |            | 10<br>EE.EE.EE.EE.EE |       |  |
| Drimorry DNS Sorrow    | DNG C 11 +1                                               | 8888       | 0000                 |       |  |
| Primary DNS Server     | • Primary DNS Server address set here                     | 0.0.0.0    | 0.0.0.0<br>To        |       |  |
| (MAC/DNS)              |                                                           |            | 255,255,255,255      |       |  |
| Secondary DNS Server   | <ul> <li>Secondary DNS Server address set here</li> </ul> | 8.8.4.4    | 0.0.0.0              |       |  |
|                        | • Becondary Divis Berver address set here                 |            | То                   |       |  |
| (MAC/DINS)             |                                                           |            | 255.255.255.255      |       |  |
| DHCP Control           | • DHCP addressing control enabled here                    | DHCP       | DHCP Disabled        |       |  |
| (DHCP/Port)            | Difer addressing control chaoled here                     | Disabled   | То                   |       |  |
| (Dilei/i oit)          |                                                           |            | DHCP Enabled         |       |  |
| HTTP Port Setting      | HTTP Port set here                                        | 0          | 0 to 65535           |       |  |
| (DHCP/Port)            | • Satting of $0 = data ult part 80$                       |            |                      |       |  |
|                        | • Setting of 0 – default port 80                          | 502        | 0 . (5505            |       |  |
| TCP/IP Port Setting    | • TCP/IP Port set here                                    | 502        | 0 to 65535           |       |  |
| (DHCP/Port)            |                                                           |            |                      |       |  |

| RS-485 Configuration |                                                                                                    |               |                                                          |                |  |
|----------------------|----------------------------------------------------------------------------------------------------|---------------|----------------------------------------------------------|----------------|--|
| Menu Item            | Variable                                                                                                    | Default       | Range                                                    | Field<br>Value |  |
| Address              | RS-485 address set here                                                                                                    | 1             | 0 To 255                                                 |                |  |
| Data Bit             | Data Bit displayed here                                                                                                    | 8             | 8 to 8                                                   |                |  |
| Parity               | RS-485 Parity set here                                                                                                    | Even          | None<br>Odd<br>Even                                      |                |  |
| Protocol             | <ul> <li>RS-485 communication protocol set here</li> <li>If BACnet IP is the desired communication<br/>protocol, this setting CANNOT be BACnet<br/>MSTP – The controller will only serve<br/>BACnet through one hardware port at a time</li> </ul> | Modbus<br>RTU | uNET<br>Modbus RTU<br>BACnet MSTP                        |                |  |
| Stop Bit             | RS-485 Stop Bit set here                                                                                                    | 1             | 1 to 2                                                   |                |  |
| Baud                 | RS-485 Baud rate set here                                                                                                    | 38,400        | 9,600<br>19,200<br>38,400<br>57,600<br>76,800<br>115,200 |                |  |

## **BAS Point Export Table**

|                                            |        |       | BACnet P    | oint Data     | -Modbus P   | oint Data- | Control  | ler Mode |
|--------------------------------------------|--------|-------|-------------|---------------|-------------|------------|----------|----------|
|                                            | Read / | Point | Units /     |               |             | Decimal    | Point    | s Used   |
| Point Description                          | Write  | Type  | Inactive    | Active        | Type        | Address    | HVAC     | Booster  |
| Supply Header Pressure                     | R      | AV    | PSI         |               | 16-bit Int  | 9164       | Yes      | Yes      |
| Suction Header Pressure                    | R      | AV    | PSI         |               | 16-bit Int  | 9165       | Yes      | Yes      |
| Flow Rate                                  | R      | AV    | GPM         |               | 16-bit Int  | 9166       | Yes      | Yes      |
| Remote system Pressure                     | R      | AV    | PSI         |               | 16-bit Int  | 9167       | Yes      | Yes      |
| Pump 1 Speed                               | R      | AV    | %           |               | 16-bit Int  | 9168       | Yes      | Yes      |
| Pump 2 Speed                               | R      | AV    | %           |               | 16-bit Int  | 9169       | Yes      | Yes      |
| Pump 3 Speed                               | R      | ΔV    | %           |               | 16-bit Int  | 9170       | Yes      | Yes      |
| Pump 4 Speed                               | R      |       | %           |               | 16-bit Int  | 9171       | Vec      | Vec      |
| Current Lead Pump                          | P      | AV/   | 70          |               | 16-bit Int  | 0172       | Voc      | Voc      |
| High System Shutdown Pressure              | P      |       | DCI         |               | 16-bit Int  | 0172       | No       | Voc      |
| Sustam Satasiat                            |        |       |             |               | 16 bit Int  | 9006       | Vac      | Vac      |
| Dump 1 / System Supply Temperature         |        | AV    |             |               | 10-Dit liit | 0175       | Vec      | Vec      |
| Pump 1 / System Supply Temperature         |        | AV    | Degr        |               | 10-Dit Int  | 9175       | Vec      | Vec      |
| Pump 2 / System Return Temperature         | ĸ      | AV    | DegF        |               | 16-Dit Int  | 91/6       | Yes      | Yes      |
| Pump 37 Process 1 Temperature              | ĸ      | AV    | DegF        |               | 16-Dit Int  | 91//       | Yes      | Yes      |
| Pump 4 / Process 2 Temperature             | ĸ      | AV    | DegF        |               | 16-bit int  | 91/8       | Yes      | Yes      |
| Pump 1 Run Hours                           | ĸ      | AV    | Hours       |               | 32-bit Unt  | 91/9       | Yes      | Yes      |
| Pump 2 Run Hours                           | R      | AV    | Hours       |               | 32-bit Uint | 9181       | Yes      | Yes      |
| Pump 3 Run Hours                           | R      | AV    | Hours       |               | 32-bit Uint | 9183       | Yes      | Yes      |
| Pump 4 Run Hours                           | R      | AV    | Hours       |               | 32-bit Uint | 9185       | Yes      | Yes      |
| Process 1 Setpoint                         | R/W    | AV    | DegF        |               | 16-bit Uint | 8997       | Yes      | No       |
| Process 2 Setpoint                         | R/W    | AV    | DegF        |               | 16-bit Uint | 8998       | Yes      | No       |
| Process 1 Output                           | R      | AV    | %           |               | 16-bit Uint | 8995       | Yes      | No       |
| Process 2 Output                           | R      | AV    | %           |               | 16-bit Uint | 9003       | Yes      | No       |
| Pump 1 Status                              | R      | BV    | Off         | Running       | 16-bit Int  | 9187       | Yes      | Yes      |
| Pump 2 Status                              | R      | BV    | Off         | Running       | 16-bit Int  | 9188       | Yes      | Yes      |
| Pump 3 Status                              | R      | BV    | Off         | Running       | 16-bit Int  | 9189       | Yes      | Yes      |
| Pump 4 Status                              | R      | BV    | Off         | Running       | 16-bit Int  | 9190       | Yes      | Yes      |
| No Flow Standby Status                     | R      | BV    | Running     | Standby       | 16-bit Int  | 9191       | No       | Yes      |
| Low Level Cutout Enable                    | R      | BV    | Disabled    | Enabled       | 16-bit Int  | 9192       | No       | Yes      |
| Low Level Cutout Alarm                     | R      | BV    | Normal      | Alarm         | 16-bit Int  | 9193       | No       | Yes      |
| System Enable Status                       | R      | BV    | Disabled    | Enabled       | 16-bit Int  | 9194       | Yes      | Yes      |
| Pump 1 Alarm                               | R      | BV    | Normal      | Alarm         | 16-bit Int  | 9195       | Yes      | Yes      |
| Pump 2 Alarm                               | R      | BV    | Normal      | Alarm         | 16-bit Int  | 9196       | Yes      | Yes      |
| Pump 3 Alarm                               | R      | BV    | Normal      | Alarm         | 16-bit Int  | 9197       | Yes      | Yes      |
| Pump 4 Alarm                               | R      | BV    | Normal      | Alarm         | 16-bit Int  | 9198       | Yes      | Yes      |
| High System Pressure Alarm                 | R      | BV    | Normal      | Alarm         | 16-bit Int  | 9199       | No       | Yes      |
| Low Suction Shutdown Alarm                 | R      | BV    | Normal      | Alarm         | 16-bit Int  | 9200       | Yes      | Yes      |
| Pump 1 High Temperature Shutdown Alarm     | R      | BV    | Normal      | Alarm         | 16-bit Int  | 9201       | No       | Yes      |
| Pump 2 High Temperature Shutdown Alarm     | R      | BV    | Normal      | Alarm         | 16-bit Int  | 9202       | No       | Yes      |
| Pump 3 High Temperature Shutdown Alarm     | R      | BV    | Normal      | Alarm         | 16-bit Int  | 9203       | No       | Yes      |
| Pump 4 High Temperature Shutdown Alarm     | R      | BV    | Normal      | Alarm         | 16-bit Int  | 9204       | No       | Yes      |
| Low System Pressure Alarm                  | R      | BV    | Normal      | Alarm         | 16-bit Int  | 9205       | No       | Yes      |
| Low System Pressure Shutdown Alarm         | R      | BV    | Normal      | Alarm         | 16-bit Int  | 9206       | No       | Yes      |
| Remote High Pressure Alarm                 | R      | BV    | Normal      | Alarm         | 16-hit Int  | 9207       | No       | Yes      |
| Remote Low Pressure Alarm                  | R      | BV    | Normal      | Alarm         | 16-hit Int  | 9208       | No       | Ver      |
| Sunnly Pressure Transmitter Failure        | R      | BV    | Normal      | Alarm         | 16-bit Int  | 9200       | Vac      | Yee      |
| Suction Pressure Transmitter Failure       | D      | BV    | Normal      | Alarm         | 16-bit Int  | 9210       | Vor      | Voc      |
| Dump 1 Temperature Songer Eailure          | n<br>D | BV    | Normal      | Alarm         | 16-bit Int  | 0211       | No       | Voc      |
|                                            | R D    |       | Normal      | Alarm         |             | 0212       | NU<br>N- | Ver      |
| Pump 2 Temperature Sensor Failure          | ĸ      | BV    | Normal      | Alarm         | 16-bit Int  | 9212       | NO       | Yes      |
| Pump 3 remperature Sensor Failure          | ĸ      | BV    | Normai      | Alarm         | 10-DIT INT  | 9213       | INO      | Yes      |
| Pump 4 Temperature Sensor Failure          | R      | BV    | Normal      | Alarm         | 16-bit Int  | 9214       | NO       | Yes      |
| Remote Pressure Transmitter Failure        | ĸ      | BV    | Normal      | Alarm         | 16-bit Int  | 9215       | Yes      | Yes      |
| Flow Transmitter Failure                   | R      | BV    | Normal      | Alarm         | 16-bit Int  | 9216       | Yes      | Yes      |
| VFD In Manual Alarm                        | R      | BV    | Normal      | Alarm         | 16-bit Int  | 9217       | Yes      | Yes      |
| High Suction Shutdown Alarm                | R      | BV    | Normal      | Alarm         | 16-bit Int  | 9218       | No       | Yes      |
| System Enable (Must be Configured Locally) | R/W    | BV    | Disabled    | Enabled       | 16-bit Int  | 8994       | Yes      | Yes      |
| Process 1 Blocking/Enable                  | R/W    | BV    | Open/Enable | Close/Disable | 16-bit Int  | 9002       | Yes      | No       |
| Process 2 Blocking/Enable                  | R/W    | BV    | Open/Enable | Close/Disable | 16-bit Int  | 9004       | Yes      | No       |
| Supply Temperature Alarm                   | R      | BV    | Normal      | Alarm         | 16-bit Int  | 9259       | Yes      | No       |
| Return Temperature Alarm                   | R      | BV    | Normal      | Alarm         | 16-bit Int  | 9260       | Yes      | No       |
| Process 1 Temperature Alarm                | R      | BV    | Normal      | Alarm         | 16-bit Int  | 9261       | Yes      | No       |
| Process 2 Temperature Alarm                | R      | BV    | Normal      | Alarm         | 16-bit Int  | 9262       | Yes      | No       |

Once all BAS data has been configured, Escape all the way out to the main menu and cycle power to the controller.

## Schneider Electric Altivar 212

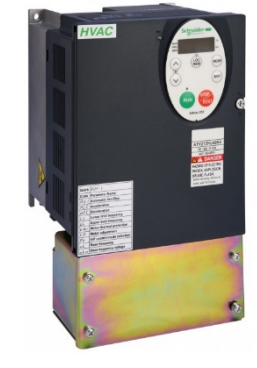

|         |                                                        |              |              |              |                      |             | MV                  | 'P Booste     | er AFD N      | 1odified     |            |
|---------|--------------------------------------------------------|--------------|--------------|--------------|----------------------|-------------|---------------------|---------------|---------------|--------------|------------|
|         | (HYFAB)                                                |              |              |              |                      |             |                     |               | Pa            | aramete      | rs Table   |
|         |                                                        |              |              |              |                      |             |                     |               | Doc           | ument 221    | L-675 v5.0 |
|         |                                                        | This table I | ists parame  | ters which   | differ from the driv | e manufact  | urer's settir       | ngs. Alterin  | g these para  | ameters or   | installing |
|         | W/ARNING                                               | a drive with | n paramete   | rs not set t | o these values can c | ause hazaro | dous condit         | ions and ma   | ay result in  | serious pers | sonal      |
| 17      |                                                        | injury, deat | th, and/or p | roperty da   | mage.                |             |                     |               |               |              |            |
| Modifie | d Parameter Table for <b>460 &amp; 208</b> VAC MVP Mo  | dels Using   | Schneide     | er Altivar   | 212                  |             |                     |               |               |              |            |
|         |                                                        | Lower        | Upper        |              |                      |             | MVP                 | MVP           | MVP           | MVP          | MVP        |
| Title   | Function                                               | Limit        | Limit        | Units        | HYFAB Setting        |             | 630-XXX             | 850-XXX       | 875-XXX       | 8100-XXX     | 8150-XXX   |
| tyP     | Default setting                                        | 0            | 9            | 1            | 2                    |             |                     |               |               |              |            |
| CN0D    | (CMOd) Command mode selection                          | 0            | 2            | 1            | 0                    |             |                     |               |               |              |            |
| FNOD    | (FMOd) Frequency setting mode selection                | 0            | 5            | 1            | 1                    |             |                     |               |               |              |            |
| OLN     | Electronic-thermal protection characteristic selection | 0            | 7            | 1            | 1                    |             |                     |               |               |              |            |
| FH      | Maximum frequency                                      | 30           | 200          | 0.01Hz       | 60                   |             |                     | Com           | o for all mo  | dele         |            |
| AU1     | Automatic acceleration/deceleration                    | 0            | 2            | 1            | 0                    |             |                     | Salli         | le for all mu | uers         |            |
| ACC     | Acceleration time 1                                    | 0            | 3200         | 0.1sec       | 10                   |             |                     |               |               |              |            |
| DEC     | Deceleration time 1                                    | 0            | 3200         | 0.1sec       | 10                   |             |                     |               |               |              |            |
| LL      | Lower limit frequency                                  | 0            | 60           | 0.01Hz       | 12                   |             |                     |               |               |              |            |
| UL      | Upper limit frequency                                  | 0.5          | 60           | 0.01Hz       | 60                   |             |                     |               |               |              |            |
| +1 le   | Nator rated surrent surriged setting                   | 10           | 100          | A            | Varias by model      | 460V        | 3.7                 | 6.1           | 8.7           | 12.4         | 18.0       |
| luni    | Notor rated current overload setting                   | 10           | 100          | Amps         | varies by model      | 208V        | 8.2                 | 13.0          | 18.8          | 26.0         | 39.0       |
| Pt      | V/F control mode selection                             | 0            | 6            | 1            | 3                    |             |                     |               |               |              |            |
| uL      | Motor Rated Frequency                                  | 25           | 200          | 0.01Hz       | 60                   |             |                     | Sam           | o for all mo  | dolo         |            |
| uLu     | Mater Pated Valtage                                    | E 0          | 220          | 0.11         | 460                  | 460V        |                     | Jaili         |               | lodels       |            |
|         |                                                        | 50           | 550          | 0.1V         | 208                  | 208V        |                     |               |               |              |            |
| F415    | Motor rated surrent (ELA)                              | 0.1          | 200          | 0.14         | Varias by model      | 460V        | 3.7                 | 6.1           | 8.7           | 12.4         | 18.0       |
|         |                                                        | 0.1          | 200          | 0.1A         | varies by moder      | 208V        | 8.2                 | 13.0          | 18.8          | 26.0         | 39.0       |
| F417    | Motor rated speed                                      | 100          | 15000        | rpm          | 3450                 |             | Same for all models |               |               |              |            |
| E601    | Motor Current Limit (ELA)                              | 10           | 110          | Amos         | Varies by model      | 460V        | 3.7                 | 6.1           | 8.7           | 12.4         | 18.0       |
| 1001    |                                                        | 10           | 110          | Amps         | varies by model      | 208V        | 8.2                 | 13.0          | 18.8          | 26.0         | 39.0       |
|         |                                                        |              |              |              |                      |             | Set to 1 to         | o initiate au | to-tune. Cł   | nanges auto  | omatically |
| F400    | Auto-tuning enable                                     | 0            | 2            | 1            | 2                    |             | to 2 after :        | sucessful tu  | uning. Auto   | tune is com  | pleted by  |
|         |                                                        |              |              |              |                      |             |                     | HYFAB du      | ring setup a  | nd testing   |            |
| F203    | VIA input point 2 setting                              | 0            | 100          | 1%           | 99                   |             |                     |               |               |              |            |
| E416    | Motor po-load current as percent of ELA                | 10           | 100          | 1%           | Varies by model      | 460V        | 40                  | 40            | 31            | 29           | 28         |
| F410    | Notor no-load current as percent of PLA                | 10           | 100          | 170          | varies by moder      | 208V        | 30                  | 30            | 24            | 22           | 20         |
| F602    | Drive Fault Memory                                     | 0            | 1            | 1            | 1                    |             |                     |               |               |              |            |
| F603    | Emergency stop selection                               | 0            | 2            | 1            | 1                    |             |                     |               |               |              |            |
| F721    | Local mode motor stop type                             | 0            | 1            | 1            | 1                    |             |                     |               |               |              |            |
| F730    | Disabling of keypad speed reference change keys        | 0            | 1            | 1            | 0                    |             |                     |               |               |              |            |
| F735    | Disabling of keypad fault reset operation              | 0            | 1            | 1            | 0                    |             |                     |               |               |              |            |
| F802    | Modbus address                                         | 0            | 247          | 1            | 1,2,3,4              |             |                     |               |               |              |            |
| F803    | Modbus time-out                                        | 0            | 100          | 1 Sec        | 1                    |             |                     |               |               |              |            |
| F807    | Communication command channel selection                | 0            | 1            | 1            | 1                    |             |                     | Sam           | e for all mo  | dels         |            |
| F820    | Modbus Network Baud Rate                               | 0            | 1            | 1            | 1                    |             |                     |               |               |              |            |
| F821    | Modbus Network Parity                                  | 0            | 2            | 1            | 1                    |             |                     |               |               |              |            |
| F829    | Selection of communication protocol                    | 1            | 5            | 1            | 1                    |             |                     |               |               |              |            |
| F856    | Number of motor poles for communication                | 1            | 8            | 1            | 1                    |             |                     |               |               |              |            |
| F732    | Disabling of keypad local/remote key                   | 0            | 1            | 1            | 1                    |             |                     |               |               |              |            |
| tyP     | Default setting                                        | 0            | 9            | 1            | 7                    |             |                     |               |               |              |            |
| F700    | Parameter Lock                                         | 0            | 1            | 1            | 1                    |             |                     |               |               |              |            |

## Allen Bradley PowerFlex 523

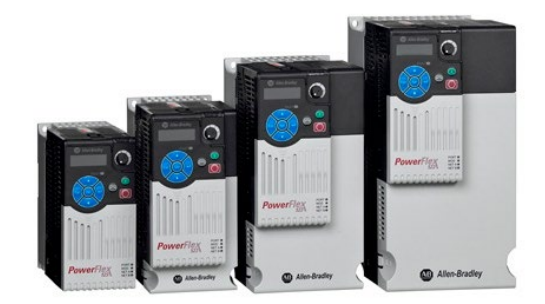

|         | HYFAB                                                  |                                                                                                    |           |          |                 |              |                                | M                          | /P Boost<br>P               | er AFD N<br>Paramete         | ∕lodified<br>≥rs Table     |
|---------|--------------------------------------------------------|----------------------------------------------------------------------------------------------------|-----------|----------|-----------------|--------------|--------------------------------|----------------------------|-----------------------------|------------------------------|----------------------------|
|         |                                                        |                                                                                                    |           |          |                 |              |                                |                            | Do                          | cument 22                    | .1-675 v5.0                |
| 4       | WARNING                                                | ARNING This table lists parameters which drive with parameters not set to death, and/or property damage. |           |          |                 |              | irer's setting<br>us condition | gs. Altering<br>is and may | these para<br>result in ser | meters or ir<br>'ious person | nstalling a<br>nal injury, |
| Modifie | ed Parameter Table for <b>460 &amp; 208</b> VAC MVP Mo | dels Using <i>I</i>                                                                                      | Allen Bra | dley Pow | erFlex 523      |              |                                |                            |                             |                              |                            |
|         |                                                        | Lower                                                                                                    | . Upper   |          |                 |              | MVP                            | MVP                        | MVP                         | MVP                          | MVP                        |
| Title   | Function                                               | Limit                                                                                                    | Limit     | Units    | HYFAB Setting   |              | 630-XXX                        | 850-XXX                    | 875-XXX                     | 8100-XXX                     | 8150-XXX                   |
| P030    | Language                                               | 1                                                                                                    | 15        | 1        | 1               |              |                                |                            |                             |                              |                            |
| P031    | Motor Rated Voltage                                    | 20                                                                                                    | 460       | 1        | 460             | 460V         |                                | San                        | ne for all m                | ndels                        |                            |
| 1051    |                                                        | 10                                                                                                    | 208       | -        | 208             | 208V         |                                | Sun                        |                             | Jacis                        |                            |
| P032    | Motor Nameplate Hertz                                  | 15                                                                                                    | 500       | 1        | 60              |              |                                |                            |                             |                              |                            |
| P033    | Motor OL Current (SEA)                                 | 0                                                                                                    |           | 01       | Varies by mode  | 460V         | 4.37                           | 6.90                       | 9.89                        | 13.80                        | 20.13                      |
|         |                                                        | -                                                                                                    |           |          |                 | 208V         | 9.20                           | 14.72                      | 20.70                       | 29.44                        | 41.40                      |
| P034    | Motor Namenlate Full Load Amps                         | 0                                                                                                    |           | 01       | Varies by model | 460V         | 3.80                           | 6.00                       | 8.60                        | 12.00                        | ) 17.50                    |
| 1 05 1  |                                                        | •                                                                                                    | DITAL     | 0.1      |                 | 208V         | 8.00                           | 12.80                      | 18.00                       | 25.60                        | 36.00                      |
| P035    | Motor Nameplate Poles                                  | 2                                                                                                    | 40        | 1        | 2               | 3600RPM      |                                |                            |                             |                              |                            |
| . 005   |                                                        | _                                                                                                    |           | -        | 4               | 1800RPM      |                                |                            |                             |                              |                            |
| P036    | Motor Namenlate RPM                                    | 0                                                                                                    | 24000     | 1        | 3450            | 3600RPM      |                                |                            |                             |                              |                            |
| 1050    |                                                        |                                                                                                    | 21000     | -        | 1725            | 1800RPM      |                                |                            |                             |                              |                            |
| P039    | Torque Perf Mode                                       | 0                                                                                                    | 4         | 1        | C               |              |                                |                            |                             |                              |                            |
| P040    | Autotune                                               | 0                                                                                                    | 2         | 1        | 1               |              |                                |                            |                             |                              |                            |
| P041    | Acceleration Time                                      | 0.00                                                                                                    | 600.00    | 0.01sec  | 10.00           |              |                                |                            |                             |                              |                            |
| P042    | Deceleration Time                                      | 0.00                                                                                                    | 600.00    | 0.01sec  | 10.00           |              |                                |                            |                             |                              |                            |
| P043    | Minimum Frequency                                      | 0.00                                                                                                    | 500.00    | 0.01Hz   | 12.00           |              |                                | San                        | ne for all m                | odole                        |                            |
| P044    | Maximum Frequency                                      | 0.00                                                                                                    | 500.00    | 0.01Hz   | 60.00           |              |                                | Jan                        |                             | Jueis                        |                            |
| P045    | Stop Mode                                              | 0                                                                                                    | 11        | 1        | C               |              |                                |                            |                             |                              |                            |
| P046    | Start Source (Must be set to 2 for auto operation)     | 1                                                                                                    | 5         | 1        | 1               |              |                                |                            |                             |                              |                            |
| P047    | Speed Reference                                        | 1                                                                                                    | 16        | 1        | 5               |              |                                |                            |                             |                              |                            |
| T076    | Relay Output 1 Select                                  | 0                                                                                                    | 31        | 1        | 2               |              |                                |                            |                             |                              |                            |
| C123    | RS485 Data Rate                                        | 0                                                                                                    | 5         | 1        | 4               |              |                                |                            |                             |                              |                            |
| C124    | RS485 Node Address                                     | 1                                                                                                    | 247       | 1        | 1,2,3,4         |              |                                |                            |                             |                              |                            |
| C126    | Communication Loss Time                                | 0.1                                                                                                    | 60.0      | 0.1sec   | 5.0             |              |                                |                            |                             |                              |                            |
| C127    | RS485 Format                                           | 0                                                                                                    | 5         | 1        | 1               |              |                                |                            |                             |                              |                            |
| A484    | Current Limit 1 (Motor Nameplate Full Load Amps)       | 0                                                                                                    | DR x 1.5  | 0.1      | Varies by mode  | 460V<br>208V | 3.80<br>8.00                   | 6.00<br>12.80              | 8.60<br>18.00               | 12.00<br>25.60               | ) 17.50<br>) 36.00         |
| A492    | Stall Fault Time                                       | 0                                                                                                    | 5         | 1        | 5               |              |                                | •                          |                             |                              |                            |
| A553    | Program Lock Mod                                       | 0                                                                                                    | 3         | 1        | 1               |              | 1                              | San                        | ne for all mo               | odels                        |                            |
| A552    | Program Lock                                           | 0000                                                                                                    | 9999      | 1        | 0001            |              | 1                              |                            |                             |                              |                            |

## Schneider Magellis STU 655/855

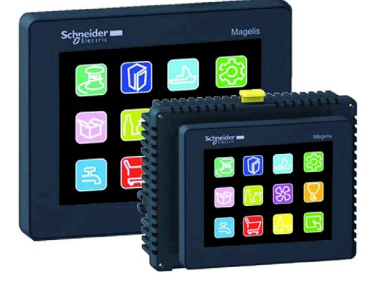

#### **Cleaning the Display**

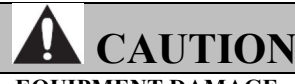

## EQUIPMENT DAMAGE

- Power off the unit before cleaning.
- Do not use hard or pointed objects to operate the touch panel, since it can damage the panel surface.
- Do not use paint thinner, organic solvents, or strong acid compounds to clean the unit.

Failure to follow these instructions can result in equipment damage.

#### **Cleaning the Gasket**

- With the gasket in place, the unit meets IP65 rating.
- Change the gasket at least once a year, or as soon as scratches or dirt become visible.
- During normal maintenance and reinstallation, check the gasket for dirt and scratches.

#### **Inserting the Gasket**

NOTICE: The gasket must be inserted correctly into the groove to comply with IP65.

The upper surface of the gasket should protrude approximately 2 mm (0.08 in.) out from the groove. Verify that the gasket is correctly inserted before installing the unit into a panel.

**NOTICE:** Verify the gasket seam is inserted into the straight bottom section of the groove. Inserting it into a corner may lead to eventual tearing.

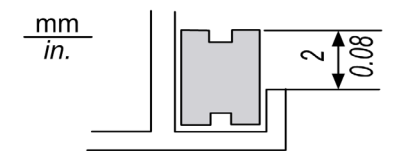

#### **Periodic Check Points**

#### **Electrical Specifications**

The input voltage must be within 20.4 to 28.8 Vdc.

#### **Related Items**

- Verify that all power cords and cables are connected properly and that there are no loose cables.
- Verify that all the mounting brackets are holding the unit securely.
- Verify that there are no scratches or traces of dirt on the installation gasket.

## **Booster Installation**

#### Location

- Place the pump as near the liquid source as practical. Place below level of liquid for automatic re-priming capability.
- Allow adequate space for servicing and ventilation. Protect the unit from weather and water damage due to rain, flooding or freezing temperatures.
- Protect the pump and piping from freezing temperatures.
- Allow adequate space around the unit for service and ventilation.

#### **Close-Coupled Units**

• For vertical operation, the motor should be fitted with a drip cover or otherwise protected against liquid entering the motor (rain, spray, condensation, etc.)

**NOTICE:** DO NOT INSTALL WITH MOTOR BELOW PUMP. ANY LEAKAGE OR CONDENSATION WILL AFFECT THE MOTOR.

## <u>Piping</u>

#### **Piping Suction**

**NOTICE:** DO NOT USE THE BALL VALVE TO THROTTLE PUMP. THIS MAY CAUSE LOSS OF PRIME, EXCESSIVE TEMPERATURES AND DAMAGE TO PUMP, VOIDING WARRANTY.

## Wiring & Grounding

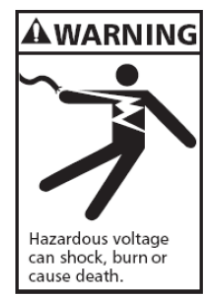

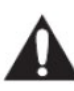

- Install, ground and wire according to local and National Electrical Code Requirements.
- Install an all leg electrical power disconnect switch near the pump.
- Disconnect and lockout electrical power before installing or servicing the pump.
- Electrical supply **MUST** match pump's nameplate specifications. Incorrect voltage can cause fire, damage motor and void the warranty.
- Motors without built-in protection **MUST** be provided with contactors and thermal overloads for single phase motors, or starters with heaters for three phase motors. See motor nameplate.
- Use only copper wire to motor and ground. The ground wire **MUST** be at least as large as the wire to the motor. Wires should be color coded for ease of maintenance.
- Follow motor manufacturer's wiring diagram on the motor nameplate or terminal cover carefully.
   FAILURE TO PERMANENTLY GROUND THE PUMP, MOTOR AND CONTROLS BEFORE CONNECTING TO ELECTRICAL POWER CAN CAUSE SHOCK, BURNS OR DEATH.

| <b>WARNING</b>       |
|----------------------|
| HAZARDOUS<br>VOLTAGE |

## **Rotation**

NOTICE: INCORRECT ROTATION MAY DAMAGE THE PUMP AND VOID THE WARRANTY.

- $\circ$  For frame mounted units, switch power on and off quickly to observe rotation.
- $\circ$   $\,$  On close coupled units, remove motor end plug or cover to observe rotation.
- To reverse three phase motor rotation, interchange any two power supply leads.

## **Operation**

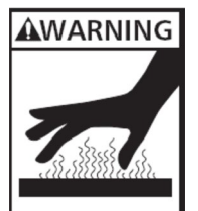

Extreme heat can cause personal injury or property damage. OPERATION AT OR NEAR ZERO FLOW CAN CAUSE EXTREME HEAT, PERSONAL INJURY OR PROPERTY DAMAGE.

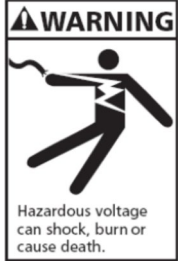

SPLASHING OR IMMERSING OPEN DRIP PROOF MOTORS IN FLUID CAN CAUSE FIRE, SHOCK, BURNS OR DEATH.

#### NOTICE: DO NOT RUN PUMP DRY OR SEAL WILL BE DAMAGED.

Check the piping after stabilizing the system at normal operating conditions. Adjust the pipe supports if necessary. Booster piping connections MUST NOT be used to SUPPORT EXTERNAL PIPING.

## **Maintenance**

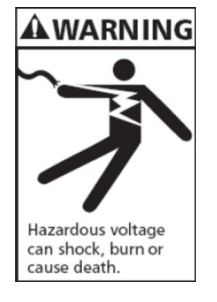

FAILURE TO DISCONNECT AND LOCKOUT ELECTRICAL POWER BEFORE ATTEMPTING ANY MAINTENANCE CAN CAUSE SHOCK, BURNS OR DEATH.

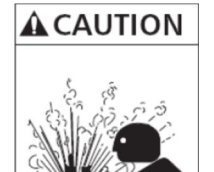

Hazardous pressure

can cause personal

injury or property

damage.

FAILURE TO RELIEVE SYSTEM PRESSURE AND DRAIN SYSTEM BEFORE ATTEMPTING ANY MAINTENANCE CAN CAUSE PROPERTY DAMAGE, PERSONAL INJURY AND DEATH.

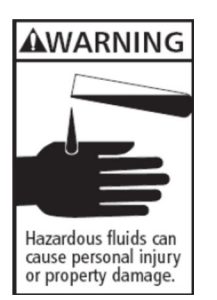

IF PIPING CONTAINS HAZARDOUS OR TOXIX FLUIDS, SYSTEM MUST BE FLUSHED PRIOR TO PERFORMING SERVICE. TURN OFF ALL POWER BEFORE OPENING CABINET. ELECTRIC ARC FLASH HAZARD WILL CAUSE SEVERE INJURY OR DEATH. FOLLOW ALL REQUIREMENTS IN NFPA 70E FOR SAFE WORK PRACTICES AND FOR PERSONAL PROTECTIVE EQUIPMENT.

#### BEFORE SERVICING VARIABLE FREQUENCY DRIVES, REMOVE ALL POWER, WAIT 15 MINUTES. HAZARD OF ELECTRIC SHOCK, EXPLOSION, OR ARC FLASH.

#### THE DRY TYPE DISTRIBUTION TRANSFORMER (IF USED) MUST ONLY BE INSTALLED AND SERVICED BY QUALIFIED ELECTRICAL PERSONNEL. HAZARD OF ELECTRIC SHOCK OR BURN. TURN OFF POWER SUPPLYING THIS EQUIPMENT BEFORE WORKING INSIDE CONTROL CABINET.

### A WARNING

MOTOR MUST BE GROUNDED IN ACCORDANCE WITH THE NATIONAL ELECTRICAL CODE AND LOCAL CODES BY TRAINED PERSONNEL TO PREVENT SERIOUS ELECTRICAL SHOCKS. TO SERVICE MOTOR, DISCONNECT POWER SOURCE FROM MOTOR AND ANY ACCESSORY DEVICES AND ALLOW MOTOR TO COME TO A COMPLETE STANDSTILL.

#### **WARNING**

HAZARDOUS VOLTAGE. DISCONNECT AND LOCKOUT POWER TO PUMP PRIOR TO PERFORMING ANY SERVICE OR MAINTENANCE. REFER TO INSTRUCTION MANUAL FOR PROPER INSTALLATION. ELECTRICAL AND PLUMBING INSTALLATION MUST CONFORM TO LOCAL AND NATIONAL CODES. DO NOT RUN PUMP DRY. DO NOT OPERATE AT CLOSED DISCHARGE. FAILURE TO FOLLOW WARNING INSTRUCTIONS MAY RESULT IN PERSONAL INJURY INCLUDING DEATH AND PROPERTY DAMAGE.

#### **Close-Coupled Unit**

Bearings are part of the motor. For Lubrication information, refer to motor manufacturer's instructions.

#### **Seasonal Service**

- To **REMOVE** pump from service, remove drain plug and drain all unprotected piping.
- To **RETURN** pump to service, replace drain plug using Teflon<sup>™</sup> tape or equivalent on male threads.
- Reconnect suction line if removed. Examine union and repair if necessary.
- Refer to **OPERATION** section of manual.

# NOTICE: For disassembly and reassembly information and instructions, refer to the applicable Goulds pump manual.

#### **Monthly Maintenance**

#### Touchscreen

- Make sure that the touchscreen controls are operating efficiently.
- Review the alarm history and data log history.

#### **Motor Lubrication**

• In grease-filled bearings, check that the inside of the motor is not overfilled.

### **Sound/Visual Inspection**

• Watch/listen for any rubbing, grinding, or electrical arcing in the system. Look for anything that is binding or appears unusual.

**NOTICE:** Harmonic vibrations will occur with the pumps and motor. Excessive vibration or noise can cause problems and require immediate service. If excessive vibration is found, do not operate the pump.

- Ensure that the eMVP/MVP is operating in temperatures between 35°F and 104°F.
- Ensure that water, grease or oil is not leaking.
- Ensure that no hardware is loose.

## **Troubleshooting Guide**

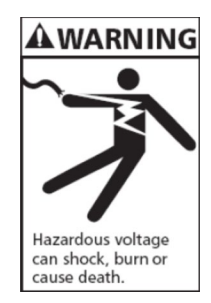

DISCONNECT AND LOCKOUT ELECTRICAL POWER BEFORE ATTEMPTING ANY MAINTENANCE. FALURE TO DO SO CAN CAUSE A SHOCK, BURN OR DEATH.

| Motor Not Running                  |                                           |  |  |  |
|------------------------------------|-------------------------------------------|--|--|--|
| Cause                              | Solution                                  |  |  |  |
| Motor thermal protector tripped    | Let motor cool, then reset the thermal    |  |  |  |
|                                    | protector.                                |  |  |  |
| Open circuit breaker or blown fuse | Check circuit breaker and fuses.          |  |  |  |
| Impeller binding                   | Make sure the pump can be turned by hand. |  |  |  |
|                                    | Check for a bound impeller.               |  |  |  |
| Motor improperly wired             | Securely connect motor wiring.            |  |  |  |
| Defective motor                    | Repair or replace the motor.              |  |  |  |

| Excessive Power Consumption            |                                                  |  |  |
|----------------------------------------|--------------------------------------------------|--|--|
| Cause                                  | Solution                                         |  |  |
| Impeller binding                       | Make sure the pump can be turned by hand.        |  |  |
|                                        | Check for a bound impeller.                      |  |  |
| Incorrect impeller diameter            | Trim or replace the impeller.                    |  |  |
| Discharge head too low- excessive flow | Check the discharge piping and valves. Make      |  |  |
| rate                                   | sure that pipes and plugs are not plugged. Make  |  |  |
|                                        | sure that the isolation valves are open and that |  |  |
|                                        | there are no clogs.                              |  |  |

| Little or No Liquid Delivered            |                                                  |  |  |  |
|------------------------------------------|--------------------------------------------------|--|--|--|
| Cause                                    | Solution                                         |  |  |  |
| Pump is not primed, air or gases in pump | Make sure that the pump station is properly      |  |  |  |
|                                          | primed. Make sure that pumps and components      |  |  |  |
|                                          | are correctly filled with water.                 |  |  |  |
| Discharge, suction plugged or valve      | Check the discharge piping and valves. Make      |  |  |  |
| closed                                   | sure that pipes and plugs are not plugged. Make  |  |  |  |
|                                          | sure that the isolation valves are open and that |  |  |  |
|                                          | there are no clogs.                              |  |  |  |
| Incorrect rotation (3 phase only)        | Inspect the pump rotation. The pump volute       |  |  |  |
|                                          | will indicate the proper rotation.               |  |  |  |
| Low voltage or phase loss                | Have the incoming power and voltage checked      |  |  |  |
|                                          | by a qualified electrician.                      |  |  |  |
| Impeller worn or plugged                 | Bring the pump to an authorized pump repair      |  |  |  |
|                                          | facility.                                        |  |  |  |
| System head too high                     | Ensure that the valve or pump is not closed.     |  |  |  |
| (NPSH) Net Positive Suction Head too     | Check the NPSH. Ensure that proper flooded       |  |  |  |
| low – Excessive Suction lift or losses   | conditions or positive pressure is being         |  |  |  |
|                                          | delivered to the pump station. Watch for air in  |  |  |  |
|                                          | the supply lines. Ensure that supply tanks are   |  |  |  |
|                                          | correctly filled.                                |  |  |  |
| Incorrect impeller diameter              | Trim or replace the impeller.                    |  |  |  |

| Excessive Noise/Vibration                |                                                  |  |  |
|------------------------------------------|--------------------------------------------------|--|--|
| Cause                                    | Solution                                         |  |  |
| Impeller binding                         | Make sure the pump can be turned by hand.        |  |  |
|                                          | Check for a bound impeller.                      |  |  |
| Pump is not primed, air or gases in pump | Make sure that the pump station is properly      |  |  |
|                                          | primed. Make sure that pumps and components      |  |  |
|                                          | are correctly filled with water.                 |  |  |
| Discharge, suction plugged or valve      | Check the discharge piping and valves. Make      |  |  |
| closed                                   | sure that pipes and plugs are not plugged. Make  |  |  |
|                                          | sure that the isolation valves are open and that |  |  |
|                                          | there are no clogs.                              |  |  |
| Impeller worn or plugged                 | Bring the pump to an authorized pump repair      |  |  |
|                                          | facility.                                        |  |  |
| (NPSH) Net Positive Suction Head too     | Check the NPSH. Ensure that proper flooded       |  |  |
| low – Excessive Suction lift or losses   | conditions or positive pressure is being         |  |  |
|                                          | delivered to the pump station. Watch for air in  |  |  |
|                                          | the supply lines. Ensure that supply tanks are   |  |  |
|                                          | correctly filled.                                |  |  |
| Discharge head too low- excessive flow   | Ensure that there is no excessive water          |  |  |
| rate                                     | consumption or leakage in the system.            |  |  |
| Worn bearing                             | Bring the pump to an authorized pump repair      |  |  |
|                                          | facility.                                        |  |  |
| Pump, motor, or piping loose             | Properly tighten all fasteners and components.   |  |  |

## **Replacement Parts**

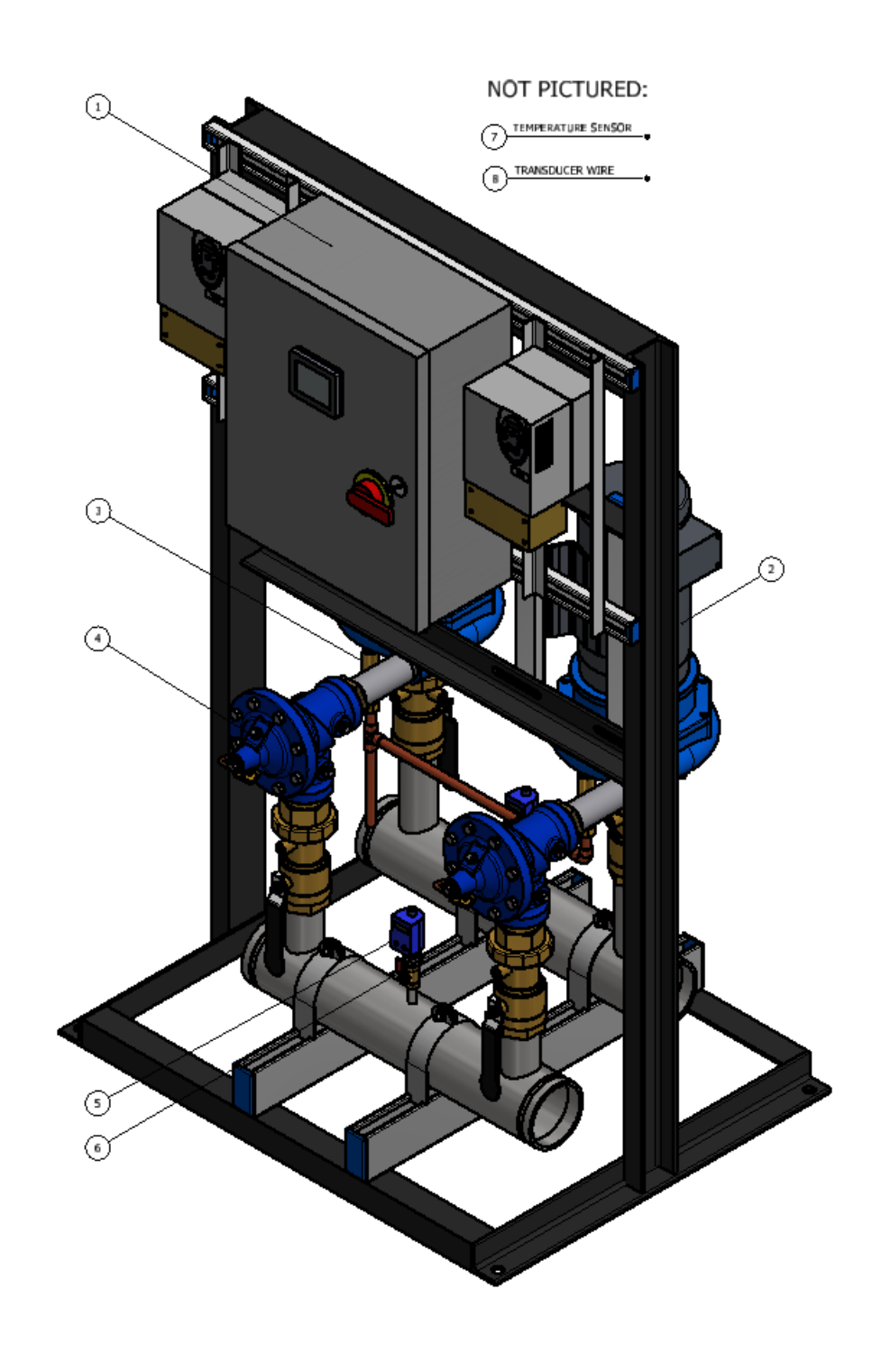

Hyfab Model MVP Pressure Booster

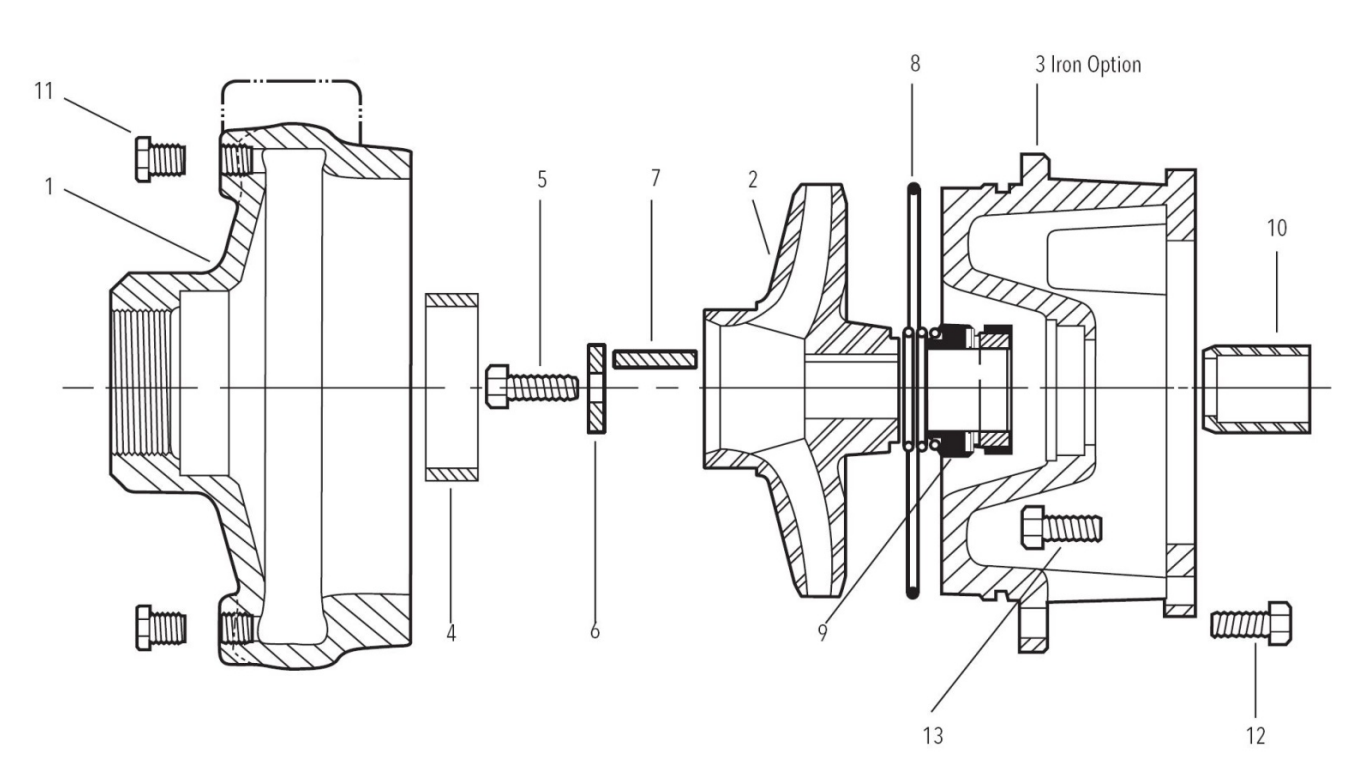

Typical Goulds 3656-S Pump End

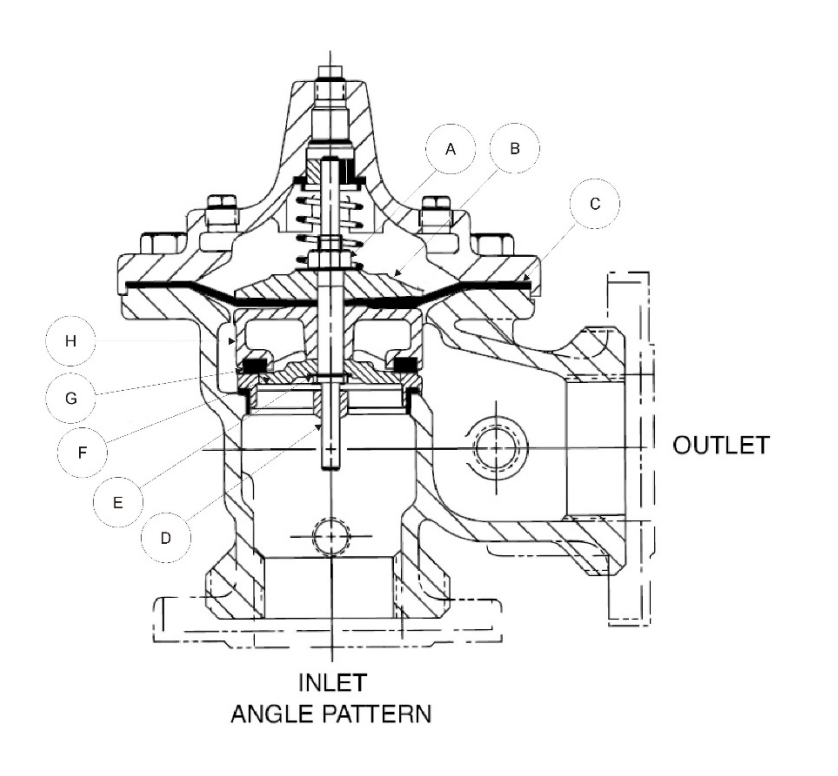

| А | Stem Nut         |  |  |
|---|------------------|--|--|
| В | Diaphragm Washer |  |  |
| С | Diaphragm        |  |  |
| D | Stem             |  |  |
| E | Spacer Washers   |  |  |
| F | Disc Guide       |  |  |
| G | Disc             |  |  |
| Н | Disc Retainer    |  |  |

Typical Cla-Val Angle Check Valve

#### NOTE: ALL PARTS TABLES REPRESENT STANDARD CONSTRUCTION ITEMS. TO ENSURE CORRECT APPLICATIONS, CONTACT YOUR REPRESENTATIVE WITH THE UNIT'S PRD NUMBER, TYPICALLY LOCATED ON THE CONTROLLER ENCLOSURE.

|      | STANDARD MVP BOOSTER COMPONENTS/COMMON REPLACEMENT PARTS |       |                                |                        |                |                        |                 |                 |  |  |
|------|----------------------------------------------------------|-------|--------------------------------|------------------------|----------------|------------------------|-----------------|-----------------|--|--|
|      |                                                          |       |                                | MVP-630 (N06F)         | MVP-850 (N08G) | MVP-875 (N08H)         | MVP-8100 (N08J) | MVP-8150 (N08K) |  |  |
|      | 1                                                        |       |                                |                        | CONTROL        | PANEL                  |                 |                 |  |  |
|      |                                                          | 2001/ | Allen Bradley                  | HYFVFD3208-ABS         | HYFVFD5208-ABS | HYFVFD7.5208-ABS       | HYFVFD10208-ABS | HYFVFD15208-ABS |  |  |
|      |                                                          | 2087  | Schneider Electric             | HYFVFD3208-SES         | HYFVFD5208-SES | HYFVFD7.5208-SES       | HYFVFD10208-SES | HYFVFD15208-SES |  |  |
|      | VFD                                                      | 46014 | Allen Bradley                  | HYFVFD3460-ABS         | HYFVFD5460-ABS | HYFVFD7.5460-ABS       | HYFVFD10460-ABS | HYFVFD15460-ABS |  |  |
|      |                                                          | 46UV  | Schneider Electric             | HYFVFD3460-SES         | HYFVFD5460-SES | HYFVFD7.5460-SES       | HYFVFD10460-SES | HYFVFD15460-SES |  |  |
|      | Touchscreen                                              |       |                                |                        | HYFCTR         | L-655                  |                 |                 |  |  |
|      | Controller                                               |       |                                | HYFCTRL-172            |                |                        |                 |                 |  |  |
|      | BAS Module                                               | Sch   | Schneider Electric TM171ARS485 |                        |                |                        |                 |                 |  |  |
|      | 2                                                        |       |                                |                        | CLOSE-COUPL    | ED PUMPS               |                 |                 |  |  |
| 2.0  | Pump/Motor Assembly                                      |       |                                | 3BF1HBC3.HFVFD         | 5BF1JBH3.HFVFD | 5BF1KBG3.HFVFD         | 5BF1LBC3.HFVFD  | 5BF1MBB3.HFVFD  |  |  |
| 2.1  | Volute                                                   |       |                                | 1K98                   |                | 1K:                    | 102             |                 |  |  |
| 2.2  | Impeller                                                 |       |                                | 2K123                  | 2K769          | 2K350                  | 2K349           | 2K347           |  |  |
| 2.3  | Motor Adaptor                                            |       |                                | 1K111                  | 14             | (115                   | 1K:             | 117             |  |  |
| 2.4  | Casing Wear Ring                                         |       | 4K68                           |                        |                |                        |                 |                 |  |  |
| 2.5  | Impeller Bolt                                            |       |                                | 13K43                  |                |                        |                 |                 |  |  |
| 2.6  | Impeller Washer                                          |       | Coulds                         | 13L39                  |                |                        |                 |                 |  |  |
| 2.7  | Impeller Key                                             |       | Goulus                         | 4K11                   |                |                        |                 |                 |  |  |
| 2.8  | Volute O-Ring                                            |       |                                | 5K207 5K205            |                |                        |                 |                 |  |  |
| 2.9  | Mechanical Seal                                          |       |                                | 10K27                  |                |                        |                 |                 |  |  |
| 2.10 | Shaft Sleeve                                             |       |                                |                        |                | 4K66                   |                 |                 |  |  |
| 2.11 | Casing Plug                                              |       |                                |                        |                | 6K2 (Qty. of 4)        |                 |                 |  |  |
| 2.12 | Hex Casing Bolt                                          |       |                                |                        |                | 13K69 (Qty. of 8)      |                 |                 |  |  |
| 2.13 | Hex Motor Adaptor Bolt                                   |       |                                |                        |                | 13K69 (Qty. of 4)      |                 |                 |  |  |
| 2.14 | Motor                                                    |       | Baldor                         | EJMM3158T              | EJMM3212T      | EJMM3219T              | EJMM3312T       | EJMM3314T       |  |  |
|      | 3                                                        |       |                                |                        | THERMAL RE     | LIEF VALVE             |                 |                 |  |  |
|      | 125 Degree Relief                                        | The   | ermomegatech                   |                        |                | 242-000000-125         |                 |                 |  |  |
|      | Compression Fitting                                      |       |                                |                        | C-13           | 8                      |                 |                 |  |  |
|      | 4                                                        | 1     |                                |                        | CHECK V        | /ALVE                  |                 |                 |  |  |
| 4.0  | Check Valve Assembly                                     |       |                                |                        |                | 81-12-1F               |                 |                 |  |  |
| 4.1  | Rebuild Kit                                              |       | Cla-Val                        |                        |                | 21176618H <sup>1</sup> |                 |                 |  |  |
| 4.2  | Repair Kit                                               |       |                                | 21176608K <sup>2</sup> |                |                        |                 |                 |  |  |
|      | 5                                                        | 1     |                                | LED DISPLAY/SWITCH     |                |                        |                 |                 |  |  |
|      |                                                          | Sch   | nneider Electric               | ZMLPA1P2SW             |                |                        |                 |                 |  |  |
|      | 6                                                        |       |                                | PRESSURE TRANSDUCER    |                |                        |                 |                 |  |  |
|      |                                                          | Sch   | nneider Electric               |                        |                | XMLP300PD230Q          |                 |                 |  |  |
|      | 7                                                        |       |                                |                        | TEMPERATUR     | RE SENSOR              |                 |                 |  |  |
|      |                                                          |       | Mamac                          | TE-703-A-8-A-6/11      |                |                        |                 |                 |  |  |
|      | 8                                                        |       |                                |                        | TRANSDUC       | ER WIRE                |                 |                 |  |  |
|      |                                                          | Sch   | nneider Electric               |                        |                | XZCPV1141L5            |                 |                 |  |  |

WARNING: Control panel items (VFD, Controller, Touchscreen) require Hyfab-specific programming. Failure to obtain the appropriate programming will result in damage to the equipment.

<sup>1</sup> Cla-Val, Includes Parts A-H (Illustrated, Page 59)

<sup>2</sup> Cla-Val, Includes Parts C, E, and G Only (Illustrated, Page 59)

|      | STANDARD MVP BOOSTER COMPONENTS/COMMON REPLACEMENT PARTS |                               |                    |                        |                   |                  |                 |                 |  |
|------|----------------------------------------------------------|-------------------------------|--------------------|------------------------|-------------------|------------------|-----------------|-----------------|--|
|      |                                                          |                               |                    | MVP-(N)07G             | MVP-(N)07H        | MVP-(N)07J       | MVP-(N)07K      |                 |  |
|      | 1                                                        |                               |                    | (                      | ONTROL PANEL      |                  |                 |                 |  |
|      |                                                          | 2001/                         | Allen Bradley      | HYFVFD5208-ABS         | HYFVFD7.5208-ABS  | HYFVFD10208-ABS  | HYFVFD15208-ABS |                 |  |
|      |                                                          |                               | 2087               | Schneider Electric     | HYFVFD5208-SES    | HYFVFD7.5208-SES | HYFVFD10208-SES | HYFVFD15208-SES |  |
|      | VFD                                                      | 4001                          | Allen Bradley      | HYFVFD5460-ABS         | HYFVFD7.5460-ABS  | HYFVFD10460-ABS  | HYFVFD15460-ABS |                 |  |
|      |                                                          | 460V                          | Schneider Electric | HYFVFD5460-SES         | HYFVFD7.5460-SES  | HYFVFD10460-SES  | HYFVFD15460-SES |                 |  |
|      | Touchscreen                                              |                               |                    |                        | HYFCTRL-655       |                  |                 |                 |  |
|      | Controller                                               |                               |                    |                        | HYFCTRL-172       |                  |                 |                 |  |
|      | BAS Module                                               | Sch                           | neider Electric    |                        | TM171             | ARS485           |                 |                 |  |
|      | 2                                                        |                               |                    | CLOS                   | E COUPLED PUMPS   |                  |                 |                 |  |
| 2.0  | Pump/Motor Assembly                                      |                               |                    | 4BF1JBH3-B             | 4BF1KBF3-B        | 4BF1LBD3-B       | 4BF1MBB3-B      |                 |  |
| 2.1  | Volute                                                   |                               |                    |                        | 1K                | 100              |                 |                 |  |
| 2.2  | Impeller                                                 |                               |                    | 2K1108                 | 2K1106            | 2K1104           | 2K1102          |                 |  |
| 2.3  | Motor Adaptor                                            |                               |                    | 14                     | (118              | 1K:              | 120             |                 |  |
| 2.4  | Casing Wear Ring                                         |                               |                    | 4K70                   |                   |                  |                 |                 |  |
| 2.5  | Impeller Bolt                                            |                               |                    | 13K43                  |                   |                  |                 |                 |  |
| 2.6  | Impeller Washer                                          |                               | Goulds             | 13L39                  |                   |                  |                 |                 |  |
| 2.7  | Impeller Key                                             |                               | Goulus             | 4K11                   |                   |                  |                 |                 |  |
| 2.8  | Volute O-Ring                                            |                               |                    | 5K205                  |                   |                  |                 |                 |  |
| 2.9  | .9 Mechanical Seal                                       |                               |                    | 10K27                  |                   |                  |                 |                 |  |
| 2.10 | Shaft Sleeve                                             |                               |                    | 4К66                   |                   |                  |                 |                 |  |
| 2.11 | Casing Plug                                              |                               |                    |                        | 6K2 (Q            | ty. of 4)        |                 |                 |  |
| 2.12 | Hex Casing Bolt                                          |                               |                    | 13K69 (Qty. of 8)      |                   |                  |                 |                 |  |
| 2.13 | Hex Motor Adaptor Bolt                                   |                               |                    | 13K69 (Qty. of 4)      |                   |                  |                 |                 |  |
| 2.14 | Motor                                                    |                               | Baldor             | EJMM3212T              | EJMM3219T         | EJMM3312T        | EJMM3314T       |                 |  |
|      | 3                                                        | -                             |                    | THE                    | RMAL RELIEF VALVE |                  |                 |                 |  |
|      | 125 Degree Relief                                        | The                           | ermomegatech       |                        | 242-000           | 000-125          |                 |                 |  |
|      | Compression Fitting                                      |                               |                    |                        | C-138             |                  |                 |                 |  |
|      | 4                                                        | 1                             |                    |                        | CHECK VALVE       |                  |                 |                 |  |
| 4.0  | Check Valve Assembly                                     |                               | 81-12-3B           |                        |                   |                  |                 |                 |  |
| 4.1  | Rebuild Kit                                              |                               | Cla-Val            | 21176619G <sup>1</sup> |                   |                  |                 |                 |  |
| 4.2  | Repair Kit                                               | Repair Kit                    |                    | 21176609J <sup>2</sup> |                   |                  |                 |                 |  |
|      | 5                                                        |                               | LED DISPLAY/SWITCH |                        |                   |                  |                 |                 |  |
|      |                                                          | Schneider Electric ZMLPA1P2SW |                    |                        |                   |                  |                 |                 |  |
|      | 6                                                        | PRESSURE TRANSDUCER           |                    |                        |                   |                  |                 |                 |  |
|      |                                                          | Sch                           | ineider Electric   |                        | XMLP30            | UPD230Q          |                 |                 |  |
|      | 7                                                        | 1                             |                    | TEM                    | PERATURE SENSOR   | 0.1.6/11         |                 |                 |  |
|      |                                                          |                               | Mamac              |                        | TE-703-A          | -8-A-6/11        |                 |                 |  |
|      | 8                                                        | <u> </u>                      |                    | TR                     | ANSDUCER WIRE     |                  |                 |                 |  |
|      |                                                          | Sch                           | ineider Electric   |                        | XZCPV             | 1141L5           |                 |                 |  |

WARNING: Control panel items (VFD, Controller, Touchscreen) require Hyfab-specific programming. Failure to obtain the appropriate programming will result in damage to the equipment.

<sup>1</sup> Cla-Val, Includes Parts A-H (Illustrated, Page 59)
 <sup>2</sup> Cla-Val, Includes Parts C, E, and G Only (Illustrated, Page 59)

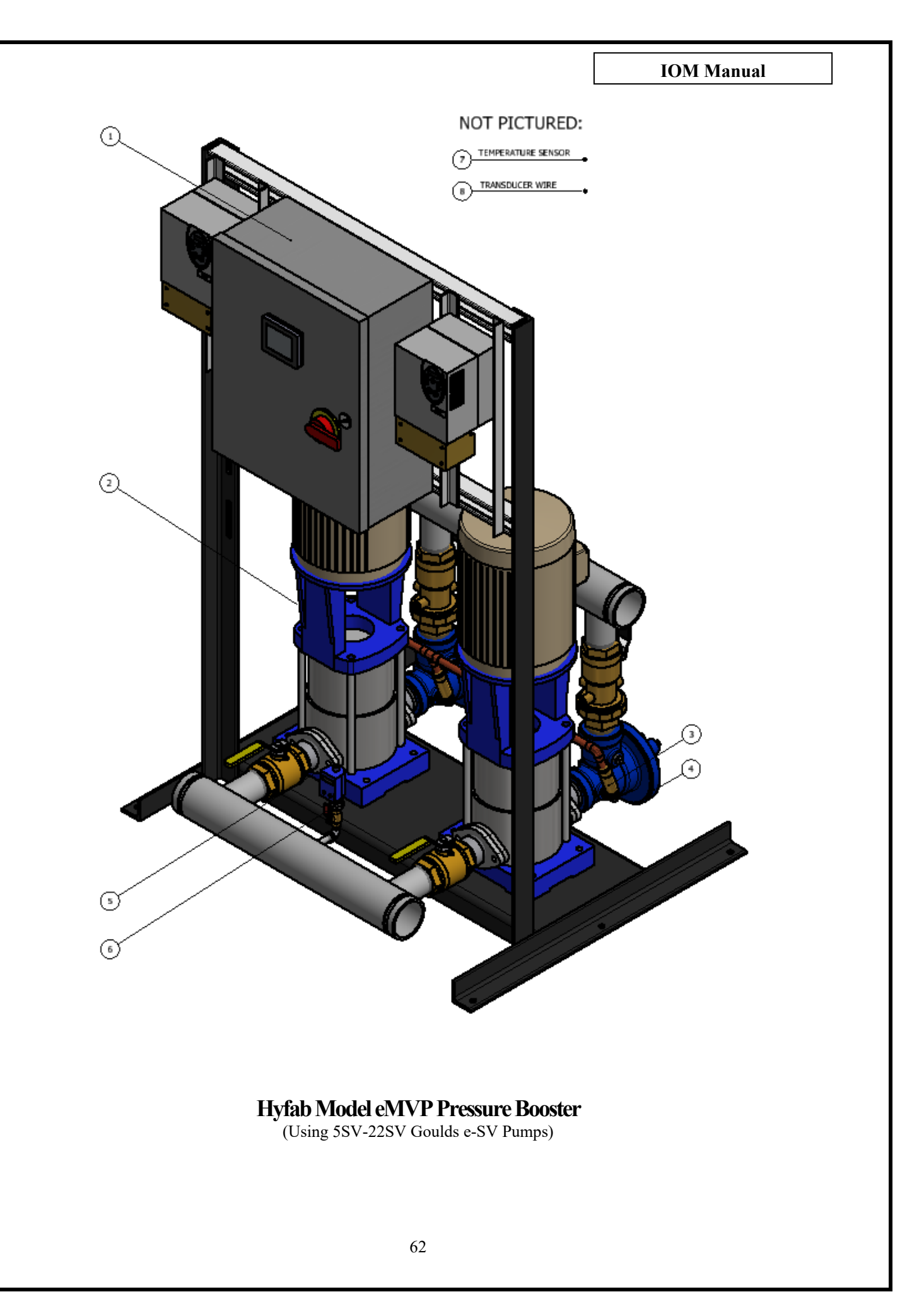

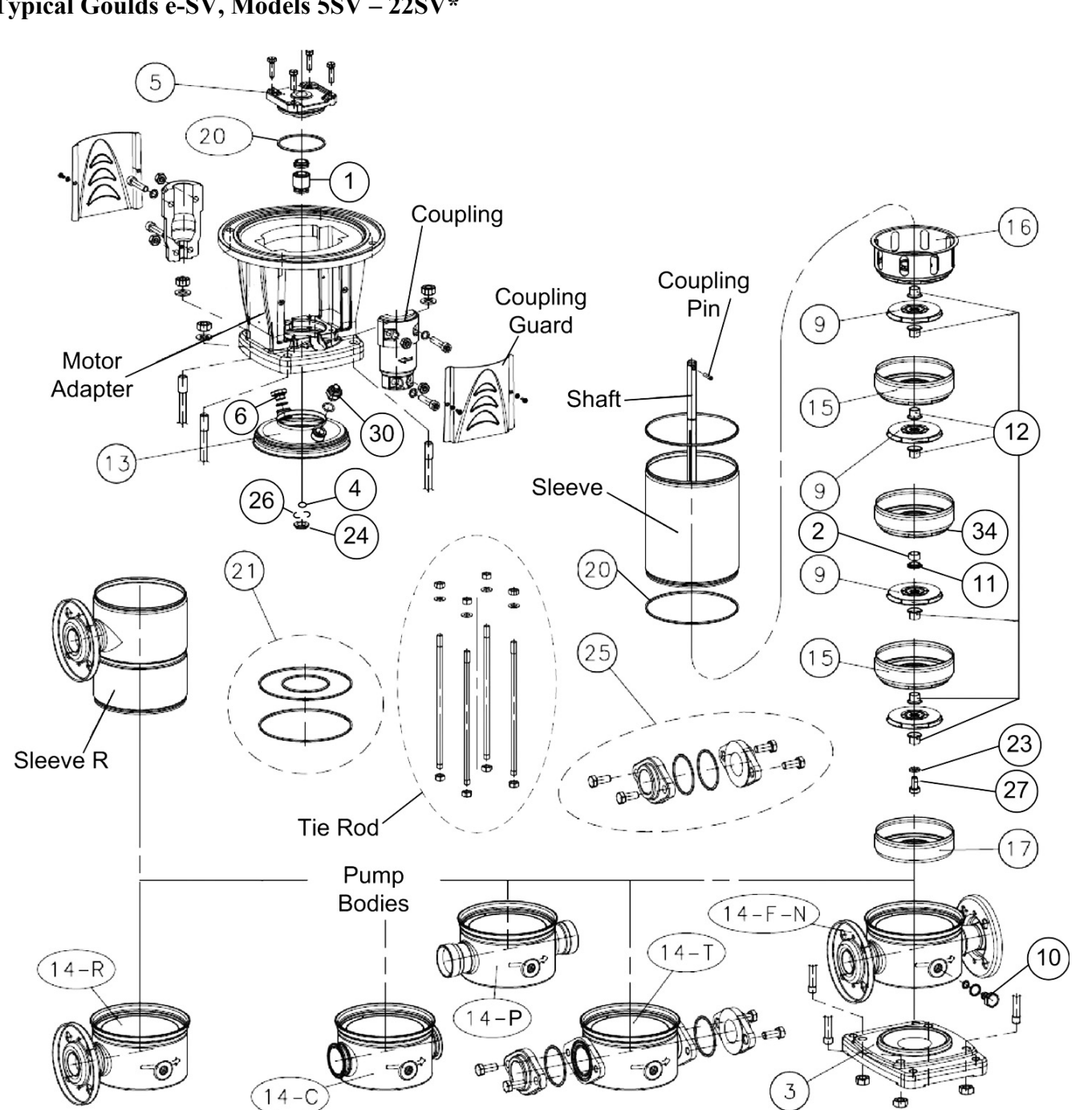

Typical Goulds e-SV, Models 5SV – 22SV\*

\*Numerical references are specific to the Goulds e-SV repair parts manual, not the Hyfab booster parts matrix

# e-SV repair parts listed represent the most commonly requested items. For a more comprehensive parts list, see e-SV repair parts manual

https://documentlibrary.xylemappliedwater.com/wp-content/blogs.dir/22/files/2012/07/ReSV-R7.pdf

| eMVP BOOSTER COMPONENTS/COMMON REPLACEMENT PARTS, 5SV – 22SV |                     |                        |                       |                      |                            |                     |  |
|--------------------------------------------------------------|---------------------|------------------------|-----------------------|----------------------|----------------------------|---------------------|--|
|                                                              | 1                   |                        | CONTROL PANEL         |                      |                            |                     |  |
|                                                              |                     |                        | Allen E               | Bradley              | Schneide                   | Schneider Electric  |  |
|                                                              |                     | HP                     | 208V                  | 460V                 | 208V                       | 460V                |  |
|                                                              |                     | 1                      | HYFVFD1208-ABS        | HYFVFD1460-ABS       | HYFVFD1208-SES             | HYFVFD1460-SES      |  |
|                                                              |                     | 1.5                    | HYFVFD1.5208-ABS      | HYFVFD1.5460-ABS     | HYFVFD1.5208-SES           | HYFVFD1.5460-SES    |  |
|                                                              |                     | 2                      | HYFVFD2208-ABS        | HYFVFD2460-ABS       | HYFVFD2208-SES             | HYFVFD2460-SES      |  |
|                                                              |                     | 3                      | HYFVFD3208-ABS        | HYFVFD3460-ABS       | HYFVFD3208-SES             | HYFVFD3460-SES      |  |
|                                                              | VFD                 | 5                      | HYFVFD5208-ABS        | HYFVFD5460-ABS       | HYFVFD5208-SES             | HYFVFD5460-SES      |  |
|                                                              |                     | 7.5                    | HYFVFD7.5208-ABS      | HYFVFD7.5460-ABS     | HYFVFD7.5208-SES           | HYFVFD7.5460-SES    |  |
|                                                              |                     | 10                     | HYEVED10208-ABS       | HYEVED10460-ABS      | HYEVED10208-SES            | HYEVED10460-SES     |  |
|                                                              |                     | 15                     | HYEVED15208-ABS       | HYEVED15460-ABS      | HYEVED15208-SES            | HYEVED15460-SES     |  |
|                                                              |                     | 20                     |                       | HYEVED20460-ABS      | HVEVED20208-SES            | HVEVED20460-SES     |  |
|                                                              |                     | 25                     | Ν/Δ                   | HVEVED25460-ABS      | HYEVED25208-SES            | HYEVED25460-SES     |  |
|                                                              |                     | 30                     | N/A                   |                      |                            |                     |  |
|                                                              | Touchscroon         | 30                     | N/A                   |                      | 1111 01 030208-313         | 1111 11 D 30400-3L3 |  |
|                                                              | Controllor          |                        |                       |                      |                            |                     |  |
|                                                              | PAS Modulo          | Schneider Electric     |                       | TM171                |                            |                     |  |
|                                                              | BAS WOULD           |                        |                       |                      |                            |                     |  |
|                                                              |                     |                        |                       |                      |                            |                     |  |
|                                                              | HP                  | Frame Size             | 2301//1601/ 11        | SABLE ΔT 208\/       | 2301//4601/ 11             | Ι<br>SABLE ΔΤ 208\/ |  |
|                                                              | 1                   |                        | 230074000, 00<br>VEM3 | 31115                | 2300/4000, 0               | 3545                |  |
|                                                              | 1.5                 |                        | VEM31120              |                      | VEM                        | 3550                |  |
|                                                              | 2                   | 56C                    | VEM31155              |                      | VEM3555                    |                     |  |
|                                                              | 3                   | -                      | VEM31158              |                      | VEM3559                    |                     |  |
|                                                              | 5                   |                        | VEM3212T              |                      | VEM3613T                   |                     |  |
|                                                              | 7.5                 | 180TC                  | VEM3219T              |                      | VEM3616T                   |                     |  |
|                                                              | 10                  |                        | VEMS                  | 3312T                | VEM3711T                   |                     |  |
|                                                              | 15                  | 210TC                  | VEMS                  | 3314T                | VEM                        | 3713T               |  |
|                                                              | 20                  | 25070                  | VEM2                  | 2514T                | VEM                        | 4106T               |  |
|                                                              | 25                  | 25010                  | VEM2                  | 2516T                | Consult Factory            |                     |  |
|                                                              | 30                  | Consult Factory        | Consult               | Factory              | Consult                    | Factory             |  |
|                                                              | 2                   |                        | e-                    | SV PUMPS, 5SV – 22SV | 1                          |                     |  |
| 2.0                                                          | Pump Variant        | Goulds                 | 5SV                   | 10SV                 | 15SV                       | 22SV                |  |
| 2.1                                                          | Duman Dadu          | T Code (304SS Oval)    | 1L655                 |                      | 1L659                      |                     |  |
| 2.1                                                          | Рипр войу           | G Code (Cast Iron 250# | ) 1L664               |                      | 1L659                      |                     |  |
| 2.2                                                          | Impeller            |                        | 2L921                 |                      | 1L665                      |                     |  |
| 2.3                                                          | Diffuser            |                        | 3L57                  | 2L923                | 2L925                      | 2L927               |  |
| 2.4                                                          | Casing              |                        |                       |                      |                            |                     |  |
| 2.5                                                          | Shaft               | 1                      | SEE E-                | SV REPAIR PARTS MAN  | IUAL FOR APPLICABLE        | TABLES              |  |
| 2.6                                                          | Adaptor             |                        |                       |                      |                            |                     |  |
| 2.7                                                          | Base                | T Code (304SS Oval)    | 1K709                 |                      | 1K711                      |                     |  |
|                                                              |                     | G Code (Cast Iron 250# | )                     | N/A – SEE            | PUMP BODY                  |                     |  |
| 2.8                                                          | Coupling            | 4                      | SEE E-                | SV REPAIR PARTS MAN  | NUAL FOR APPLICABLE TABLES |                     |  |
| 2.9                                                          | Seal Plate          | 4                      | 1L842                 |                      | 1L844                      |                     |  |
| 2.10                                                         | Mechanical Seal     | 4                      | 10K168                |                      | 10K169                     |                     |  |
| 2.11                                                         | Casing O-Ring Kit   | 4                      | 54                    | (517                 | 5K                         | 519                 |  |
| 2.12                                                         | Coupling Guard      | 4                      | SEE E-                | SV REPAIR PARTS MAN  | NUAL FOR APPLICABLE        | TABLES              |  |
| 2.13                                                         | Shaft Bushing       | 4                      | 4L602                 |                      | 4L603                      |                     |  |
| 2.14                                                         | Vent Plug           | 4                      |                       | 6                    | 19                         |                     |  |
| 2.15                                                         | Tie Rods            | 4                      | SEE E-                | SV REPAIR PARTS MAN  | NUAL FOR APPLICABLE        | TABLES              |  |
| 2.16                                                         | Wear Ring           | 4                      |                       | N/A – SEI            | DIFFUSER                   |                     |  |
| 2.17                                                         | Seal Gland          |                        | 1K669                 |                      | 1K701                      |                     |  |
|                                                              | 3                   | Thermony               | T                     |                      | 2000 125                   |                     |  |
|                                                              | 125 Degree Kellet   | Inermomegatech         |                       | 242-000              | 000-125                    |                     |  |
| 1                                                            | Compression Fitting | 1                      |                       | C-138                |                            |                     |  |

WARNING: Control panel items (VFD, Controller, Touchscreen) require Hyfab-specific programming. Failure to obtain the appropriate programming will result in damage to the equipment.

#### CONTINUED ON NEXT PAGE

#### e-SV repair parts listed represent the most commonly requested items. For a more comprehensive parts list, see e-SV repair parts manual

https://documentlibrary.xylemappliedwater.com/wp-content/blogs.dir/22/files/2012/07/ReSV-R7.pdf

|                      | 4                    | CHECK VALVE                   |                        |                   |  |  |
|----------------------|----------------------|-------------------------------|------------------------|-------------------|--|--|
|                      |                      | Cla-Val                       | 1-1/2"                 | 2"                |  |  |
| 4.0                  | Check Valve Assembly | NPT                           | 81-12-13C              | 81-12-1F          |  |  |
|                      |                      | 300#                          | N/A                    | 81-12-14B         |  |  |
| 4.1                  | Debuild Kit          | NPT                           | 21176617J <sup>1</sup> | 2117661011        |  |  |
| 4.1                  | Rebuild Kit          | 300#                          | N/A                    | 211/0018H         |  |  |
| 4.2                  | Donair Kit           | NPT                           | 21176603E <sup>2</sup> | 2117660082        |  |  |
| 4.2                  | 4.2 Repair Kit       | 300#                          | N/A                    | 211/0008K         |  |  |
|                      | 5                    | LED DISPLAY/SWITCH            |                        |                   |  |  |
|                      |                      | Schneider Electric ZMLPA1P2SW |                        |                   |  |  |
|                      | 6                    |                               | PR                     | ESSURE TRANSDUCER |  |  |
| Schneider Electric   |                      |                               |                        | XMLP300PD230Q     |  |  |
| 7 TEMPERATURE SENSOR |                      |                               |                        | MPERATURE SENSOR  |  |  |
|                      |                      | Mamac TE-703-A-8-A-6/11       |                        |                   |  |  |
|                      | 8                    |                               |                        | TRANSDUCER WIRE   |  |  |
|                      |                      | Schneider Electric            |                        | XZCPV1141L5       |  |  |

<sup>1</sup> Cla-Val, Includes Parts A-H (Illustrated, Page 59)
 <sup>2</sup> Cla-Val, Includes Parts C, E, and G Only (Illustrated, Page 59)

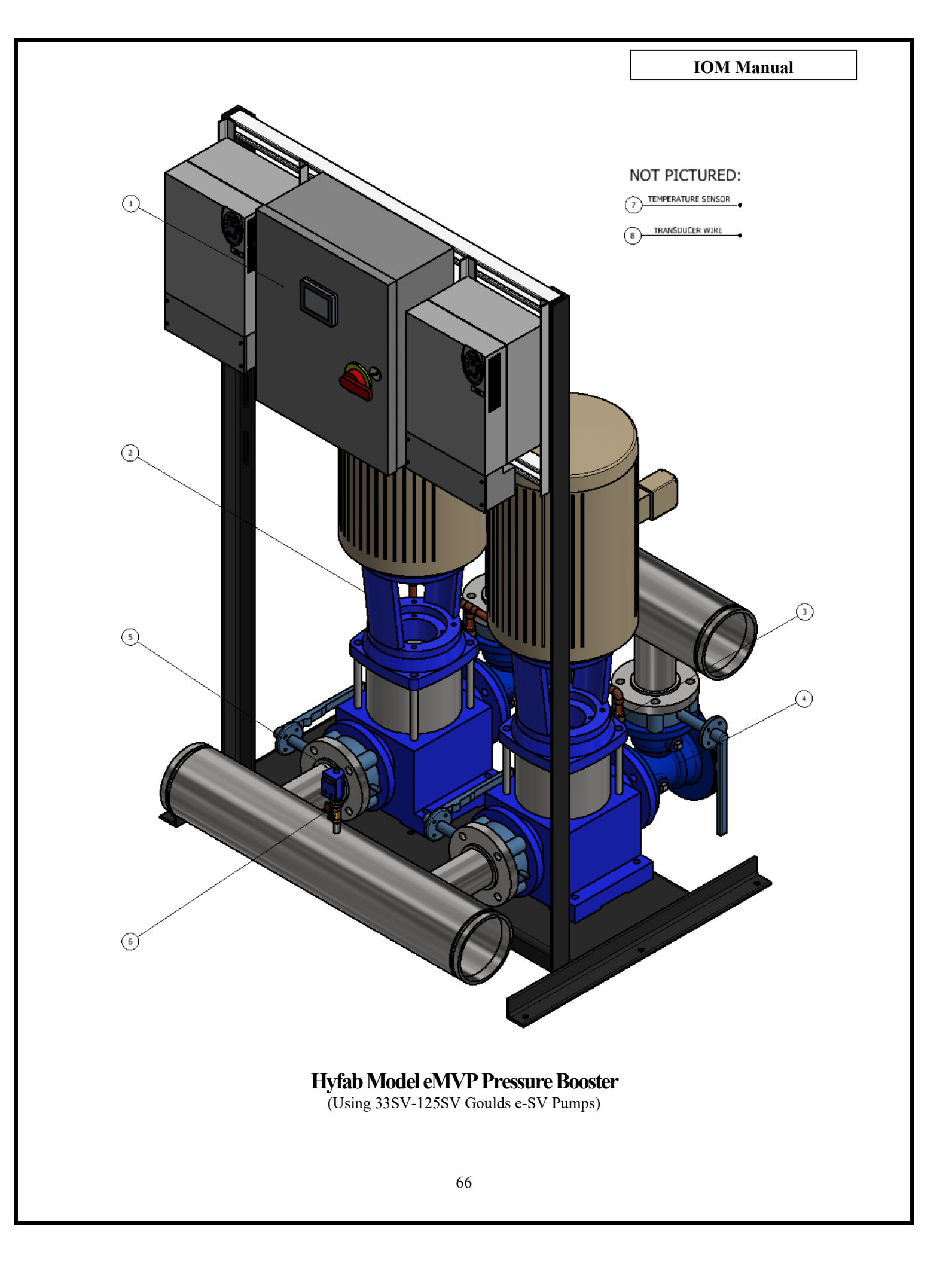

## Typical Goulds e-SV, Models 33SV – 92SV\*

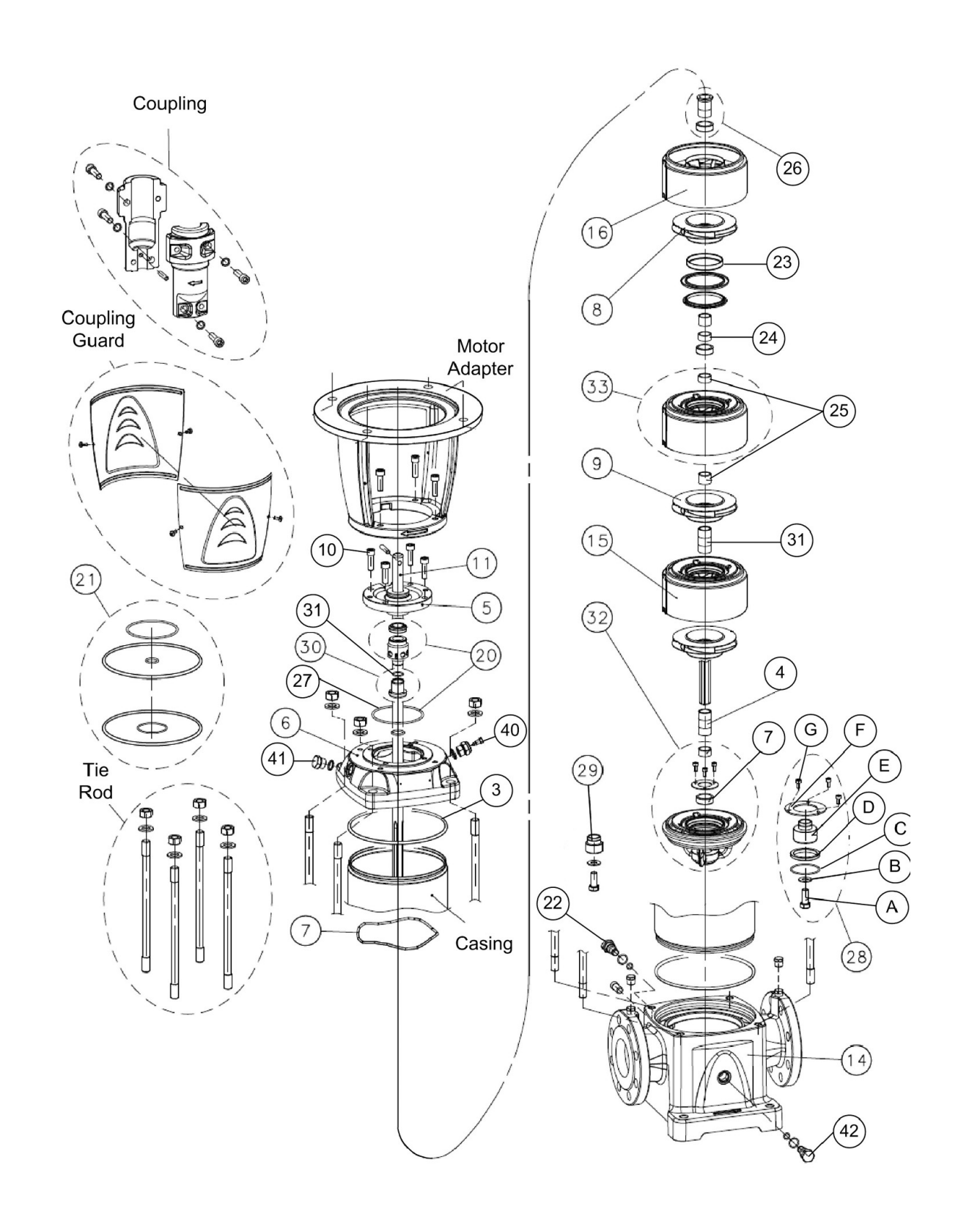

\*Numerical references are specific to the Goulds e-SV repair parts manual, not the Hyfab booster parts matrix

# e-SV repair parts listed represent the most commonly requested items. For a more comprehensive parts list, see e-SV repair parts manual

https://documentlibrary.xylemappliedwater.com/wp-content/blogs.dir/22/files/2012/07/ReSV-R7.pdf

|      | eMVP                  | BOOSTER COMPONENTS/     | TS/COMMON REPLACEMENT PARTS, 33SV – 92SV |                                 |                           |                  |  |
|------|-----------------------|-------------------------|------------------------------------------|---------------------------------|---------------------------|------------------|--|
|      | 1                     |                         | CONTROL PANEL                            |                                 |                           |                  |  |
|      |                       | 110*                    | Allen E                                  | Allen Bradley Schneider Electri |                           |                  |  |
|      |                       | HP*                     | 208V                                     | 460V                            | 208V                      | 460V             |  |
|      |                       | 5                       | HYFVFD5208-ABS                           | HYFVFD5460-ABS                  | HYFVFD5208-SES            | HYFVFD5460-SES   |  |
|      |                       | 7.5                     | HYFVFD7.5208-ABS                         | HYFVFD7.5460-ABS                | HYFVFD7.5208-SES          | HYFVFD7.5460-SES |  |
|      | VFD                   | 10                      | HYFVFD10208-ABS                          | HYFVFD10460-ABS                 | HYFVFD10208-SES           | HYFVFD10460-SES  |  |
|      |                       |                         | HYFVFD15208-ABS                          | HYFVFD15460-ABS                 | HYFVFD15208-SES           | HYFVFD15460-SES  |  |
|      |                       | 20                      | HYFVFD20208-ABS                          | HYFVFD20460-ABS                 | HYFVFD20208-SES           | HYFVFD20460-SES  |  |
|      |                       | 25                      | N/A                                      | HYFVFD25460-ABS                 | HYFVFD25208-SES           | HYFVFD25460-SES  |  |
|      |                       | 30                      | N/A                                      | HYFVFD30460-ABS                 | HYFVFD30208-SES           | HYFVFD30460-SES  |  |
|      | Touchscreen           |                         |                                          | HYFCTRL-655                     |                           |                  |  |
|      | Controller            |                         |                                          | HYFCTRL-172                     |                           |                  |  |
|      | BAS Module            | Schneider Electric      |                                          | TM1714                          | \RS485                    |                  |  |
|      |                       | Μ                       | OTORS – FRAME VALU                       | JES REFERENCE IDENTI            | FIED MODELS ONLY          |                  |  |
|      |                       | 5 0                     | ODP – PE                                 |                                 | TEFC - PE                 |                  |  |
|      | HP↑                   | Frame Size              | 230V/460V, U                             | SABLE AT 208V                   | 230V/460V, US             | SABLE AT 208V    |  |
|      | 1                     |                         | VEM                                      | 31115                           | VEM                       | 3545             |  |
|      | 1.5                   | 500                     | VEM                                      | 31120                           | VEM                       | 3550             |  |
|      | 2                     | 560                     | VEM31155                                 |                                 | VEM                       | 3555             |  |
|      | 3                     |                         | VEM                                      | 31158                           | VEM                       | 3559             |  |
|      | 5                     | 10070                   | VEM                                      | 3212T                           | VEM3                      | 613T             |  |
|      | 7.5                   | 18010                   | VEM                                      | 3219T                           | VEM3                      | 616T             |  |
|      | 10                    | 21070                   | VEM                                      | 3312T                           | VEM3                      | 3711T            |  |
|      | 15                    | 21010                   | VEM                                      | 3314T                           | VEM3                      | 3713T            |  |
|      | 20                    | 25070                   | VEM2                                     | 2514T                           | VEM4                      | 106T             |  |
|      | 25                    | 25010                   | VEM2                                     | 2516T                           | Consult                   | Factory          |  |
|      | 30                    | Consult Factory         | Consult                                  | Factory                         | Consult                   | Factory          |  |
|      | 2                     |                         | e-SV                                     | / PUMPS, 33SV – 92SV            |                           |                  |  |
| 2.0  | Pump Variant          | Goulds                  | 33SV                                     | 46SV                            | 66SV                      | 92SV             |  |
| 2.4  | Casing O-Rings Kit    |                         | 5K376                                    | 5K377                           | 5K3                       | 379              |  |
| 2.5  | Mechanical Seal       |                         |                                          | 10K                             | 199                       |                  |  |
| 2.15 | Tie Rods              |                         | SEE E-S                                  | V REPAIR PARTS MAN              | JAL FOR APPLICABLE TABLES |                  |  |
| 2.17 | Vent Plug (Not Shown) |                         |                                          | 615                             | 53                        |                  |  |
| 2.19 | Pump Head             |                         | 116                                      | 632                             | 116                       | 33               |  |
| 2.20 | Impollor              | Full Diameter           | 2L899                                    | 2L900                           | 2L901                     | 2L902            |  |
| 2.20 | Impeller              | Reduced Diameter        | 2L903                                    | 2L904                           | 2L905                     | 2L906            |  |
| 2.27 | Casing                |                         | SEE E-S                                  | V REPAIR PARTS MAN              | JAL FOR APPLICABLE        | TABLES           |  |
| 2.29 | Seal Housing          |                         |                                          | 1L6                             | 29                        |                  |  |
| 2.32 | Shaft Bushing Spacer  |                         |                                          | 4L5                             | 10                        |                  |  |
| 2.36 | Coupling Guard        |                         |                                          |                                 |                           |                  |  |
| 2.37 | Shaft                 |                         | SEE E-S                                  |                                 |                           |                  |  |
| 2 42 | Dump Dody             | G Code (Cast Iron 125#) | 1L640                                    | 1L642                           | 116                       | 544              |  |
| 2.42 | Ритр воау             | G Code (Cast Iron 250#) | 1L641                                    | 1L643                           | 116                       | 645              |  |
| 2.44 | Adaptor               |                         |                                          |                                 |                           |                  |  |
| 2.45 | Coupling              |                         | SEE E-S                                  |                                 |                           | ABLES            |  |
| 2.47 | Wear Ring             |                         | 15L47                                    | 15L48                           | 15L49                     | 15L50            |  |
|      | 3                     |                         | THI                                      | ERMAL RELIEF VALVE              |                           |                  |  |
|      | 125 Degree Relief     | Thermomegatech          |                                          | 242-000                         | 000-125                   |                  |  |
|      | Compression Fitting   |                         |                                          | C-138                           |                           |                  |  |

WARNING: Control panel items (VFD, Controller, Touchscreen) require Hyfab-specific programming. Failure to obtain the appropriate programming will result in damage to the equipment.

\*Consult factory for horsepower values over 30HP

CONTINUED ON NEXT PAGE

#### e-SV repair parts listed represent the most commonly requested items. For A More Comprehensive Parts List, See e-SV Repair Parts Manual

https://documentlibrary.xylemappliedwater.com/wp-content/blogs.dir/22/files/2012/07/ReSV-R7.pdf

|     | 4                        |                                  |                         | CHECK VALVE            |            |  |  |
|-----|--------------------------|----------------------------------|-------------------------|------------------------|------------|--|--|
|     |                          | Cla-Val                          | 2-1/2"                  | 3″                     | 4″         |  |  |
| 4.0 | 4.0 Check Valve Assembly | 150#                             | 81-12-3B                | 81-12-9J               | 81-12-24K  |  |  |
|     |                          | 300#                             | 81-12-15A               | 81-12-16K              | 81-12-21C  |  |  |
| 4.1 | Debuild Kit              | 150#                             | 2117661001              | 2117662001             | 2117662161 |  |  |
| 4.1 | Rebuild Kit              | 300#                             | 211/00190               | 211/6620D <sup>-</sup> | 211766210  |  |  |
| 4.2 | Donair Kit               | 150#                             | 211766001               | 21176604D <sup>2</sup> | 2117660562 |  |  |
| 4.2 | 4.2 Repair Kit           | 300#                             | 211/00091               |                        | 211/06050- |  |  |
|     | 5                        | LED DISPLAY/SWITCH               |                         |                        |            |  |  |
|     |                          | Schneider Electric ZMLPA1P2SW    |                         |                        |            |  |  |
|     | 6                        |                                  | PRESSURE TRANSDUCER     |                        |            |  |  |
|     |                          | Schneider Electric XMLP300PD230Q |                         |                        |            |  |  |
| 7   |                          |                                  | TEMPERATURE SENSOR      |                        |            |  |  |
|     |                          | Mamac                            | Mamac TE-703-A-8-A-6/11 |                        |            |  |  |
|     | 8                        |                                  | TRANSDUCER WIRE         |                        |            |  |  |
|     |                          | Schneider Electric               |                         | XZCP                   | /1141L5    |  |  |

<sup>1</sup> Cla-Val, Includes Parts A-H (Illustrated, Page 59)

<sup>2</sup> Cla-Val, Includes Parts C, E, and G Only (Illustrated, Page 59)

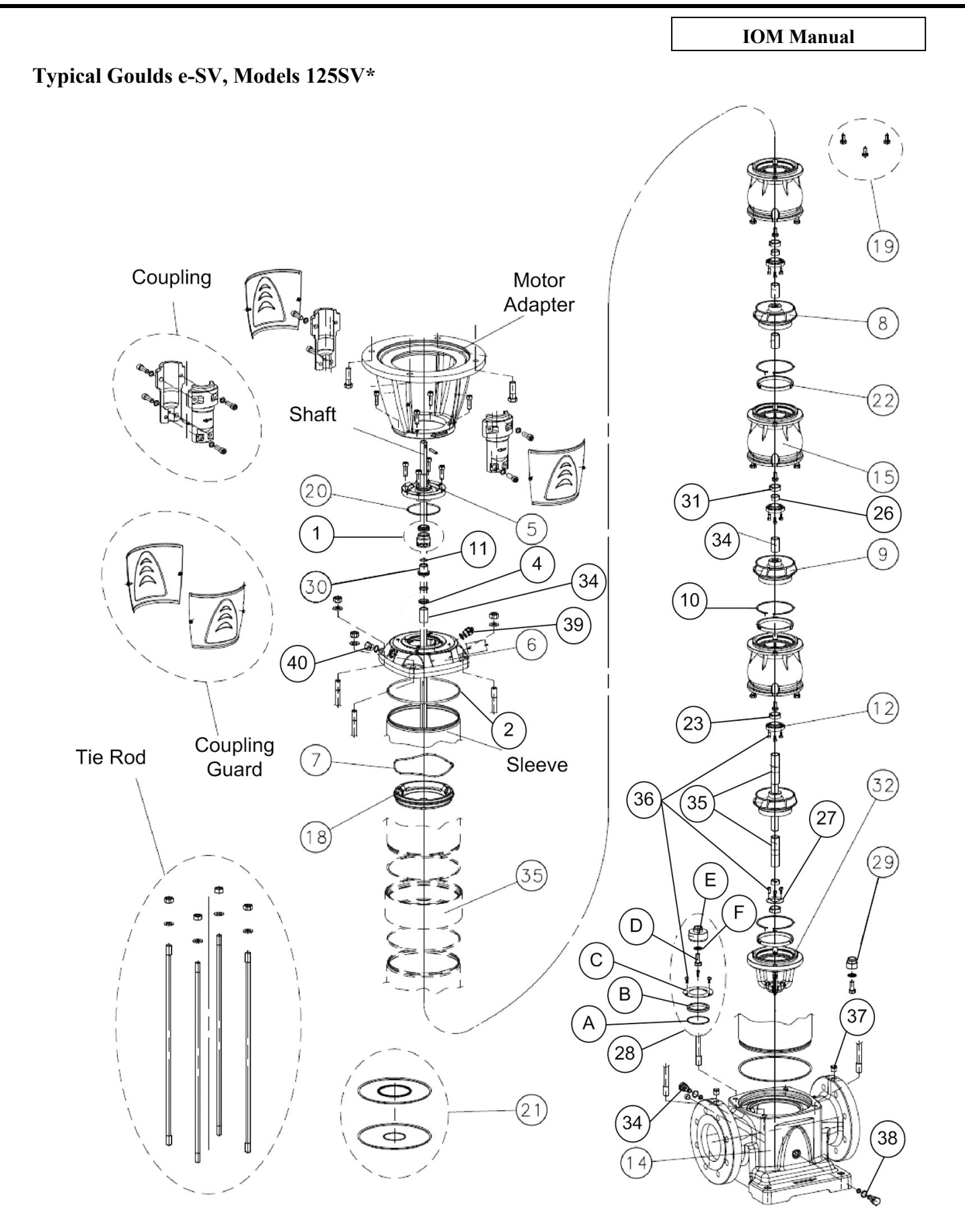

\*Numerical references are specific to the Goulds e-SV repair parts manual, not the Hyfab booster parts matrix

#### e-SV repair parts listed represent the most commonly requested items. For A More Comprehensive Parts List, See e-SV Repair Parts Manual

https://documentlibrary.xylemappliedwater.com/wp-content/blogs.dir/22/files/2012/07/ReSV-R7.pdf

|      | eMVP BOOSTER COMPONENTS/COMMON REPLACEMENT PARTS, 125SV |                         |                                            |                      |                     |                     |  |  |
|------|---------------------------------------------------------|-------------------------|--------------------------------------------|----------------------|---------------------|---------------------|--|--|
|      | 1                                                       |                         | CONTROL PANEL                              |                      |                     |                     |  |  |
|      |                                                         |                         | Allen Bra                                  | dlev                 | Schneide            | r Electric          |  |  |
|      |                                                         | HP*                     | 208V                                       | 460V                 | 208V                | 460V                |  |  |
|      |                                                         | 15                      | HYEVED15208-ABS                            | HYEVED15460-ABS      | HYEVED15208-SES     | HYEVED15460-SES     |  |  |
|      | VFD                                                     | 20                      | HYEVED20208-ABS                            | HYEVED20460-ABS      | HYEVED20208-SES     | HYEVED20460-SES     |  |  |
|      |                                                         | 25                      | Ν/Δ                                        | HYEVED25460-ABS      | HYEVED25208-SES     | HYEVED25460-SES     |  |  |
|      |                                                         | 30                      | N/A                                        | HVEVED30460-ABS      | HVEVED30208-SES     | HYEVED30460-SES     |  |  |
|      | Touchscroon                                             | 50                      | N/A                                        |                      | 1111 11 030200 325  | 1111 11 230400 323  |  |  |
|      | Controllor                                              |                         | HVECTRI_172                                |                      |                     |                     |  |  |
|      | RAS Modulo                                              | Schnoidor Electric      |                                            | TN/171AD             | C105                |                     |  |  |
|      | BASIMOUUIE                                              | Schneider Liectric      |                                            |                      |                     |                     |  |  |
|      |                                                         | 1                       |                                            | S REFERENCE IDENTIFI |                     | T                   |  |  |
|      | HP*                                                     | Frame Size              |                                            |                      | 1EFC - PE           |                     |  |  |
|      | 15                                                      | 21070                   | 230V/460V, USA                             |                      | 2300/4600, 03       |                     |  |  |
|      | 15                                                      | 21010                   | VEIVI33                                    | 141                  | VEIVIS              | 3/131               |  |  |
|      | 20                                                      | 250TC                   | VEIVI25                                    | 141<br>NGT           | VEIVI2              | F1061               |  |  |
|      | 25                                                      | Const In Frankers       | VEIVI25                                    | 161                  | Consult             | Factory             |  |  |
|      | 30                                                      | Consult Factory         | Consult Fa                                 | ictory               | Consult             | Factory             |  |  |
| 2.0  | 2<br>Duran Maria at                                     | Caulti                  | e-5                                        | v PUIVIPS, 1255V     | 1                   |                     |  |  |
| 2.0  | Pump Variant                                            | Goulds                  |                                            | 125SV                |                     |                     |  |  |
| 2.4  | Casing O-Ring Kit                                       | 4                       |                                            | 5K375                | i<br>2              |                     |  |  |
| 2.5  | Mechanical Seal                                         |                         | 10K199                                     |                      | 9                   | 21.50               |  |  |
| 2.15 | Tie Rods                                                |                         | SEE E-SV REPAIR PARTS MANUAL FOR APPLICABL |                      | L FOR APPLICABLE TA | BLES                |  |  |
| 2.17 | Vent Plug (Not Shown)                                   | -                       | 6L53                                       |                      |                     |                     |  |  |
| 2.19 | Pump Head                                               | -                       | 11633                                      |                      |                     | - ( · · ·           |  |  |
| 2.20 | Impeller                                                |                         | A (141mm)<br>2K1235                        | В (136               | omm)<br>232         | C (145mm)<br>2K1231 |  |  |
| 2.27 | Casing                                                  |                         | SEE E-SV F                                 | REPAIR PARTS MANUA   | L FOR APPLICABLE TA | BLES                |  |  |
| 2.29 | Seal Housing                                            | -                       |                                            | 1L629                |                     | -                   |  |  |
| 2.32 | Shaft Bushing Spacer                                    | -                       |                                            | 4L514                |                     |                     |  |  |
| 2.36 | Coupling Guard                                          |                         |                                            |                      |                     |                     |  |  |
| 2.37 | Shaft                                                   |                         | SEE E-SV F                                 | REPAIR PARTS MANUA   | L FOR APPLICABLE TA | BLES                |  |  |
| 2.42 | Pump Body                                               | G Code (Cast Iron 125#) | t) 1L666                                   |                      |                     |                     |  |  |
|      | - F7                                                    | G Code (Cast Iron 250#) |                                            | 1L667                | •                   |                     |  |  |
| 2.44 | Adaptor                                                 | -                       | SEE E-SV F                                 | REPAIR PARTS MANUA   | L FOR APPLICABLE TA | BLES                |  |  |
| 2.45 | Coupling                                                | -                       |                                            |                      |                     |                     |  |  |
| 2.47 | Wear Ring                                               |                         |                                            | 4K101                | 4                   |                     |  |  |
|      | 3                                                       |                         | THER                                       | MAL RELIEF VALVE     |                     |                     |  |  |
|      | 125 Degree Relief                                       | Thermomegatech          |                                            | 242-00000            | 0-125               |                     |  |  |
|      | Compression Fitting                                     |                         |                                            | C-138                |                     |                     |  |  |
|      | 4                                                       |                         |                                            | CHECK VALVE          |                     |                     |  |  |
|      |                                                         | Cla-Val                 |                                            | 6"                   |                     |                     |  |  |
| 4.0  | Check Valve Assembly                                    | 150#                    |                                            | 81-12-1              | bG                  |                     |  |  |
|      |                                                         | 300#                    |                                            | 81-12-5              | iВ                  |                     |  |  |
| 4.1  | Rebuild Kit                                             | 150#                    |                                            | 2117662              | 2B <sup>1</sup>     |                     |  |  |
|      |                                                         | 300#                    |                                            | 211,002              |                     |                     |  |  |
| 4.2  | Repair Kit                                              | 150#                    | - 21176606B <sup>1</sup>                   |                      | 6B <sup>1</sup>     |                     |  |  |
|      | 5                                                       | 500m                    |                                            | DISPLAY/SWITCH       |                     |                     |  |  |
|      | 5                                                       | Schneider Electric      |                                            | 7MI DA1D             | 2SW                 |                     |  |  |
|      | 6                                                       |                         | PRESS                                      |                      |                     |                     |  |  |
|      | Ū                                                       | Schneider Electric      | i RES.                                     |                      | 02300               |                     |  |  |
|      | 7                                                       |                         | TEME                                       | PERATURE SENSOR      |                     |                     |  |  |
|      | , <u>, , , , , , , , , , , , , , , , , , </u>           | Mamac                   |                                            | TF-703-Δ-8-          | A-6/11              |                     |  |  |
|      | 8                                                       | mannae                  | TRA                                        | ANSDUCER WIRF        | ,                   |                     |  |  |
|      | <u>.</u>                                                | Schneider Electric      |                                            | XZCPV114             | 1L5                 |                     |  |  |

<sup>1</sup> Cla-Val, Includes Parts A-H (Illustrated, Page 59)

<sup>2</sup> Cla-Val, Includes Parts C, E, and G Only (Illustrated, Page 59)

|                                 | OPTI                | ONAL BOOSTER ACCES | SSORIES                                                                                                   |  |
|---------------------------------|---------------------|--------------------|----------------------------------------------------------------------------------------------------|--|
| Kit                             | Booster Header Size | Part Number        | Description                                                                                               |  |
|                                 | 3″                  | MVP-FK3            |                                                                                                    |  |
| Flange Adaptor Kits             | 4"                  | MVP-FK4            | Grooved Stub Ends With 150# Backer Flanges (Pair)                                                         |  |
|                                 | 6″                  | MVP-FK6            | includes stamess to stamess drooved couplings                                                             |  |
|                                 | 3″                  | MVP-TF3            |                                                                                                    |  |
| Copper Transitions              | 4″                  | MVP-TF4            | Grooved (Header Connection) Copper Stub Ends (Pair)                                                       |  |
|                                 | 6" and above        | N/A                | includes copper to stamless Grooved couplings                                                             |  |
|                                 | 3″                  | N/A                |                                                                                                    |  |
|                                 |                     | MVP-FTC-3C         | Flexible Transitions, 4" Header to 3" Copper Stub System<br>Connection (Pair), Includes Grooved Couplings |  |
| Flexible Transition<br>Fittings | 4″                  | MVP-FTC-4C         | Flexible Transitions, 4" Header to 4" Copper Stub System<br>Connection (Pair), Includes Grooved Couplings |  |
|                                 |                     | MVP-FTC-4F         | Flexible Transitions, 4" Header to 4" 150# Flange System<br>Connection (Pair), Includes Grooved Couplings |  |
|                                 | 6″                  |                    | N/A                                                                                                    |  |
|                                 | 3″                  | MVP-TC-3           |                                                                                                    |  |
| Tank Easy Connect               | 4"                  | MVP-TC-4           | Grooved Concentric Fitting with Cold Fill Valve                                                           |  |
|                                 | 6"                  | MVP-TC-6           | Replaces End Cap on Discharge Reader when Used                                                            |  |
# **Frequently Asked Questions**

### • Capital 'E' is on the Altivar 212 drive display:

- Press the Stop button two times in rapid succession to reset VFD.
- (The capital 'E' will only appear when the Stop button on the VFD is pressed once to stop the drive)

#### • System is connected, but will not operate:

- The system may be set at an incorrect pressure.
- If the setpoint is too low, increase it to the appropriate setpoint.
  - (The default setpoint of most systems is 50 psi, unless otherwise requested)
- If unsure how to adjust the setpoint, review the instructions in this manual.

### • EPHI on the Altivar 212 drive display (Input phase loss) VFD alarm condition is present:

- This indicates an input phase failure.
  - An input phase failure can be common after storms and electrical surges.
- If input power is OK, A system reset will clear the alarm.

### • Touchscreen is not operating:

- An unlit touchscreen may indicate no power to the panel.
- To preserve display life, display backlight powers down after 10 minutes of inactivity. Touching the display area will power up the display, if it has timed out.

#### • System is in High System Pressure Shutdown:

- Verify that supply pressure sensor is wired and functioning properly (indicating accurate system pressure).
- Check High Discharge Pressure Shutdown (HPSD) setting. It may be set too low.
- Verify that system has been tuned via PID settings to ensure smooth, adequate responses to system pressure fluctuations.

### • EPHO on the Altivar 212 drive display (Output phase loss) VFD alarm condition is present:

• This indicates a problem with the drive output.

### • Pump is making loud noises:

- Loud noise in single-stage pumps may indicate low suction pressure.
- Make sure that air is totally removed from the system.
- This could indicate an internal problem with the pump that requires a pump service technician to remedy.

### • Output pressure of the pump is fluctuating:

- Continuous pressure fluctuations of more than 8 psi indicate that the PID settings may need to be adjusted.
- Check the air pressure charge in the hydropneumatic tank.
- Check the PID Tuning.
  - If the booster is overreacting to system pressure fluctuations then the Proportional Gain should be reduced. If the booster isn't reacting enough then the Proportional Gain should be increased. Make small changes. A little change in the Proportional Gain goes a long way.
  - The Integral may need to be adjusted as well. The Integral is constantly increasing, or reducing the speed of the system to meet setpoint. A larger Integral results in slower increases/decreases.
  - The Proportional and Integral should be adjusted so that the booster reacts to system requirement fluctuations as quickly and as accurately as possible. On a significant fluctuation, the Proportional is responsible for the initial booster reaction and the Integral works to get the booster on setpoint. Small system fluctuations are handled by the Integral, for the most part.
  - Isolate the tank from the system and check:
    - PID Tuning
    - SetPoint
    - Restart Pressure

# **Additional Components**

# **Baldor Motors**

Baldor Motor IOMs are available at <a href="http://www.baldor.com/resources-and-support/download-center#area=%22manuals%22">http://www.baldor.com/resources-and-support/download-center#area=%22manuals%22</a>

# **Cla-Val Check Valves**

Cla-Val Check Valve Literature is available at: <u>http://www.cla-val.com/81-02-681-02-check-valve-p-127.html</u>

### Goulds Model 3656-S, Model e-SV Pumps

3656-S Literature is available at: <u>http://goulds.com/centrifugal-pumps-boosters/single-stage-end-suction/3656-s3756-s-group-cast-iron-bronze-pumps/#product-tab-literature</u>

e-SV Literature is available at: <u>http://goulds.com/centrifugal-pumps-boosters/multi-stage-pumps/esv-series/#product-tab-literature</u>

# **Magelis HMI**

HMI Literature is available at: http://www.schneider-electric.us/en/download/document/EAV15984/

### **Modicon Controller Series**

Controller Literature is available at: <u>http://www.schneider-electric.com/en/product/TM172PBG28R/modicon-m172-performance-blind-28-i-os%2C-ethernet%2C-modbus/?range=62420-modicon-m171-m172&node=1427133103-modicon-m171-m172</u>

# Square D Altivar 212 VFD

ATV212 Literature is available at: <u>http://www.schneider-electric.us/en/download/doc-type/1555855-</u> User%20guide/?category=66009262-AC+Drives+and+Soft+Starters&range=60162-Altivar+212+Drive

# Allen Bradley PowerFlex 523 VFD

PF523 Literature is available at: http://ab.rockwellautomation.com/Drives/PowerFlex-523#documentation

# Therm-Omega-Tech Econo/HAT-RA

Temperature Relief Valve Literature is available at: <u>http://www.thermomegatech.com/product/econohat-ra/</u>

# <u>Warranty</u>

#### **HYFAB Packaged Systems Warranty**

HYFAB warrants for a period of eighteen (18) months from date of shipment from its factory or one (1) year from date of installation, whichever occurs first, that all Products furnished by HYFAB are free from defects in materials and workmanship.

HYFAB's liability for any breach of this Warranty shall be limited solely to replacement or repair, at the sole option of HYFAB, of any part or parts found to be defective during the Warranty period provided the Product is properly installed and is being used as originally intended. Buyer must notify HYFAB of any breach of this Warranty within the aforementioned Warranty period: defective parts must be shipped by Buyer to Seller with transportation charges prepaid.

IT IS EXPRESSLY AGREED THAT THIS SHALL BE THE SOLE AND EXCLUSIVE REMEDY OF THE BUYER. UNDER NO CIRCUMSTANCES SHALL HYFAB BE LIABLE FOR ANY COSTS, LOSS EXPENSE DAMAGES, SPECIAL DAMAGES, INCIDENTAL DAMAGES OR CONSEQUENTIAL DAMAGES ARISING DIRECTLY OR INDIRECTLY FROM THE DESIGN, MANUFACTURE, SALE, USE OR REPAIR OF THE PRODUCT WHETHER BASED UPON WARRANTY, CONTRACT, NEGLIGENCE OR STRICT LIABILITY. IN NO EVENT WILL LIABILITY EXCEED THE PURCHASE PRICE OF THE PRODUCT. THE WARRANTY AND LIMITS OF LIABILITY CONTAINED HEREIN ARE IN LIEU OF ALL OTHER WARRANTIES AND LIABILITIES, EXPRESSED OR IMPLIED. ALL IMPLIED WARRANTIES OF MERCHANTABILITY AND FITNESS FOR A PARTICULAR PURPOSE ARE HEREBY DISCLAIMED BY SELLER AND EXCLUDED FROM THIS WARRANTY.

HYFAB neither assumes nor authorizes any person to assume for it, any other Warranty obligation in connection with the sale of the Product. This Warranty shall not apply to any Product or parts of Products which (a) have been repaired or altered outside of HYFAB's facilities; or (b) have been subject to misuse, negligence or accident; or (c) have been used in a manner contrary to HYFAB's instructions.

In the case of products not manufactured by HYFAB, there is no warranty from HYFAB, but HYFAB will extend to the Buyer any Warranty of Seller's supplier of such products.

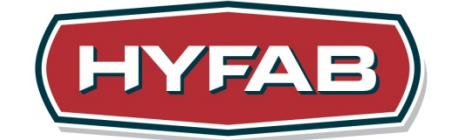

HYFAB 206 Seneca Road Greensboro, NC 27406 Phone: 888-902-8324 Fax: 800-377-8792 www.hyfabco.com

eMVP/MVP Modular Variable Speed Pressure Boosters with M172 v6.xx Software

> September 2019 Version A